# บทที่ 1 แนะนำโปรแกรม

### 1.1 โปรแกรม ArcGIS คืออะไร

โปรแกรม ArcGIS เป็นชุดโปรแกรมประยุกต์ระบบสารสนเทศภูมิศาสตร์ชุดโปรแกรมหนึ่ง ซึ่ง ใช้ในการจัดการข้อมูลภูมิสารสนเทศ เพื่อตอบสนองความต้องการการใช้งานของหน่วยงานต่าง ๆ ทั้ง ภาครัฐและเอกชน สถานศึกษา ฯลฯ ผลิตและจัดจำหน่ายโดยบริษัท ESRI จำกัด

### 1.2 องค์ประกอบของ ArcGIS

องค์ประกอบของ ArcGIS ประกอบด้วย ชุดโปรแกรม ArcView ArcEditor ArcInfo เพื่อการ นำเข้า, แก้ไข, วิเคราะห์ และแสดงผลแผนที่ ชุดโปรแกรม ArcSDEและ Enterprise Database เพื่อการ จัดการระบบฐานข้อมูลเชิงพื้นที่ ชุดโปรแกรม ArcIMS เพื่อการให้บริการแผนที่ผ่านเครือข่าย อินเตอร์เน็ต

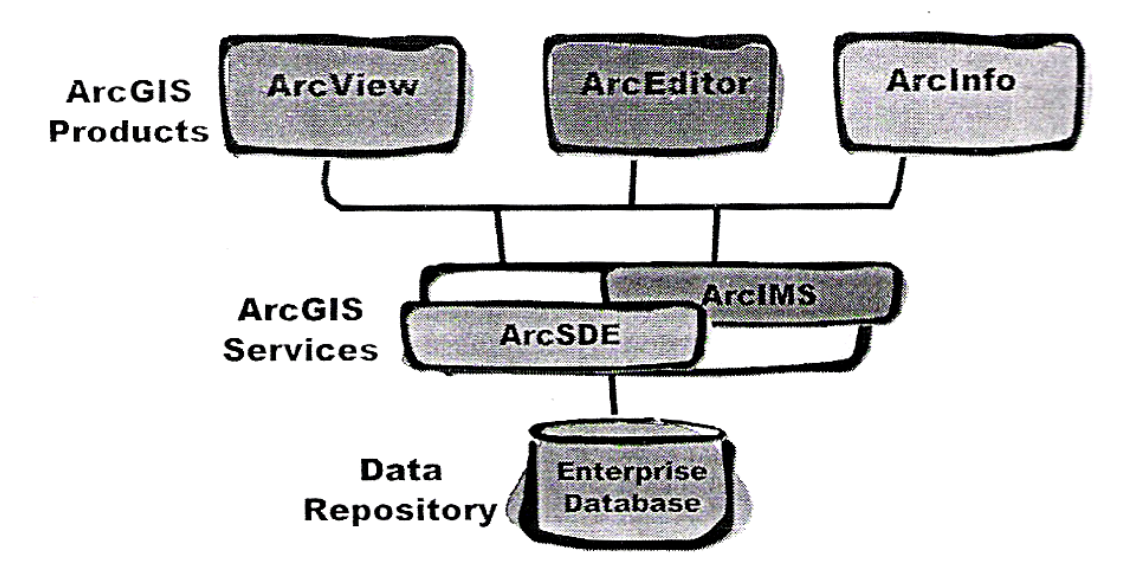

รูปที่ 1 – 1 องค์ประกอบของ ArcGIS

#### 1.3 ชุดโปรแกรม ArcEditor

ArcView มีความสามารถในการเรียกดูข้อมูล ( Data Visualization) สืบค้นข้อมูล (Query) วิเคราะห์ (Analysis) และสร้างแผนที่ (Map creation) โดยมีเครื่องมือสำหรับสำรวจดูข้อมูล (Exploring) เลือกบริเวณที่สนใจ (Selecting) แสดงผล (Displaying) ปรับแก้ข้อมูล (Editing) วิเคราะห์ (Analyzing) ให้สัญลักษณ์ (Symbolizing) และจำแนกชั้นข้อมูล (Classifying data) รวมทั้งสามารถสร้าง ปรับแก้และ จัดการ metadata โครงสร้างของโปรแกรม ArcView ประกอบด้วย ArcMap, ArcCatalog และ ArcToolbox.

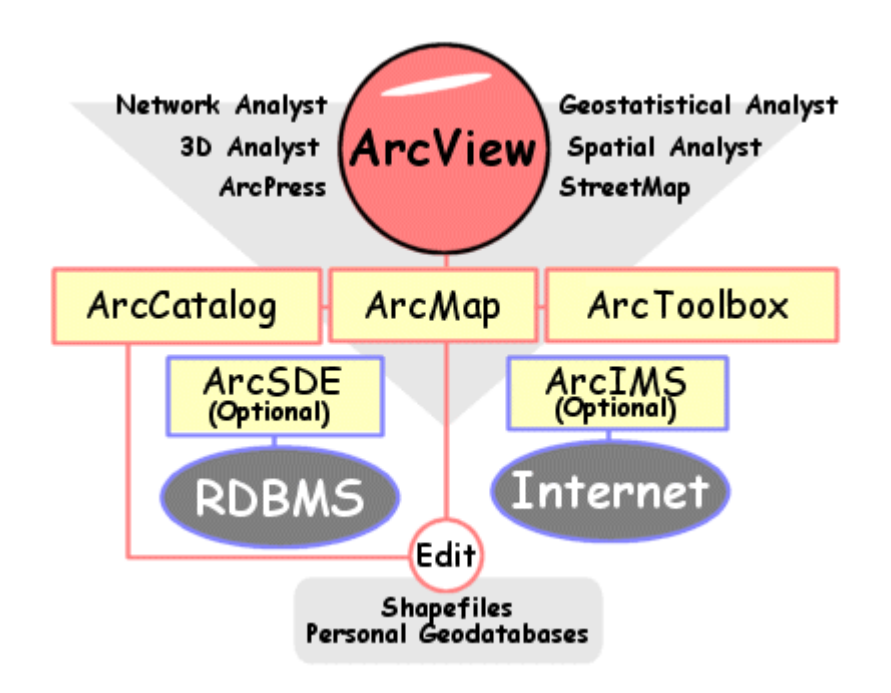

# รูปที่ 1 – 2 โครงสร้างของโปรแกรม ArcView รวมทั้งโครงสร้างทั้งหมดของ ArcGIS

# และโปรแกรมเพิ่มเติม (Extensions)

#### 1.4 โปรแกรมประยุกต์ ArcMap, ArcCatalog และ ArcToolbox

ArcMap ใช้สำหรับแสดงภาพ ปรับแก้ข้อมูลเชิงพื้นที่ สร้างแผนที่ กราฟ และรายงาน ฐานข้อมูล GIS จะแสดงบนแผนที่ที่เรียกว่าชั้นข้อมูล (Layer) ในแต่ละชั้นข้อมูล จะแยกเป็นข้อมูลแต่ละ ประเภทที่จัดเก็บ ส่วนบริเวณ Table of Content (TOC) ของ ArcMap จะแสดงรายการของชั้นข้อมูลบน แผนที่ โดยค่าตั้งต้นของ TOC จะอยู่ด้ายซ้ายมือแต่สามารถ เคลื่อนไปอยู่ตำแหน่งอื่น ๆ ได้ตามต้องการ สำคับการวางชั้นข้อมูลใน TOC จะเป็นลำดับ การแสดงข้อมูลในส่วนแสดงแผนที่ ลำคับที่อยู่บนสุดก็จะ แสดงภาพอยู่บนสุดด้วย ดังนั้นกวร นำข้อมูลที่เหมาะเป็นฉากหลัง ไว้ล่างสุด

ArcCatalog เป็นโปรแกรมประยุกต์ที่ใช้ติดต่อกับฐานข้อมูล มีประสิทธิภาพหลักคือมี ความสามารถเลือกเส้นทางข้อมูล (browse) ดูโครงสร้างการจัดเก็บข้อมูล (organize) จำหน่ายจ่ายแจก เอกสารแผนที่หรือข้อมูล หน้ากากของ ArcCatalog มีลักษณะคล้ายกับ Windows Explorer แต่ต่างกันที่ สามารถเรียกดูข้อมูล แผนที่ และเมตะคาต้า (metadata) ได้

ArcToolbox เป็นเครื่องมือช่วยในการวิเคราะห์ข้อมูล GIS ขั้นสูง เช่น การแปลงระบบพิกัด หรือแปลงประเภทข้อมูลจากชนิดต่าง ๆ ไปเป็น Geodatabase ด้วยการทำงานแบบ drag and drop ทำให้ สามารถลากชื่อและเส้นทางของข้อมูลจาก ArcCatalog ไปยัง ArcToolbox ได้

#### 1.5 สรุป

ArcGIS แบ่งเป็นระดับการนำไปใช้งาน 3 ระดับซึ่งมีชื่อเรียกต่างกันออกไปคือ ArcView, ArcEditor และ ArcInfo ซึ่งการเลือกนำไปใช้งานแก่องค์กรต้องคำนึงถึงความต้องการขององค์กรนั้น ๆ เช่น ขนาด และการใช้งานของฐานข้อมูล การใช้งานภายใต้ระบบเครือข่าย ฯลฯ ArcGIS ทั้งหมดสร้าง มาจากเทคโนโลยี่ Component Object Model (COM) ซึ่งมีประสิทธิภาพสูงสามารถให้ผู้ใช้ปรับแก้ไข เองได้หลายส่วน รวมทั้งสร้าง extensible ไว้ใช้เอง

ArcGIS ทุก ๆ ประเภทจะประกอบด้วยโปรแกรมประยุกต์ 3 โปรแกรมด้วยกันคือ ArcCatalog ArcMap และ ArcToolbox ซึ่งโปรแกรมประยุกต์ทั้งสามสามารถเชื่อมโยงกันในลักษณะ interact ทั้งจาก ข้อมูล GIS แผนที และเครื่องมือต่าง ๆ

ArcCatalog ใช้เพื่อเข้าถึง สร้างฐานข้อมูล และปรับแก้ metadata ส่วน ArcMap เหมาะสำหรับ แสดง ปรับแก้ สืบค้นข้อมูล และสร้างเอกสารแผนที่ สำหรับ ArcToolbox เหมาะสำหนับวิเคราะห์ทาง ภูมิศาสตร์ มีเครื่องมือและเครื่องมือวิเศษสำหรับช่วยในการวิเคราะห์และแปลงประเภทข้อมูล

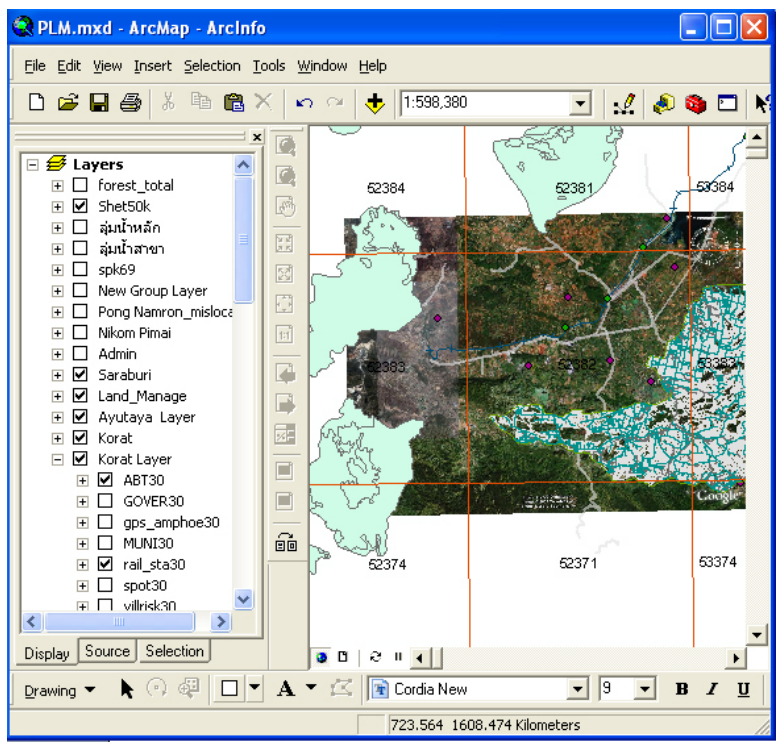

fl) ArcMap

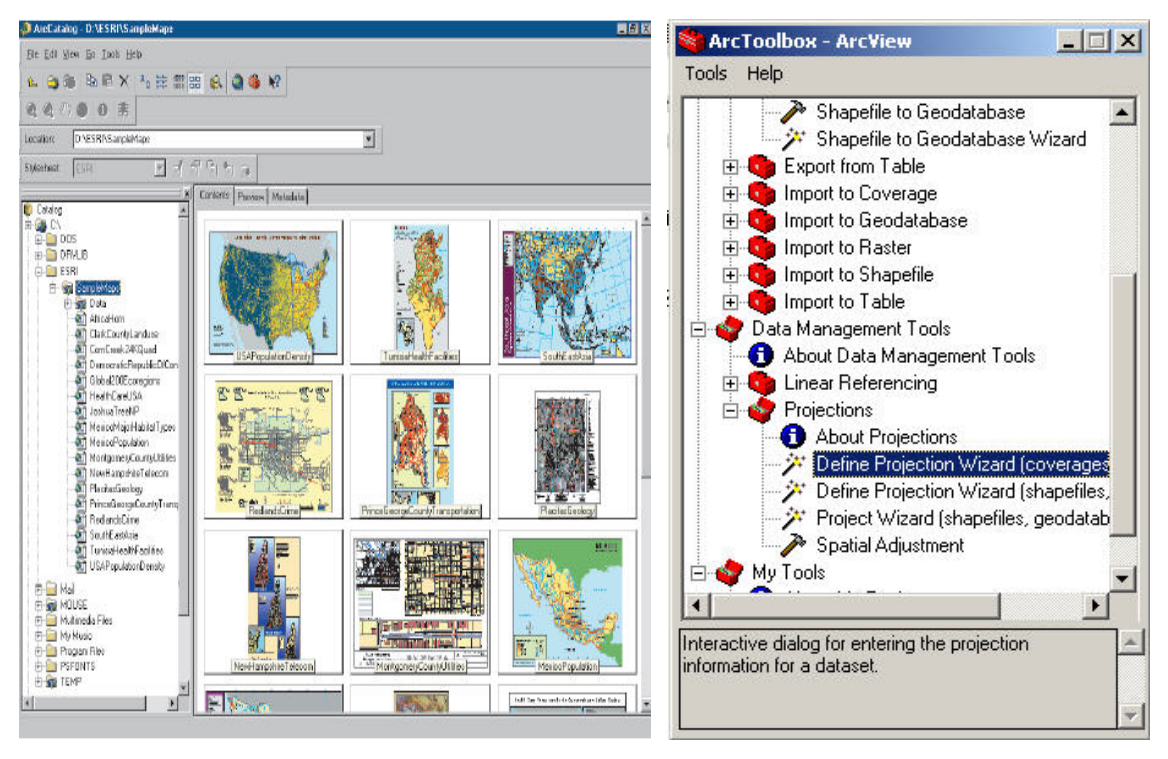

**V)** ArcCatalog

**ค) ArcToolBox** 

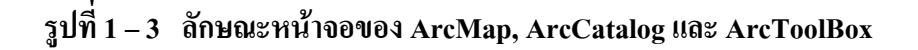

# บทที่ 2 การใช้งานโปรแกรม ArcGIS 9.2

#### 2.1 การสร้าง Personal Geodatabase

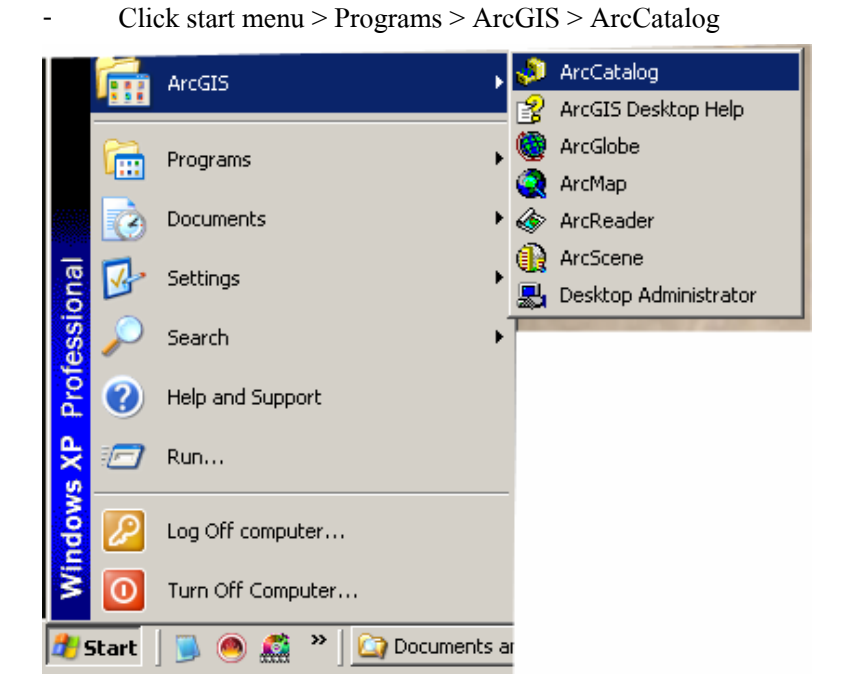

- ไปที่ Directory ที่ต้องการเก็บ Personal Geodatabase แล้ว Click ขวา
- Click New (1)
- Click Personal Geodatabase (2)

| ArcCatalog - ArcInfo - D:\DPT\RevisedDPT\Data                                       |          |          |
|-------------------------------------------------------------------------------------|----------|----------|
| Eile <u>E</u> dit <u>V</u> iew <u>G</u> o <u>T</u> ools <u>Wi</u> ndow <u>H</u> elp |          |          |
| 🕒 😂 🍽 🖻 🗙 🍋 🏥 🏢 🏭 😣 🎑 😂 🗖 🙌 🖉 🍭 🖑 🌰                                                 | 0 8 0    |          |
| Location: D:\DPT\RevisedDPT\Data 🗸 🗸                                                |          |          |
| Stylesheet FGDCESRI 🔻 🖻 🖆 🖆 😹                                                       |          |          |
| Contents Preview Metadata                                                           |          |          |
|                                                                                     | Type     | Size N   |
| 🕒 🖓 🖓 🔁 Copy Ctrl+C 📃 📮 GeoDB                                                       | Folder   | ź        |
| DTP.mdb                                                                             | Personal | 484 KB 💈 |
|                                                                                     |          |          |
|                                                                                     |          |          |
| Rename F2                                                                           |          |          |
| C Refresh                                                                           |          |          |
|                                                                                     |          |          |
| DPT.r Search     Personal Geodatabase                                               | <u> </u> |          |
| ✓ IDPTO Properties                                                                  |          | >        |
| Group Layer                                                                         |          |          |
| - ตั้งชื่อ Geodatabase ที่สร้างขึ้น                                                 |          |          |
| Contents Preview Metadata                                                           |          |          |
| Name Type                                                                           |          |          |
| DPT.mdb Personal                                                                    |          |          |
| DPTProvince.mdb Personal                                                            |          |          |
| l≣jdatapath.txt Text File<br>Man Doc                                                |          |          |
| DPTProvince.mxd Map Doc                                                             |          |          |
| المالي الم                                                                          | -0       |          |

จาก Geodatabase นี้สามารถสร้างฐานข้อมูล นำเข้าข้อมูล รวมถึงจัดการฐานข้อมูลใน
 เรื่องต่าง ๆ ได้ต่อไป

# 2.2 การนำเข้าข้อมูล

### <u>การนำเข้าข้อมูลจาก Shape File ไปสู่ Geodatabase</u>

โดยการเลือกที่ Shape File ที่จะทำการ Export แล้วคลิกเม้าค้านขวา

| TH0500 1Planning_App  DOSpatial  DATA  Geodatabase  municipa |                       |        |                                   |
|--------------------------------------------------------------|-----------------------|--------|-----------------------------------|
| □ □ puakdaeng                                                | <u>в С</u> ору        | Ctrl+C |                                   |
| 🗉 🗀 coverage 🗙                                               | Delete                |        |                                   |
| ⊡ ⊡ Data<br>⊕ ⊡ bw                                           | Rena <u>m</u> e       | F2     |                                   |
| ⊡ color                                                      | Create La <u>v</u> er |        |                                   |
| ⊕ 🗀 dem<br>⊕ 🚞 gra10                                         | <u>E</u> xport        | Þ      | то С <u>А</u> D                   |
| 🗉 🗀 index 🕤                                                  | Review/Rematch Addr   | resses | To <u>C</u> overage               |
|                                                              | Properties            |        | To Geo <u>d</u> atabase (single)  |
|                                                              |                       |        | To <u>G</u> eodatabase (multiple) |
| 🕀 🧰 OrthoPhoto                                               |                       |        | ➢ Shapefile to AGF                |
| ⊡ index.shp<br>⊡ index4knew.shp                              | o 🗸                   |        | ➢ Shapefile to D⊻F                |
|                                                              | >                     |        |                                   |

- จะปรากฏหน้าต่าง Export data ขึ้นมา
- ในช่อง Export เลือก Export to Geodatabase (multiple)..
- จะได้กล่อง Toolbox(Feature Class to Geodatabase (multiple)) ขึ้นมา

| Feature Class                | to Geodataba     | se (multiple)   |                       |              |
|------------------------------|------------------|-----------------|-----------------------|--------------|
| Input Fea                    | atures           |                 |                       |              |
|                              |                  |                 |                       | <b></b>      |
| D:\TH                        | 15001Planning_Ap | p\00Spatial\mur | iicipa\puakdaeng\Data | \bldg.shp    |
|                              |                  |                 |                       | ×            |
|                              |                  |                 |                       | ÷            |
|                              |                  |                 |                       |              |
|                              |                  |                 |                       |              |
|                              |                  |                 |                       |              |
| <ul> <li>Output G</li> </ul> | eodatabase       |                 |                       |              |
| ļ                            |                  |                 |                       |              |
|                              |                  |                 |                       |              |
|                              |                  |                 |                       |              |
|                              |                  |                 |                       | 5            |
|                              |                  |                 |                       | ~            |
|                              | ок               | Cancel          | Environments          | Show Help >> |
|                              |                  |                 |                       |              |

- เลือก Directory ที่ต้องการเก็บข้อมูลไว้ที่ Geodatabase ชื่อ DPT.mdb

| Output Geoda           | tabase                         | ×                      |              |
|------------------------|--------------------------------|------------------------|--------------|
| Look in: 📮             | GeoDB                          |                        |              |
| DPT.mdb                |                                | a\puakdaeng\Da_        | •<br>•       |
| Name:<br>Show of type: | DPT.mdb<br>All filters listed. | Add     Cancel         | †<br>+       |
| CORDER DAMA            |                                | Output Geodatabase     | a A A A      |
|                        |                                | OK Cancel Environments | Show Help >> |

- Click add

| 🕏 Feature Class to Geodatabase (multiple)              |              |
|--------------------------------------------------------|--------------|
| Input Features                                         |              |
|                                                        |              |
| D:\TH05001Planning_App\00Spatial\municipa\puakdaeng\Da | +            |
|                                                        | ×            |
|                                                        | +            |
|                                                        |              |
|                                                        |              |
|                                                        |              |
| Output Geodatabase                                     |              |
| D:\001DPT\RevisedDPT\Data\GeoDB\DPT.mdb                | <b>F</b>     |
| 1                                                      |              |
|                                                        |              |
|                                                        |              |
|                                                        |              |
|                                                        | ~            |
| OK Cancel Environments                                 | Show Help >> |

- Click OK

| eature Class to Geodatabase (multiple)                                                                       | ×          |
|----------------------------------------------------------------------------------------------------|------------|
| Executing Feature Class to Geodatabase (multiple)                                                            | Cancel     |
|                                                                                                    | << Details |
| $\checkmark$ Close this dialog when completed successfully                                                   |            |
| \RevisedDPT\Data\GeoDB\DPT.mdb D:\0<br>\RevisedDPT\Data\GeoDB\DPT.mdb<br>Start Time: Sun Nov 20 15:21:31 200 | 101DPT     |
| Running script<br>FeatureClassToGeodatabase                                                                  |            |
|                                                                                                    | ~          |
|                                                                                                    | *          |

- เสร็จแล้วข้อมูลก็จะเข้าไปอยู่ใน Geodatabase ที่ต้องการ

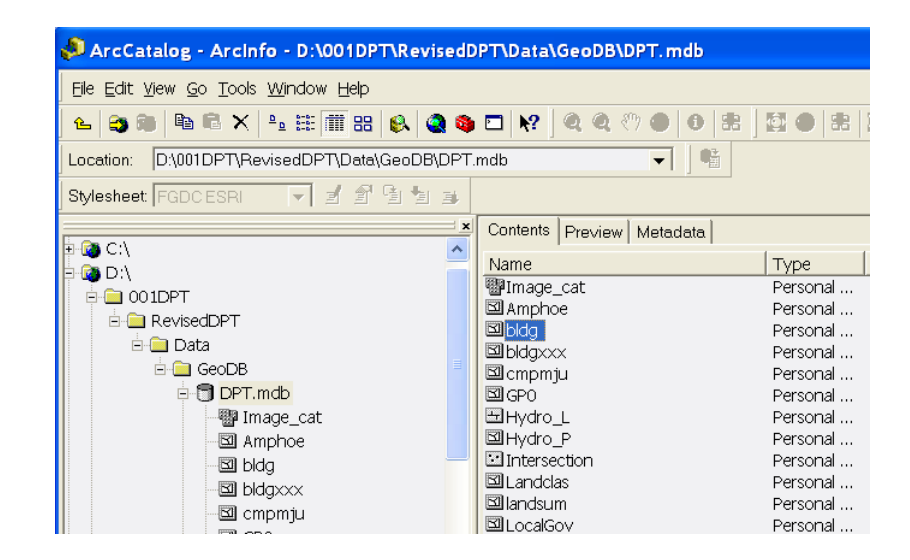

# การนำเข้าข้อมูลจาก ArcInfo (coverage) เพื่อนำไปเก็บไว้ที่ Geodatabase

- Start ArcCatalog ไป Click ขวาที่ coverage แถ้วเถือก Export ; เถือก To Geodatabase

(Multiple)

|       | 📣 ArcCatalog - Arcinfo - D:\TH05001Planr       | ing  | _App\00Spatial\municipa\pu     | akdaeng\cover       | age                     |                     |
|-------|------------------------------------------------|------|--------------------------------|---------------------|-------------------------|---------------------|
| 0,000 | Elle Edit View Go Tools Window Help            |      |                                |                     |                         |                     |
|       | 💪 🈋 🖲 🖻 🖹 🗙 💁 🔠 🏭 🚳 🚳                          | ٩    | 🗖 😽 🔍 🍳 🖑 🌒 🕲 🗄                | E   ∰ ●   #         | L.                      |                     |
|       | Location: D:\TH05001Planning_App\00Spatial\mur | icip | a\puakdaeng\coverage 🗸 🛛 📽     |                     |                         |                     |
|       | Stylesheet FGDCESRI 💌 🚽 🖆 🖆 🗄                  | *    |                                |                     |                         |                     |
|       |                                                | ×    | Contents Preview Metadata      |                     |                         |                     |
| 1     | E Coopetel                                     | ^    | Name                           | Type                | Size                    | Modified            |
| - 1   |                                                |      | radmin                         | Coverage            | 33.30 KB                | 21/10/2548 11:10:25 |
|       | DATA                                           |      | SPbldg                         | Coverage            | 4.36 MB                 | 21/10/2548 11:10:25 |
|       |                                                |      | SPcmpr*                        | Coverage            | 686.45 KB               | 21/10/2548 11:10:24 |
| -     | E municipa                                     |      | grid <sup>ta</sup> ⊆opy Ctrl+C | Coverage            | 28.72 KB                | 21/10/2548 11:10:23 |
|       | te 🔲 cnompnon                                  |      | Billhydra 🗙 Delete             | Coverage            | 898.52 KB               | 21/10/2548 11:10:23 |
| 1     | = 🚍 puakdaeng                                  |      | andc                           | Coverage            | 3.71 MB                 | 21/10/2548 11:10:22 |
|       | 🖻 🔄 coverage                                   |      | Rename F2                      | Coverage            | 6.02 MB                 | 21/10/2548 11:10:20 |
|       | 🗄 🔂 admin                                      |      | Billmunik C Refresh            | Coverage            | 20.45 KB                | 21/10/2548 11:10:18 |
|       | 🕀 🔂 bldg                                       |      | pole                           | Coverage            | 44.49 KB                | 21/10/2548 11:10:18 |
|       | 🕀 🔂 cmpmju                                     |      | Greate Layer                   | Coverage            | 794.65 KB               | 21/10/2548 11:10:18 |
|       | ⊕ 🖓 arid                                       | _    | Broade                         | Coverage            | 741.85 KB               | 21/10/2548 11:10:18 |
|       |                                                |      | Spot New P                     | Coverage            | 48.33 KB                | 21/10/2548 11:10:17 |
| 1     | 🕀 🔂 landelas                                   |      | Export                         | Ta CID              | 2 7 (8) 1/0             | 21/10/2548 11:10:17 |
|       | <ul> <li>Billandsum</li> </ul>                 |      |                                | 10 C <u>A</u> D     |                         | 21/10/2548 11:10:17 |
|       | R Calmunican                                   |      | Properties                     | To <u>G</u> eodatab | base (multiple)         | 13/7/2545 14:54:18  |
|       | E Er mansan                                    |      | Brom front                     | To Shapefile        | (multiple)              | 13/7/2546 14:44:39  |
| 1     | e e pole                                       |      | Wram roaded                    |                     | (marapicy               | 12/7/2546 14:44:49  |
|       | I roadci                                       |      | Illram solder                  | Info Table          | 105.06 KB<br>/19.97 //P | 13/7/2546 14:44:29  |
|       |                                                | -    | earam_anda                     | into Table          | 40.07 ND                | 13/7/2340 14:44:37  |
|       |                                                |      |                                |                     |                         |                     |

- จะปรากฏหน้าต่าง Export data ขึ้นมา
- ในช่อง Export เถือก Export to Geodatabase (multiple)..

| 🕏 Feature Class to Geodatabase (multiple)              |                      |
|--------------------------------------------------------|----------------------|
| Input Features                                         | <u>^</u>             |
|                                                        | - <u>-</u>           |
| D:\TH05001Planning_App\00Spatial\municipa\puakdaeng\co | verage\cmpmju\polygo |
|                                                        | ×                    |
|                                                        |                      |
|                                                        |                      |
|                                                        | _ <b>_</b>           |
|                                                        |                      |
| Output Geodatabase                                     |                      |
| D\\001DPT\RevisedDPT\Data\GeoDB\DPT.mdb                |                      |
|                                                        |                      |
|                                                        |                      |
|                                                        |                      |
|                                                        | V                    |
| OK Cancel Environments                                 | Show Help >>         |

- จะได้กล่อง Toolbox(Feature Class to Geodatabase (multiple)) ขึ้นมา
- ในช่อง Input Features จะมีชั้นข้อมูลที่เลือกไว้เข้าไปโดยอัตโนมัติ
- ในช่องของ Output Geodatabase ให้เลือก File Geodatabase โดยไปที่ Directory ที่เก็บ
   GeoDatabase (DPT.mdb)ที่มีอยู่แล้วเลือกเข้ามา
- Click OK

| eature Class to Geodatabase (multiple)                                                                       | ×          |
|----------------------------------------------------------------------------------------------------|------------|
| Executing Feature Class to Geodatabase (multiple)                                                            | Cancel     |
| · · · · · · · · · · · · · · · · · · ·                                                                        | << Details |
| Close this dialog when completed successfully                                                                |            |
| \RevisedDPT\Data\GeoDB\DPT.mdb D:\0<br>\RevisedDPT\Data\GeoDB\DPT.mdb<br>Start Time: Sun Nov 20 15:21:31 200 | 01DPT 🔺    |
| Running script<br>FeatureClassToGeodatabase                                                                  |            |
|                                                                                                    | <b>~</b>   |

- เมื่อเสร็จแล้วข้อมูลจะเข้าไปอยู่ใน Geodatabase คังแสคงในรูป

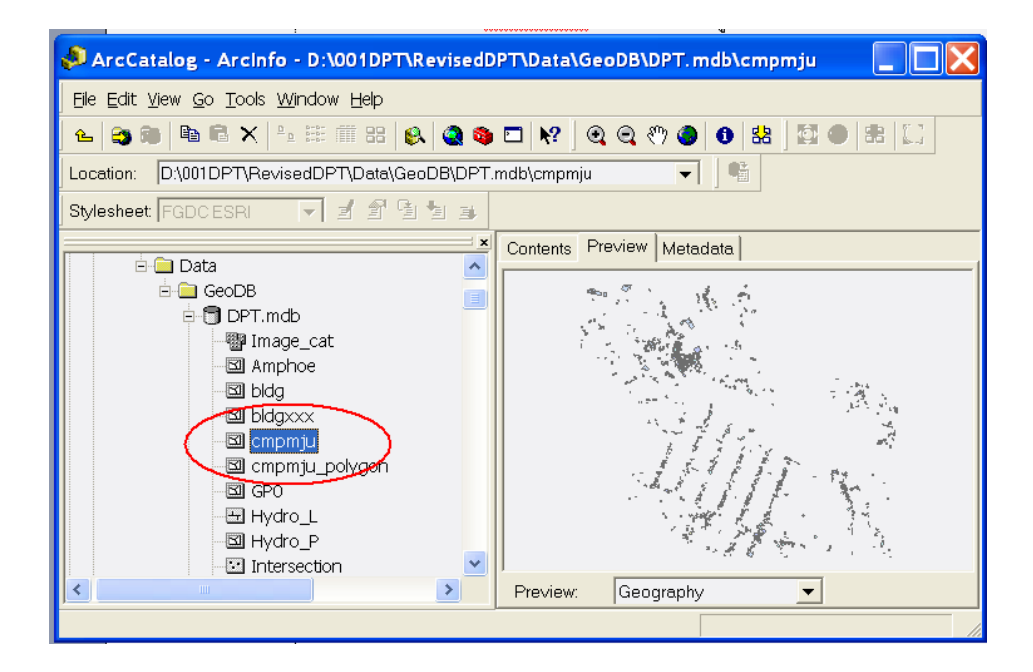

#### <u>การนำเข้าข้อมูล Point จากตาราง</u>

- บันทึกข้อมูลพิกัด x, y ในรูปแบบของ text file

| 📕 1 - Notepad    |           |
|------------------|-----------|
| File Edit Format | View Help |
| x                | у         |
| 753122           | 1435203   |
| 747301           | 1420122   |
| 786460           | 1428324   |

ร์ เรียกใช้ฟังก์ชั้น add xy data ใน ArcMap โคยไปที่ Tools ในเมนูบาร์ จากนั้นเลือก Add xy Data

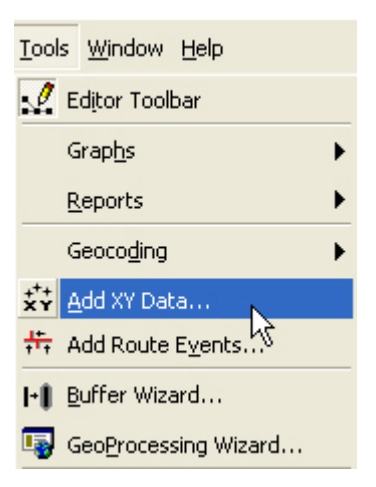

- Click Browse หา text file ที่ทำการบันทึกข้อมูลพิกัค x, y ไว้แล้ว
- เลือกชื่อคอลัมน์ที่กำหนคไว้ เช่น x , y

| Add XY Data                                       |                                 |
|---------------------------------------------------|---------------------------------|
| A table containing X and Y coor<br>map as a layer | dinate data can be added to the |
| Choose a table from the map or                    | browse for another table:       |
| 1.txt                                             | ▼ 🎽                             |
| $\square$ Specify the fields for the X and        | IY coordinates:                 |
| X Field:                                          | Y Field:                        |
| ×                                                 | y 🔻                             |
| Spatial Reference                                 |                                 |
| Description:                                      |                                 |
| Unknown Coordinate System                         |                                 |
|                                                   |                                 |
|                                                   |                                 |
|                                                   |                                 |
|                                                   |                                 |
|                                                   | ×                               |
| Show Details                                      | Edit                            |
|                                                   |                                 |
|                                                   | OK Cancel                       |

- ทำการ set spatial reference โดยกดปุ่ม Edit จะปรากฏหน้าต่าง Spatial Reference Properties

| Unknown Coordinate System | <u>~</u> |
|---------------------------|----------|
|                           |          |
|                           | ~        |
| 1                         | N        |

- ในหน้าต่าง Spatial Reference Properties เลือก Coordinate System ที่ต้องการ โดย Click Select แล้วทำการเลือก Coordinate system

| Spatial Referenc  | e Properties 🛛 🔀                                                                                                    |
|-------------------|----------------------------------------------------------------------------------------------------|
| Coordinate System |                                                                                                    |
| Name: Unkno       | wn                                                                                                    |
| Details:          |                                                                                                    |
| 6                 | <u>~</u>                                                                                                    |
|                   |                                                                                                    |
|                   |                                                                                                    |
|                   |                                                                                                    |
|                   |                                                                                                    |
|                   |                                                                                                    |
|                   |                                                                                                    |
| 1                 | <u></u>                                                                                                    |
| Select            | Select a predefined coordinate system.                                                                                          |
| Import            | Import a coordinate system and X/Y, Z and M domains from an existing geodataset (e.g., feature dataset, feature class, raster). |
| New 🔻             | Create a new coordinate system.                                                                                                 |
| Modify            | Edit the properties of the currently selected<br>coordinate system.                                                             |
| Clear             | Sets the coordinate system to Unknown.                                                                                          |
| Save As           | Save the coordinate system to a file.                                                                                           |
|                   | OK Cancel Apply                                                                                                    |

| Browse for Coordinate System                                                                                                    | Browse for Coordinate System                                                                                                    |
|----------------------------------------------------------------------------------------------------|----------------------------------------------------------------------------------------------------|
| Look in: 🕼 Coordinate Systems 💽 <table-cell> 🏹 👬 🏥 🕮<br/>Geographic Coordinate Systems<br/>Projected Coordinate Systems</table-cell> | Look in: Asia Leverest (def 1967).prj<br>Ain el Abd 1970.prj<br>Batavia (Jakarta).prj<br>Batavia (Jakarta).prj<br>Batavia.prj<br>Beting 1954.prj<br>Bukit Rimpah.prj<br>Deir ez Zor.prj<br>European 1950.prj<br>European Datum 1950.prj<br>Everest (def 1962).prj<br>Brahud.prj<br>Everest Modified.prj<br>FD 1958.prj<br>FD 1958.prj<br>Gandajika 1970.prj<br>Additional Statement<br>FD 1958.prj<br>Additional Statement<br>FD 1958.prj<br>FD 1958.prj<br>Additional Statement<br>FD 1958.prj<br>Additional Statement<br>Additional Statement<br>Additional Statement<br>FD 1958.prj<br>Additional Statement<br>FD 1958.prj<br>Additional Statement<br>FD 1958.prj<br>Additional Statement<br>FD 1958.prj<br>Additional Statement<br>FD 1958.prj<br>Additional Statement<br>FD 1958.prj<br>Additional Statement<br>FD 1958.prj<br>Additional Statement<br>FD 1958.prj<br>FD 1958.prj<br>FD 195 |
| Name: Add<br>Show of type: Spatial references Cancel                                                                                 | Name: Add<br>Show of type: Spatial references Cancel                                                                                                    |

- เมื่อ Set spatial Reference เรียบร้อยแล้วให้ Click Apply > Click OK
- จะปรากฏหน้าต่าง Add XY Data ที่ทำการ Set Spatial Reference แล้ว จากนั้น Click OK เพื่อสร้าง Point

| as a layer<br>ose a table from ti                                       | he map or browse for another                                | table: |
|-------------------------------------------------------------------------|-------------------------------------------------------------|--------|
| ί.                                                                      |                                                             | •      |
| ecify the fields fo                                                     | r the X and Y coordinates: —                                |        |
| Field:                                                                  | Y Field:                                                    |        |
| :                                                                       | <b>▼</b> y                                                  | -      |
| Projected Coordina<br>Name: WGS_198                                     | ate System:<br>34_UTM_Zone_47N                              | -      |
| Projected Coordin.<br>Name: WGS_198<br>Geographic Coord<br>Name: GCS_WG | ate System:<br>34_UTM_Zone_47N<br>linate System:<br>IS_1984 | -      |
| Projected Coordin.<br>Name: WGS_198<br>Geographic Coord<br>Name: GCS_WG | ate System:<br>34_UTM_Zone_47N<br>linate System:<br>IS_1984 |        |

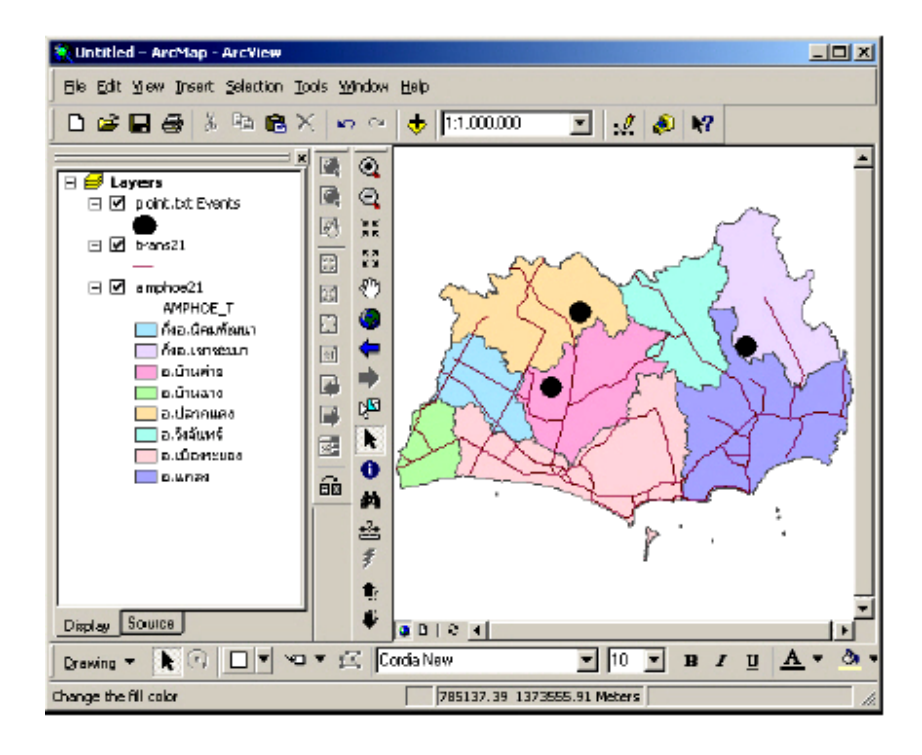

 การนำเข้าข้อมูลจากโปรแกรม Excel สามารถทำได้โดยการ Save file เป็นนามสกุล .dbf สามารถนำมาเปิดใน Arcview 9 ได้ และใช้กำสั่ง Add xy data และทำตามขั้นตอน ข้างต้น

#### <u>การนำเข้าข้อมูลโดยการ Digitized</u>

ด้องทำการสร้าง Shapefile ขึ้นมาใหม่ในรูปแบบต่างๆ โดยเปิด ArcCatalog ซึ่งจะเปิดได้
 โดย Click ปุ่ม

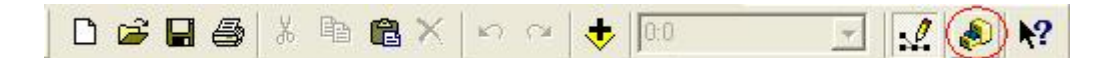

- Click เลือก Drive และ Folder ที่ต้องการเก็บ File ที่สร้างใหม่
- Click ขวา แล้วเลือก New จากนั้นเลือก Shapefile จะปรากฎหน้าต่าง Create New Shapefile

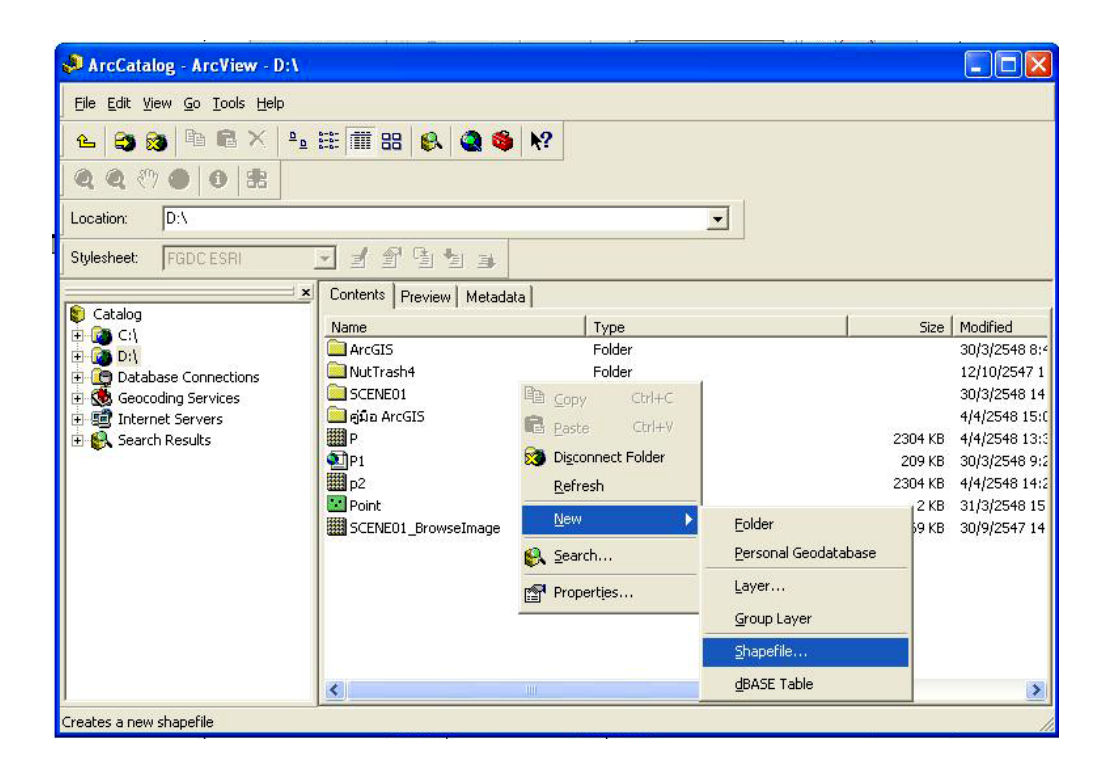

ตั้งชื่อ Shapefile ใหม่ที่ช่อง Name ส่วนช่อง Feature Type ให้เลือกรูปแบบที่จะทำการ
 Digitized จากนั้น Click Edit

| Create New Sha                    | ıpefile                                          |                                            | ? 🔀           |
|-----------------------------------|--------------------------------------------------|--------------------------------------------|---------------|
| Name:                             | New_Shapefile                                    |                                            |               |
| Feature Type:                     | Point                                            | <u>&gt; 2</u>                              | •             |
| Spatial Reference<br>Description: | ce                                               |                                            |               |
| Unknown Cool                      | dinate System                                    | 3                                          |               |
| Show Deta                         | ls                                               | Edi                                        |               |
| Coordinates                       | will contain M values.<br>will contain Z values. | Used to store route<br>Used to store 3D da | data.<br>ata. |
|                                   |                                                  | ок с                                       | ancel         |

- Set Spatial Reference โดย Click Select จากนั้นให้เถือก Coordinate Systems
- Click Apply > Click OK

| Spatial Reference | Properties                          |                             |           |
|-------------------|-------------------------------------|-----------------------------|-----------|
| Coordinate System |                                     |                             |           |
| Name: Unkno       | wn                                  |                             |           |
| Details:          |                                     |                             |           |
|                   |                                     |                             | <u>^</u>  |
|                   |                                     |                             |           |
|                   |                                     |                             |           |
|                   |                                     |                             |           |
|                   |                                     |                             |           |
|                   |                                     |                             |           |
|                   |                                     |                             | ~         |
| Select            | Select a predef                     | ined coordinate sy          | stem.     |
|                   | Import a coordi                     | nate system and X           | N,Z and M |
| Import            | feature dataset                     | , feature class, ras        | ter).     |
| New 🔻             | Create a new c                      | oordinate system.           |           |
| Modify            | Edit the propert<br>coordinate syst | ies of the currently<br>em. | selected  |
| Clear             | Sets the coordi                     | nate system to Uni          | known.    |
| Save As           | Save the coord                      | linate system to a f        | ile.      |
| <u>.</u>          | ОК                                  | Cancel                      | Apply     |

| Browse for Coordinate System                                                            | Browse for Coordinate System                         |
|-----------------------------------------------------------------------------------------|------------------------------------------------------|
| Look in: Coordinate Systems  Geographic Coordinate Systems Projected Coordinate Systems | Look in: Asia                                        |
| Name: Add<br>Show of type: Spatial references Cancel                                    | Name: Add<br>Show of type: Spatial references Cancel |

- เมื่อ Set spatial Reference เรียบร้อยแล้วให้ Click OK

| reate New Sha                                                  | pefile                                                              | ?                                                 |
|----------------------------------------------------------------|---------------------------------------------------------------------|---------------------------------------------------|
| Name:                                                          | แหล่งน้ำ                                                            |                                                   |
| Feature Type:                                                  | Polygon                                                             | Ŧ                                                 |
| - Spatial Referenc<br>Description:                             | e                                                                   |                                                   |
| Projected Coord<br>Name: WGS_<br>Geographic Coo<br>Name: GCS_V | linate System:<br>1984_UTM_Zone_47N<br>ordinate System:<br>/GS_1984 |                                                   |
| <                                                              |                                                                     |                                                   |
| Show Detail                                                    | s                                                                   | Edit                                              |
| Coordinates                                                    | will contain M values. U<br>will contain Z values. Us               | sed to store route data.<br>sed to store 3D data. |
|                                                                | $\subset$                                                           | OK Cancel                                         |

- เปิด ArcMap แล้วทำการ Add shapefile ที่เราสร้างขึ้นมา โดย Click ปุ่ม 🔹 ซึ่ง Shapefile ที่เพิ่มเข้ามาจะยังไม่มีข้อมูลใดๆ อยู่จนกว่าเราจะทำ Digitize
- เปิด Editor tool ขึ้นมา โดย Click Tools บนเมนูบาร์ จากนั้นเลือก Editor Toolbar

| Tools            | <u>W</u> indow <u>H</u> elp |   |
|------------------|-----------------------------|---|
| . <u>/</u> E     | ditor Toolbar               |   |
| G                | irap <u>h</u> s VS          |   |
| R                | eports                      | • |
| G                | eocoding                    | • |
| XY A             | dd XY Data                  |   |
| <del>;;,</del> A | dd Route E <u>v</u> ents    |   |

- หรือ Click ปุ่ม 🔝 เพื่อเปิด Editor tool ก็ได้
- จะปรากฏแถบเครื่องมือ Editor tool ขึ้นมา

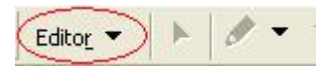

- เปิด file ข้อมูลที่จะทำการ Digitize เช่น file ภาพถ่ายดาวเทียม

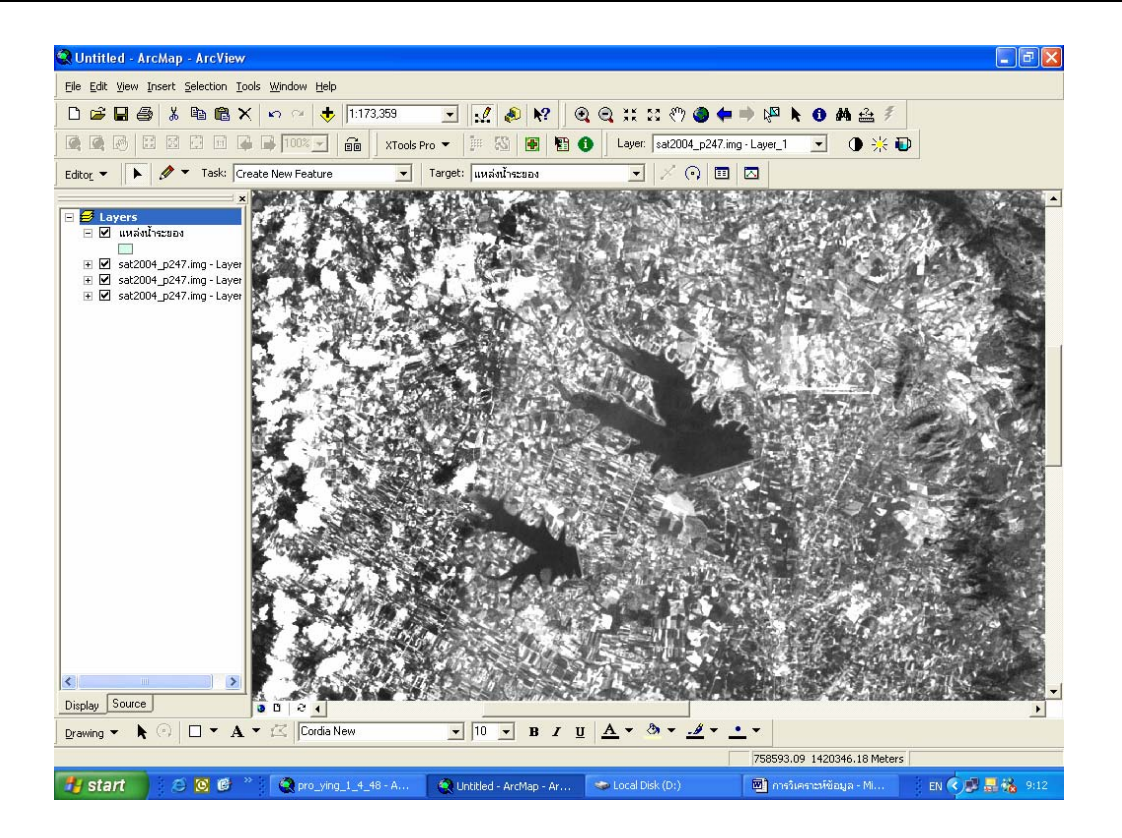

 Click Editor ที่ Editor Toolbar จากนั้นเลือก Start Editing แล้วเลือก Shapefile ที่เราจะใช้ Digitize

| Edit | 9 <u>r</u>         |
|------|--------------------|
| C    | Start Editing      |
|      | Stop Editing       |
|      | <u>S</u> ave Edits |
|      | Move 1             |

| Start Editing                                                                                                    |                |  |  |
|----------------------------------------------------------------------------------------------------|----------------|--|--|
| Which folder or database <u>do you want to edi</u>                                                                                      | data from?     |  |  |
| Source                                                                                                    | Туре 🔼         |  |  |
| D:\สุโนตรา(หญิง)\rayong\t9                                                                                                    | Shapefiles     |  |  |
| ุ่£ั:∖สุเนตรา(หญิง)\rayong\t3                                                                                                    | Shapefiles 📉 📉 |  |  |
| 🖌 D:\สุเนตรา(หญิง)\หญิงน่ารัก                                                                                                    | Shapefiles     |  |  |
| ไ∫D:\สุเนตรา(หญิง)\rayong                                                                                                    | Shapefiles 🌙   |  |  |
| R:\ส⊾นตราโซอิง]\raunn⊓\t4                                                                                                    | Shapefiles     |  |  |
|                                                                                                    |                |  |  |
| These layers and tables will be available for<br>แหล่งน้ำระยอง<br>Buffer_of_heritage<br>Buffer_of_schools_3<br>Buffer_of_schools_2<br>2 | editing:       |  |  |
|                                                                                                    | 3<br>OK Cancel |  |  |

| Starting To Edit In a Different Coordinate Suntam                                                                                                    |  |  |
|----------------------------------------------------------------------------------------------------|--|--|
| starting to colt in a Different Coordinate System                                                                                                    |  |  |
| The layers below are in a different coordinate system than the current map's<br>coordinate system. You can edit data in a different coordinate system than the<br>map; however, some editing tasks may give you unexpected alignment or<br>accuracy problems. |  |  |
| Folder or database you have chosen to edit data from:                                                                                                    |  |  |
| D:\สูเนตรา(หญิง)\หญิงน่ารัก                                                                                                    |  |  |
| These layers are in a different coordinate system than the map:<br>แหล่งน้ำระของ                                                                                                    |  |  |
|                                                                                                    |  |  |
| 🔽 Don't warn me again                                                                                                    |  |  |
| About Coordinate Systems Start Editing Cancel                                                                                                    |  |  |

- Click ปุ่ม 🖉 (Sketch Tool) แล้วจึงเริ่มการ Digitize

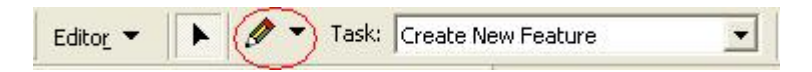

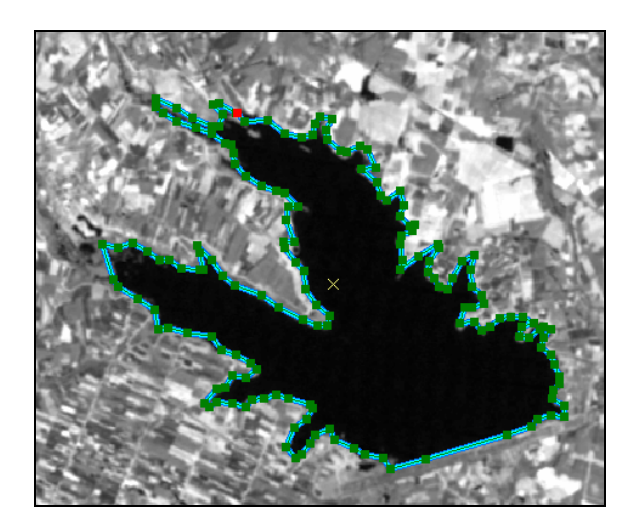

- เมื่อทำการ Digitize เสร็จแล้ว ให้ Click ปุ่ม Editor ที่ Editor Toolbar จากนั้นเลือก Stop Editing แล้ว Click Yes เพื่อจัดเก็บงานที่เราทำการ Digitize

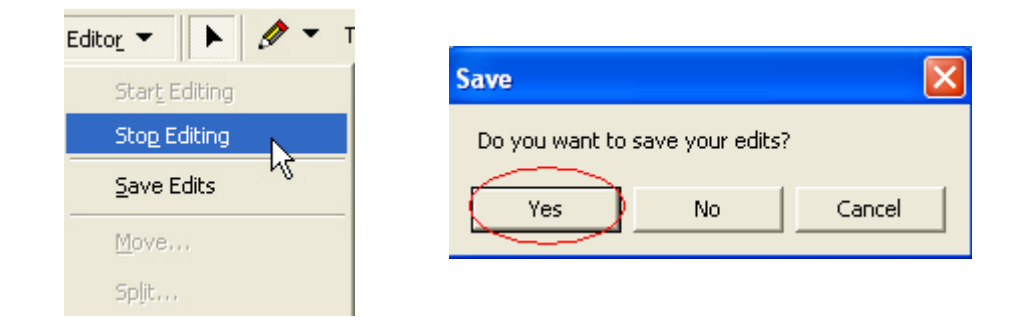

2.3 การใช้งานเครื่องมือหรือฟังชั่นพื้นฐานของโปรแกรมประยุกต์ ArcMap

#### <u>การเปิดโปรแกรม</u>

• Click start menu > Programs > ArcGIS > ArcMap

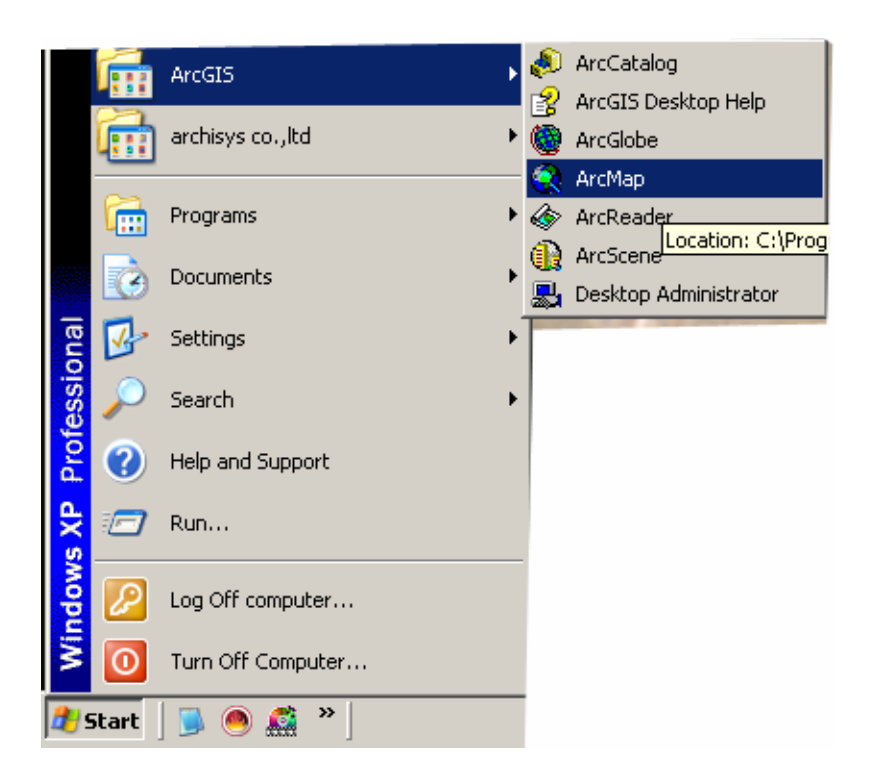

#### <u>การเปิดโปรเจ็คใหม่</u>

- เถือก A new empty map > Click OK

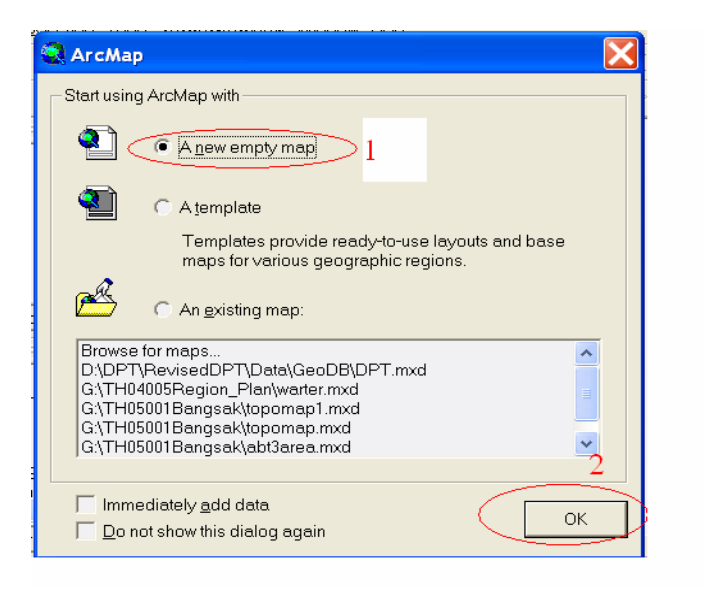

### <u>การเปิดโปรเจ็คที่มีอยู่แล้ว</u>

- เถือก An existing map
- เลือก File โปรเจ็คที่มีอยู่ > Click OK

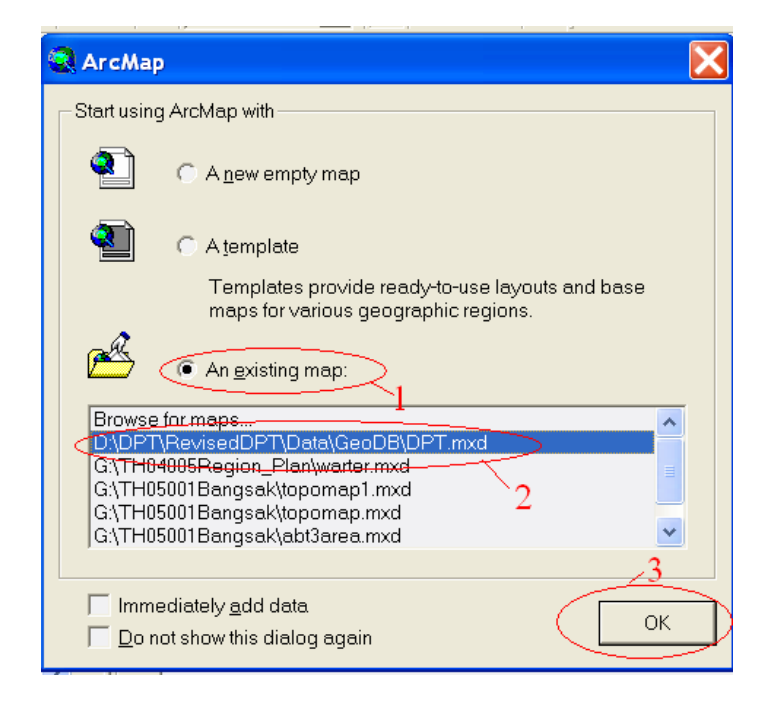

# <u>การเพิ่มชั้นข้อมูล</u>

- Click ปุ่ม 🔸 บนแถบเครื่องมือเพื่อเพิ่มชั้นข้อมูล

| 0 📽 🖬 🚳 👗 🖻 🛍 🗡 | <b>511,337</b> |  |
|-----------------|----------------|--|
|-----------------|----------------|--|

- เลือกข้อมูลที่จะเพิ่ม > Click Add

|                                                                                                    |                                                                                                    |                                                                     |   |        | 9.20      |
|----------------------------------------------------------------------------------------------------|----------------------------------------------------------------------------------------------------|---------------------------------------------------------------------|---|--------|-----------|
| Add Data                                                                                                    |                                                                                                    |                                                                     |   |        | * 120     |
| Look in: 🗍 DP                                                                                                    | T.mdb                                                                                                    | - 2                                                                 |   |        | THE PARTY |
| Image_cat     Amphoe     Amphoe     Didgocx     Gropmju     Gropmjupolygo     GP0     Hydro_L     Hydro_P     Intersection     Landclas | Ilandsum Ilandsum Ilandsum Ilandsum Iram_bicycle Ilandfront Ilandfront Iland | 의 Sheet4K<br>의 Sheet50K<br>안 Spot<br>문 Struct<br>의 Tambol<br>문 Topo |   |        |           |
| Name: bl                                                                                                    | ldg                                                                                                    |                                                                     |   | Add    |           |
| Show of type:                                                                                                    | latasets and Layers (*.ly                                                                                                    | n                                                                   | • | Cancel |           |

#### การจัดเก็บโครงงาน (Save project)

- Click File > Save As

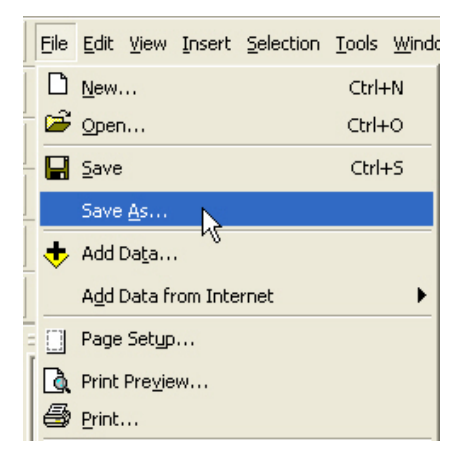

- เลือกที่สำหรับ Save Project (เลือก Drive)
- พิมพ์ชื่อให้ Project > Click Save

| Save As                |                                                                        | ? 🗙            |
|------------------------|------------------------------------------------------------------------|----------------|
| Save in:               | 🔁 GeoDB 💽 🔶 🖻 🐨 📰 🔻                                                    |                |
| My Recent<br>Documents | ᡚDPT.m×d<br>ᡚDPTProvince.m×d                                           |                |
| Desktop                | 1                                                                      | 2              |
| My Documer             | File name:     DPT.mxd       Save as type:     ArcMap Documents (*.r • | Save<br>Cancel |

<u>การใช้ชุดคำสั่ง ย่อ, ขยาย, เลื่อนภาพ และการย้อนกลับไปยังคำสั่งสุดท้าย</u>

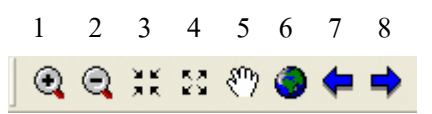

- 1 ใช้สำหรับขยายภาพ
- 2 ใช้สำหรับย่อภาพ
- 3 ใช้ขยายแบบตรึง Scale

- 4 ใช้ย่อแบบตรึง Scale
- 5 ใช้ในการเลื่อนภาพ
- 6 ใช้ในการดูแบบเต็มขอบเขตของภาพ
- 7 ใช้เพื่อย้อนกลับไปยังคำสั่งสุดท้าย
- 8 ใช้เพื่อย้อนไปการกระทำของกำสั่งที่เลิกทำ

# <u>การขยายดูเฉพาะ Feature ที่ถูกเลือก</u>

Click ที่ปุ่ม 📴 แล้วนำมา Click เลือก Feature ที่ต้องการ

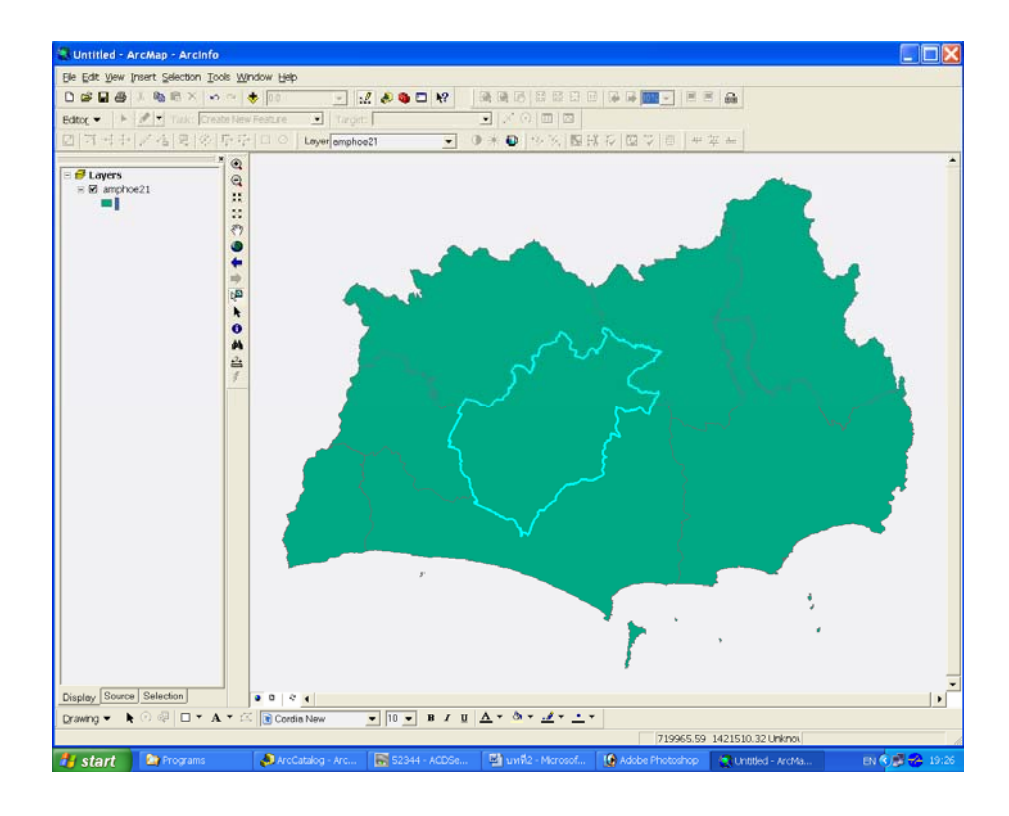

- Click ขวาที่ Layer ของ Feature ที่ถูกเลือก
- เถือก Selection > Zoom To Selected Features

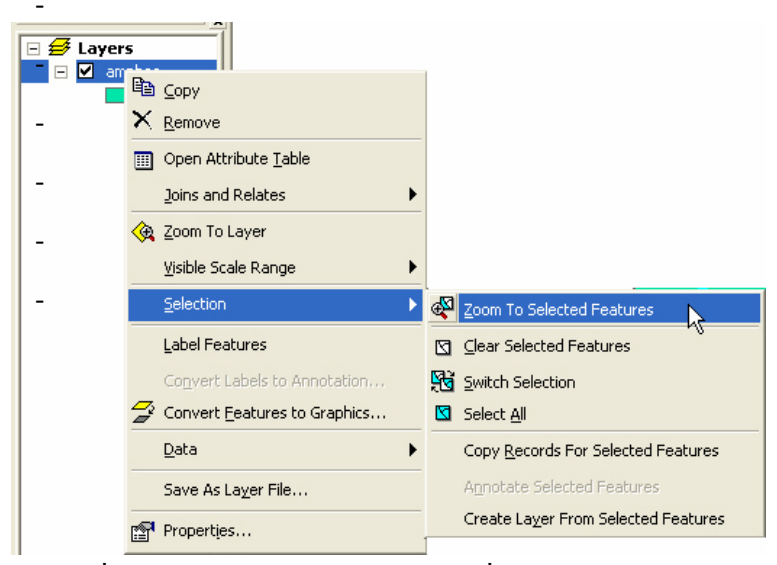

แสดงผลที่ได้จากการขยายดูเฉพาะ Feature ที่ถูกเลือก

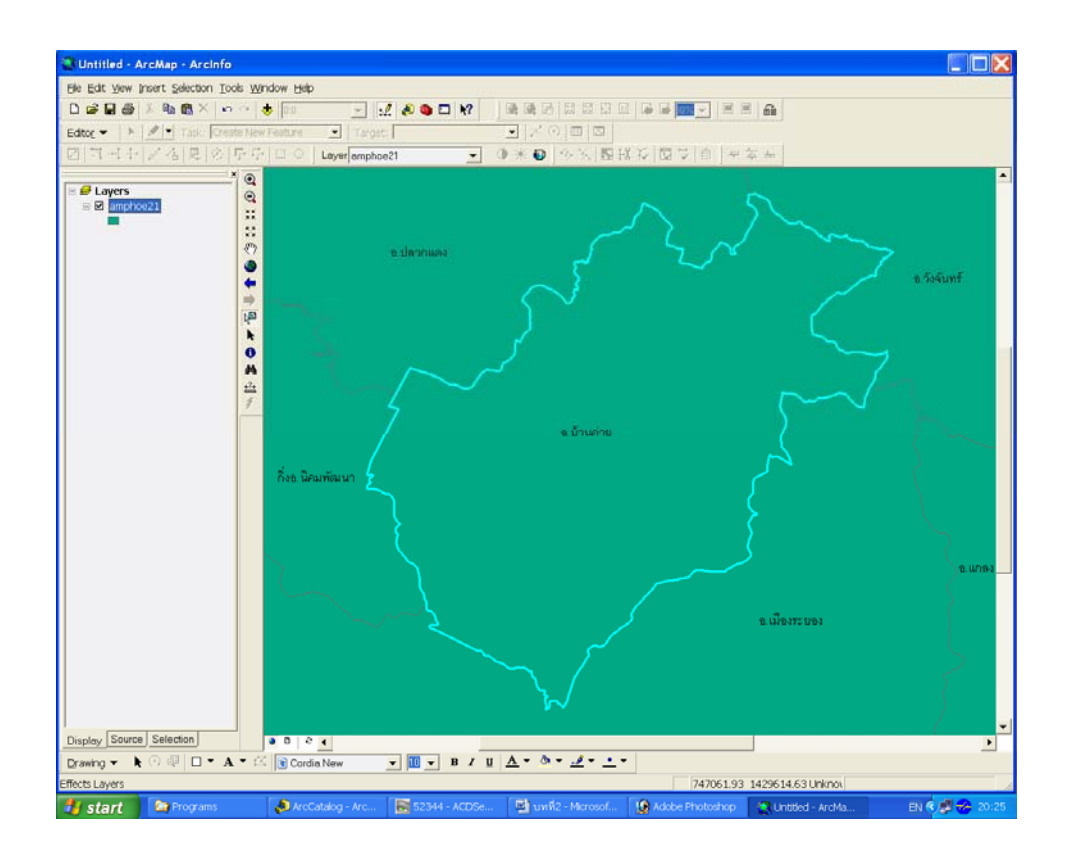

#### <u>การทำ Bookmark</u>

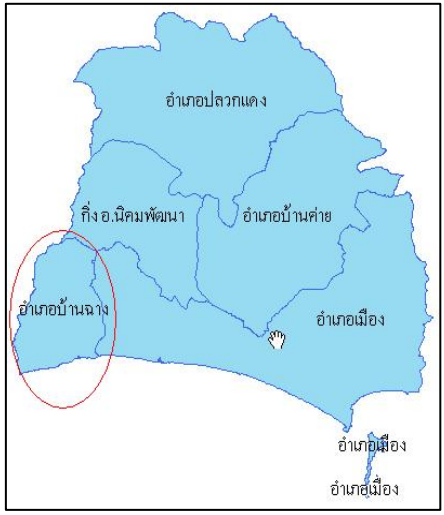

- อำเภอบ้านฉาง
- Click View > Bookmarks > Create

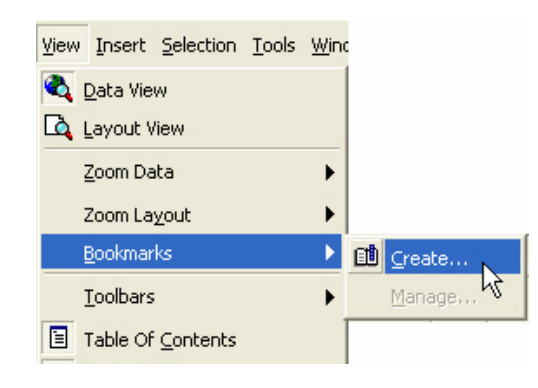

ตั้งชื่อให้พื้นที่ที่ทำ Bookmark > Click OK

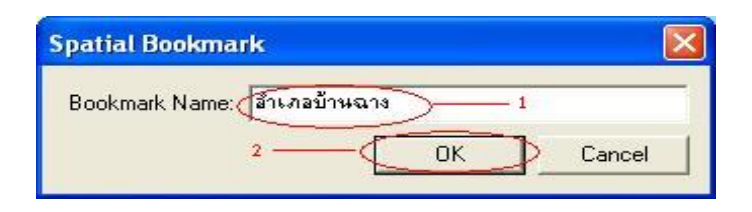

### เลือกพื้นที่ที่ต้องการจะทำ Bookmark แล้วขยายดูพื้นที่บริเวณนั้น

# <u>การเลือกดูพื้นที่ที่ทำการ Bookmark</u>

- Click View > Bookmarks > พื้นที่ที่ทำการ Bookmarks ไว้

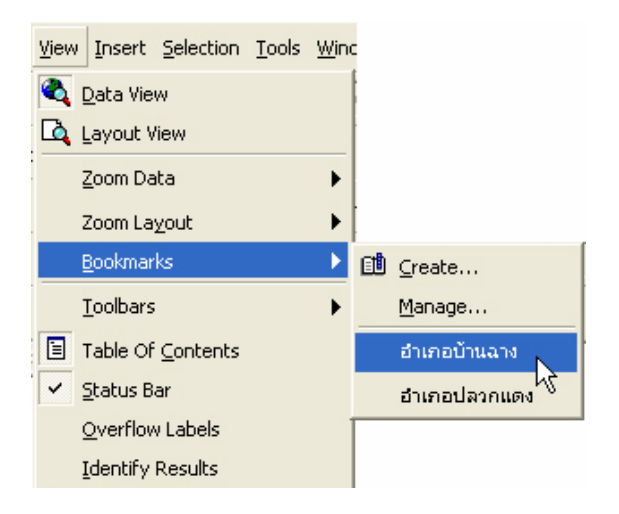

### การ Select ข้อมูลและการ Clear Selection

# กรณีการ Select ข้อมูลบนแผนที่

- Click เลือก 🕅 บนแถบเครื่องมือ
- นำมา Click ที่ Feature ที่ต้องการเลือก

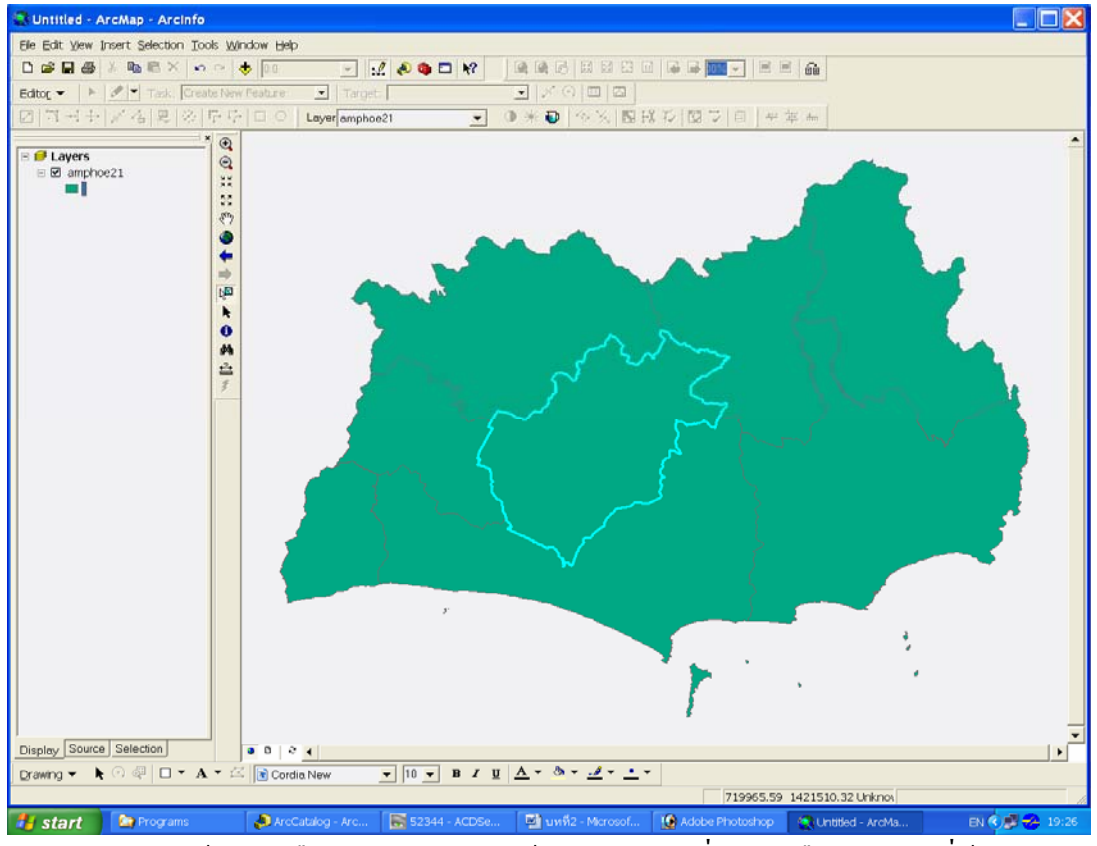

- หากต้องการเลือกหลาย Feature ให้กด Shift ขณะที่ Click เลือกFeature ที่ต้องการ

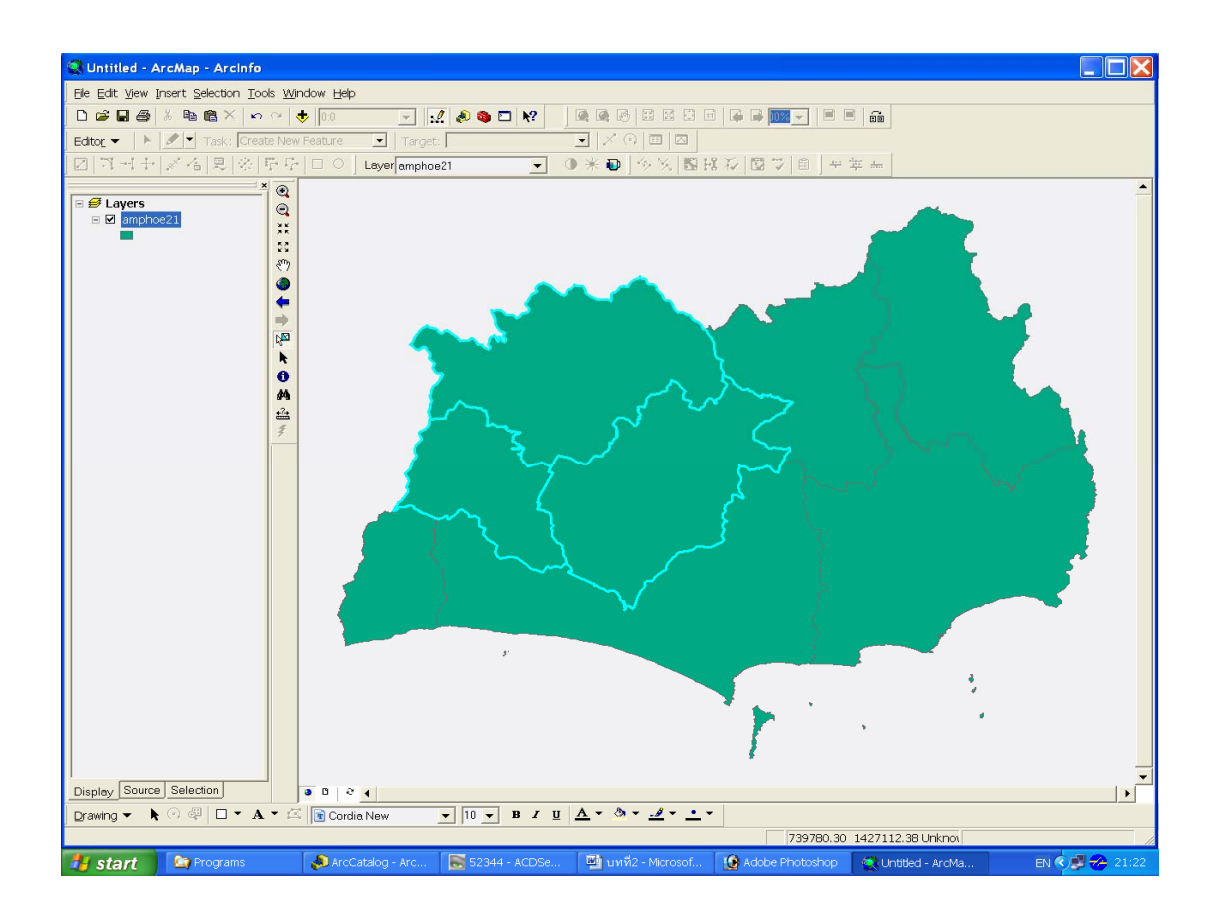

- ให้ Click เลือก 🔛 เหมือนการ Selection
- นำลูกศรไป Click ยังจุดที่ไม่ใช่แผนที่ ก็จะเป็นการ Clear Selection แล้ว

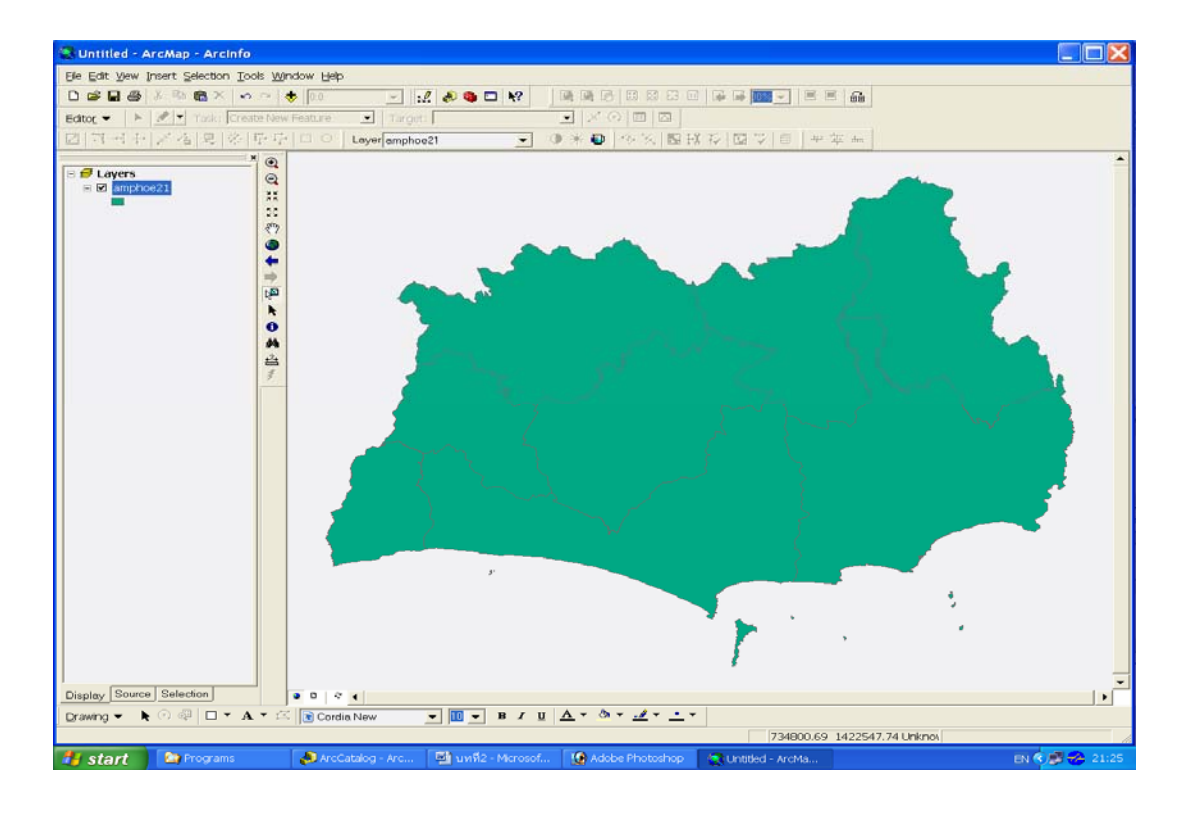

\*\*\* หากเปิดตาราง Attribute พื้นที่ที่ถูกเลือกบนแผนที่ก็จะปรากฏแทบสีฟ้าแสดงการถูกเลือกขึ้นใน ตาราง Attribute ของพื้นที่นั้น ๆ ด้วย

|    | Attributes of am | phoe     |                   |                        |               |
|----|------------------|----------|-------------------|------------------------|---------------|
|    | FID              | Shape*   | FID_              | AREA                   | PERIMETER 🔺   |
| Þ  | 0                | Polygon  | 0                 | 302282000              | 10157         |
|    | 1                | Polygon  | 0                 | 800455000              | 15907 🔳       |
|    | 2                | Polygon  | 0                 | 565545000              | 2052          |
|    | 3                | Polygon  | 0                 | 792620000              | 20621         |
|    | 4                | Polygon  | 0                 | 786017000              | 22383         |
|    | 5                | Polygon  | 0                 | 485652000              | 11948         |
|    | 6                | Polygon  | 0                 | 1542390000             | 30337         |
|    | 7                | Polygon  | 0                 | 644392000              | 156: 🗠        |
| <  |                  |          |                   |                        | >             |
| Re | cord:            | 1 ► ► Sł | now: All Selected | Becords (5 out of 16 S | elected.) Opt |

#### กรณีการ Select ข้อมูลในตาราง Attribute

Click ขวาที่ Layer ที่ต้องการเลือก > Click เลือก Open Attribute เพื่อเปิดตาราง

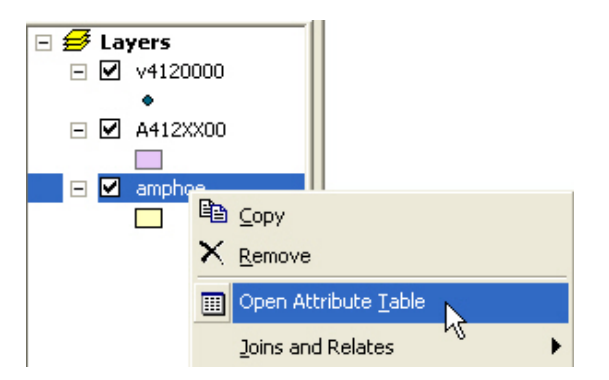

- Click ที่ช่องสี่เหลี่ยมหน้าแถวของข้อมูล (ด้านซ้ายของตาราง) ที่ต้องการเลือก กรณี ต้องการเลือกหลายข้อมูล ให้กด Ctrl ขณะที่ Click เลือกด้วย

| ■  | Attributes of am | phoe    |                   |                         |              |
|----|------------------|---------|-------------------|-------------------------|--------------|
| t  | FID              | Shape*  | FID_              | AREA                    | PERIMETER    |
| E  | 0                | Polygon | 0                 | 302282000               | 10157        |
|    | ]] 1             | Polygon | 0                 | 800455000               | 15907 🔳      |
|    | 2                | Polygon | 0                 | 565545000               | 2052         |
|    | 3                | Polygon | 0                 | 792620000               | 20621        |
|    | 4                | Polygon | 0                 | 786017000               | 22383        |
| 4  | 5                | Polygon | 0                 | 485652000               | 11948        |
|    | 6                | Polygon | 0                 | 1542390000              | 30337        |
|    | 7                | Polygon | 0                 | 644392000               | 156. 💙       |
| 1  |                  |         |                   |                         | >            |
| Re |                  | 1 ► ► S | how: All Selected | Records (5 out of 16 Se | lected.) Opt |

#### การ Clear Selection ในตาราง Attribute

- เปิดตาราง Attribute > Click เลือก Option > เลือก Clear Selection

|           |       |         |      |            |           | SD   | Select By Attributes |
|-----------|-------|---------|------|------------|-----------|------|----------------------|
|           |       |         |      |            |           | =    | Select All           |
|           |       |         |      |            |           | E    | Clear Selection      |
| ttributes | of am | phoe    |      |            |           | . 82 | Switch Selection     |
| FID       |       | Shape*  | FID_ | AREA       | PERIMETER | Α    | Add Field            |
|           | 0     | Polygon | 0    | 302282000  | 101571.5  | -    |                      |
|           | 1     | Polygon | 0    | 800455000  | 159077.8  |      | Related Tables       |
|           | 2     | Polygon | 0    | 565545000  | 205252    |      | Create Graph         |
|           | 3     | Polygon | 0    | 792620000  | 206214.5  | -    | cross cropini        |
|           | 4     | Polygon | 0    | 786017000  | 223834.1  |      | Add Table to Layout  |
|           | 5     | Polygon | 0    | 485652000  | 119487.8  | 0    | Pelaad Cache         |
|           | 6     | Polygon | 0    | 1542390000 | 303372.9  | ~    |                      |
|           | 7     | Polygon | 0    | 644392000  | 156360    |      | Export               |
|           |       |         |      |            |           |      | Annewance            |

# \*\*\* ในแผนที่จะแสดงพื้นที่ที่ถูกเลือก พร้อมกันกับที่มีการ Click เลือกข้อมูลในตาราง Attribute ด้วย

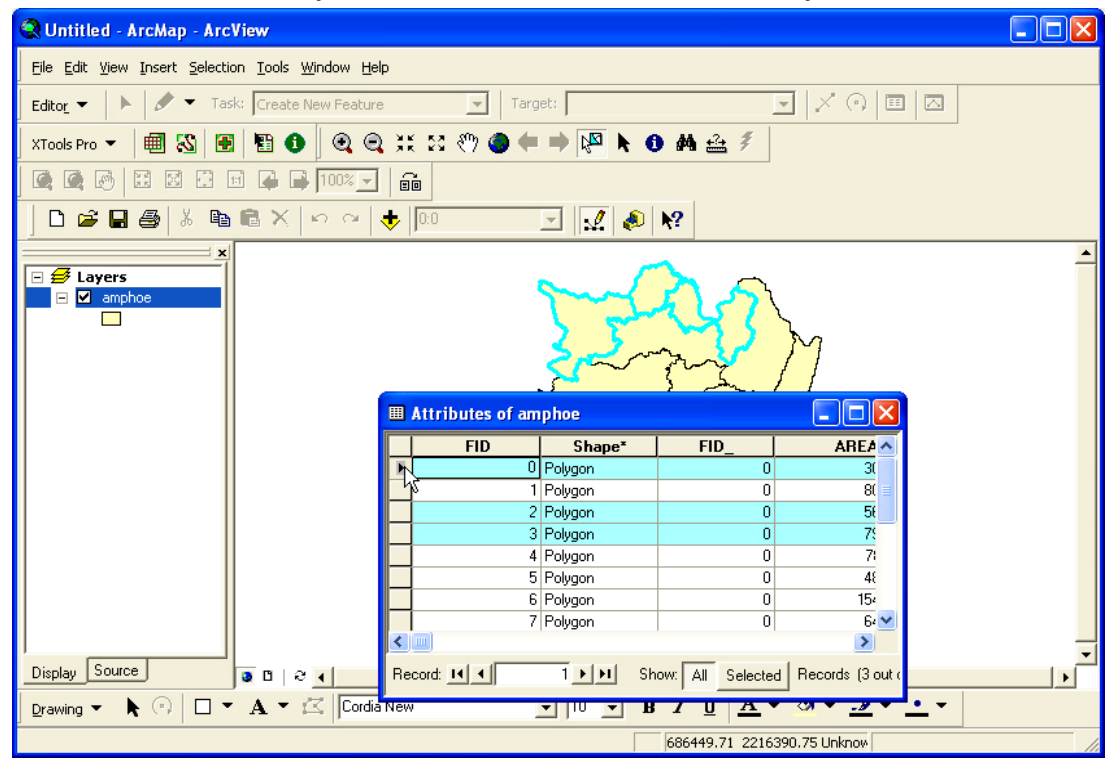

#### <u>การ Set มาตราส่วนของแผนที่</u>

- Click View > Data Frame Properties

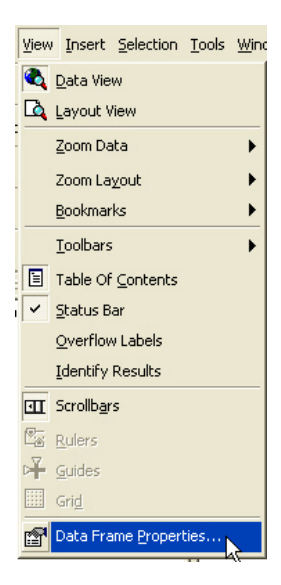

- บนหน้าต่าง Data Frame Properties ให้เลือกที่ General
- เปลี่ยนหน่วยในช่อง Map ที่กรอบของ Units ให้เป็นหน่วยที่ต้องการ เช่น Meters
- เปลี่ยนหน่วยในช่องของ Display ที่กรอบของ Units ให้เป็นหน่วยที่ต้องการ แต่โดยส่วน ใหญ่จะใช้หน่วยเดียวกับหน่วยในช่อง Map
- Click Apply > Click OK

|                                             | Annotation Groups                | Extent Rectangles | Size and Position |
|---------------------------------------------|----------------------------------|-------------------|-------------------|
| General D                                   | ata Frame   Frame                | Coordinate System | Illumination Grid |
| Name:                                       | avers                            |                   |                   |
| Description:                                |                                  |                   |                   |
| Description.                                |                                  | ~                 |                   |
| 1                                           |                                  |                   |                   |
|                                             |                                  | ~                 |                   |
| Units                                       |                                  |                   |                   |
| Map:                                        | Aeters                           |                   | 2                 |
| Display:                                    | /eters                           | -                 | 7                 |
|                                             |                                  |                   | ,                 |
|                                             |                                  |                   |                   |
| Reference Sca                               | le: 1: 0                         |                   |                   |
| Reference Sca                               | le: 1: 0                         |                   |                   |
| Reference Sca<br>Rotation:                  | ile: 1: 0                        |                   |                   |
| Reference Sca<br>Rotation:<br>Label Engine: | ile: 1: 0<br>0<br>ESRI Label Eng | jine 💌            |                   |
| Reference Sca<br>Rotation:<br>Label Engine: | ile: 1: 0<br>0<br>ESRI Label Eng | jine 💌            |                   |
| Reference Sca<br>Rotation:<br>Label Engine: | ile: 1: 0<br>0<br>ESRI Label Eng | jine 💌            |                   |
| Reference Sca<br>Rotation:<br>Label Engine: | ile: 1: 0<br>0<br>ESRI Label Eng | jine 👤            | 4                 |

จะปรากฏช่อง Map Scale ที่สามารถทำการเปลี่ยนค่า Scale ใด้โดยเลือกเปลี่ยนค่า Scale ที่ช่อง Map Scale

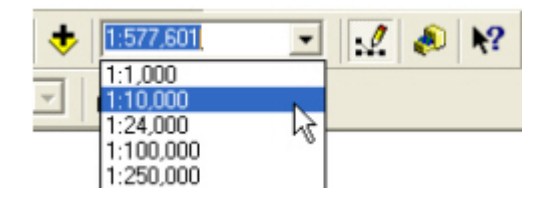

#### <u>การใส่และปรับแต่ง Label</u>

### กรณีที่ต้องการให้แสดง Label ของ Feature ทั้งหมด

Double click Theme ที่จะทำการใส่ Label

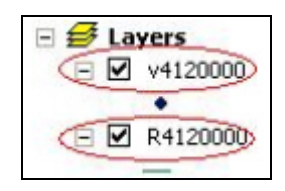

- จะปรากฏหน้าต่าง Layer Properties ให้เลือก Label
- ทำเครื่องหมาย 🗹 หน้า Label Features in this layer
- ในช่อง Method กำหนดให้เป็น Label all the features the same way เพื่อให้แสดง Label ของ Feature ทั้งหมด
- ช่อง Label Field ให้เลือก Field ที่ต้องการจะแสดงข้อมูล
- Click Apply > Click OK

| Layer Properties                                                                                                 |
|----------------------------------------------------------------------------------------------------|
| General Source Selection Display Symbology Fields Definition Query Labels Jbins & Relates                        |
| All features will be labeled using the options specified.                                                        |
| Text String<br>Label Field: DISTRICT_T                                                                           |
| Text Symbol 4<br>AaBbYyZz Symbol                                                                                 |
| Other Options Pre-defined Label Style           Label Placement Options         Scale Range         Label Styles |
| OK Cancel Apply                                                                                                  |

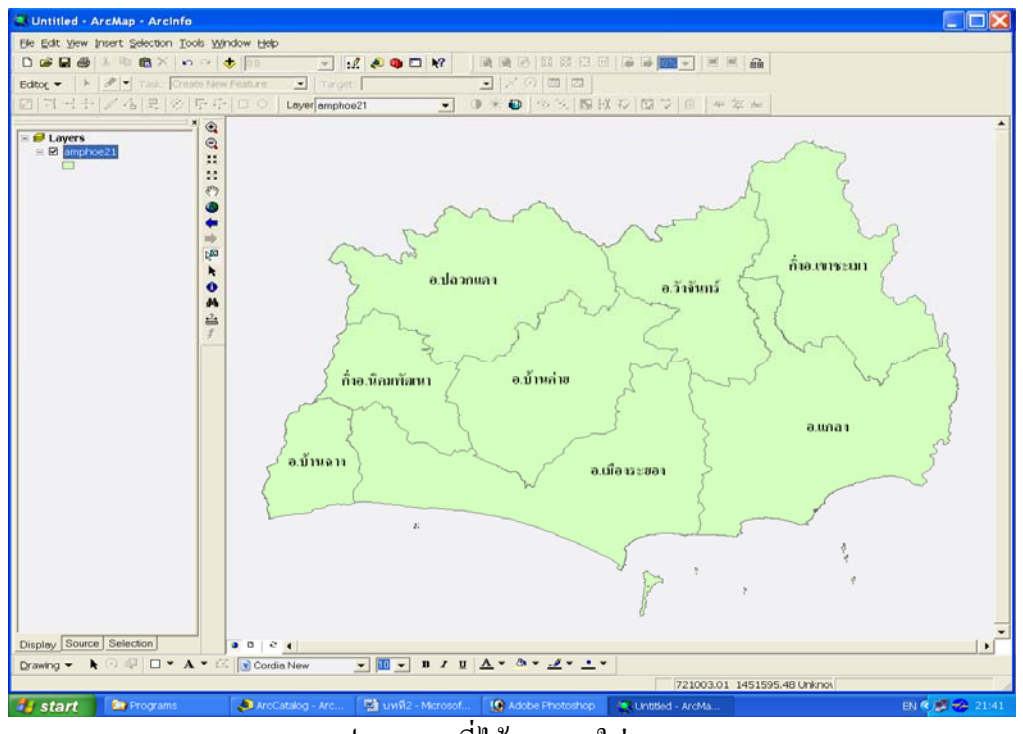

รูปแสดงผลที่ได้จากการใส่ Label

### กรณีต้องการแสดงข้อมูลมากกว่า 1 Field ใน 1 Feature

| ayer Properties                                                                               |                                        | ? |
|-----------------------------------------------------------------------------------------------|----------------------------------------|---|
| General   Source   Selection   Display   Symbology   Fields   Do                              | efinition Query Labels Joins & Relates | 1 |
| ✓ Label Features in this layer                                                                |                                        |   |
| Method: Label all the features the same way.                                                  |                                        |   |
| All features will be labeled using the options specified. Text String Label Field: DISTRICT_T | Expression                             |   |
| - Text Symbol                                                                                 |                                        |   |
| AaBbYyZz                                                                                      | Symbol                                 |   |
| Other Options                                                                                 | re-defined Label Style                 |   |
| Label Placement Options Scale Range                                                           | Label Styles                           |   |
|                                                                                               |                                        |   |
|                                                                                               |                                        |   |
|                                                                                               |                                        |   |

- Click Expression

- เลือก Field ที่ต้องการจะให้แสดงในช่อง Label Fields แล้ว Click Add จนครบตามที่ ต้องการ
- Click Verify > Click OK

|                                                   |                                                         | ?  |
|---------------------------------------------------|---------------------------------------------------------|----|
| xpression  <br>Label Fields:                      |                                                         |    |
| Drag label fields from                            | <del>n the list box to the exp</del> ression.           |    |
| FID<br>AREA<br>PERIMETER<br>AMPHOE_<br>AMPHOE_ID  | AMP_CODE<br>DISTRICT_E<br>DISTRICT_T<br>area_rai<br>roi |    |
| Show <u>Type</u> •                                | Add Show Values                                         |    |
| Display coded v                                   | value description                                       |    |
| Expression                                        | 2                                                       |    |
| Write the expression                              | n in the language of the selected parser. 🛛 🦵 Advanc    | od |
|                                                   |                                                         | eu |
|                                                   |                                                         |    |
| [DISTRICT_T] &"                                   | "&[DISTRICT_E]                                          |    |
| [DISTRICT_T] &"                                   | "& [DISTRICT_E]                                         |    |
| [DISTRICT_T] & "                                  | "& [DISTRICT_E]                                         |    |
| [DISTRICT_T] &"                                   | "&[DISTRICT_E]                                          |    |
| [DISTRICT_T] &"                                   | "& [DISTRICT_E]                                         |    |
| [DISTRICT_T] & "                                  | "& [DISTRICT_E]                                         |    |
| DISTRICT_T] & "<br>3<br>Verify<br>Parser: VB Scri | "& [DISTRICT_E]                                         |    |

แสดงผลที่ได้จากการใส่ Label มากกว่า 1 Field ใน 1 Feature

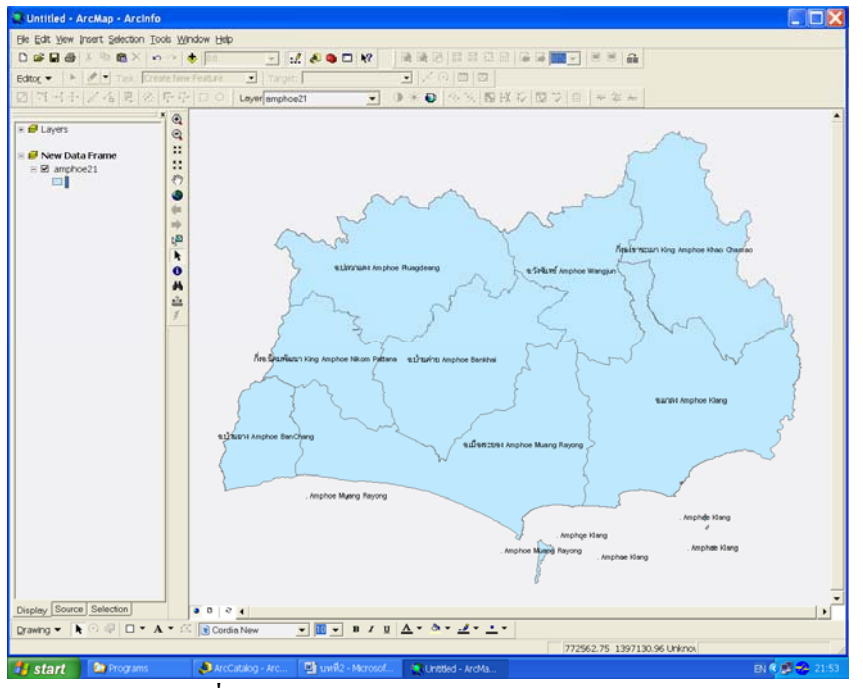

รูปแสดงผลที่ได้จากการใส่ Label มากกว่า 1 Field ใน 1 Feature
# กรณีที่ต้องการแสดง Label เฉพาะ Feature ที่ถูกเลือก

- Double click Theme ที่จะทำการใส่ Label
- จะปรากฏหน้าต่าง Layer Properties ให้เลือก Label
- ทำเครื่องหมาย 🗹 หน้า Label Features in this layer
- ในช่อง Method กำหนดให้เป็น Define classes of features and label each class differently เพื่อให้แสดง Label เฉพาะ Feature
- Click SQL Query

| Class Default    | asses of features | and label each clas | s differently. | l features in th | 3                    |  |
|------------------|-------------------|---------------------|----------------|------------------|----------------------|--|
| Add              | Delete            | Rename              | SQL Query      | Get Symbol       | <del>Classes</del> 4 |  |
| Label Field: DIS | TRICT_T           |                     | •              | Expressio        | n                    |  |
| - Text Symbol    | AaBb              | YyZz                |                | Symbol.          |                      |  |
| Other Options    | in r l            | C 1 R               | Pre-defin      | ed Label Style   |                      |  |

- Double Click Field ที่ต้องการจะให้แสดงหลังจากเลือก Field แล้วในช่อง Unique values
   จะปรากฏข้อมูลของ Field นั้น
- จากนั้นให้ Click ปุ่ม 💻 แล้วDouble Click ข้อมูลเฉพาะ Feature ที่ต้องการจะให้ แสคงในช่องของ Unique Values
- Click Verify > Click OK
- จากนั้น Click Apply แล้ว Click OK ก็จะปรากฏ Label เฉพาะ Feature ที่เราเลือกเท่านั้น

| SQL Query                                                                                                    |                                                                                                    | ? 🛛                                                                                                    |
|----------------------------------------------------------------------------------------------------|----------------------------------------------------------------------------------------------------|----------------------------------------------------------------------------------------------------|
| Fields<br>"PfD"<br>AREA"<br>"PERIMETER"<br>"AMPHOE_ID"<br>"AMPHOE_ID"<br>"AMPCODE"<br>"DISTRICT_E"<br>"DISTRICT_T"<br>"area_rai"<br>"o"<br>SELECT FROM ampl | $2$ $= \langle \rangle Lik$ $\rangle = An$ $\langle \langle = 0i$ $= 2$ () No $SQL Info$ noe pl/WHERE: | Unique values:<br>'รึ่ง อ. หิคมพัฒหา<br>'รั่ง เภอบ้านค่าย'<br>'รั่งเภอบ้านฉาว'<br>'รั่งเภอบ้านฉาว'<br>'รั่งเภอบ้านฉาว'<br>'รั่งเภอบ้านฉาว'<br>'รั่งเภอบ้านฉาว'<br>'รั่งเภอบ้านฉาว'<br>'รั่งเภอบ้านฉาว'<br>'รั่งเภอบ้านฉาว'<br>'รั่งเภอบ้านต่าย'<br>'รั่งเภอบ้านต่าย'<br>'รั่งเรื่อไป<br>'รั่งเรื่อไป<br>'รั่งเรื่อ<br>'รั่งเรื่อ<br>'รั่งเรื่อ<br>'รั่งเรื่อ<br>'รั่งเรื่อ<br>'รั่งเรื่อ<br>'รั่งเรื่อ<br>'รั่งเรื่อ<br>'รั่งเรื่อ<br>'รั่งเรื่อ<br>'รั่งเรื่อ<br>'รั่งเรื่อ<br>'รั่งเรื่อ<br>'รั่งเรื่อ<br>'รั่งเรื่อ<br>'รั่งเรื่อ<br>'รั่งเรื่อ<br>'รั่งเรื่อ |
| "DISTRICT_T" = 'ตำแ                                                                                                    | <br>กอบ้านค่าย'                                                                                        | 3                                                                                                    |
| Clear Verify                                                                                                    | Help L                                                                                                 | oad Save<br>OK Cancel                                                                                                    |

แสดงผลที่ได้จากการแสดง Label เฉพาะ Feature ที่ถูกเลือก

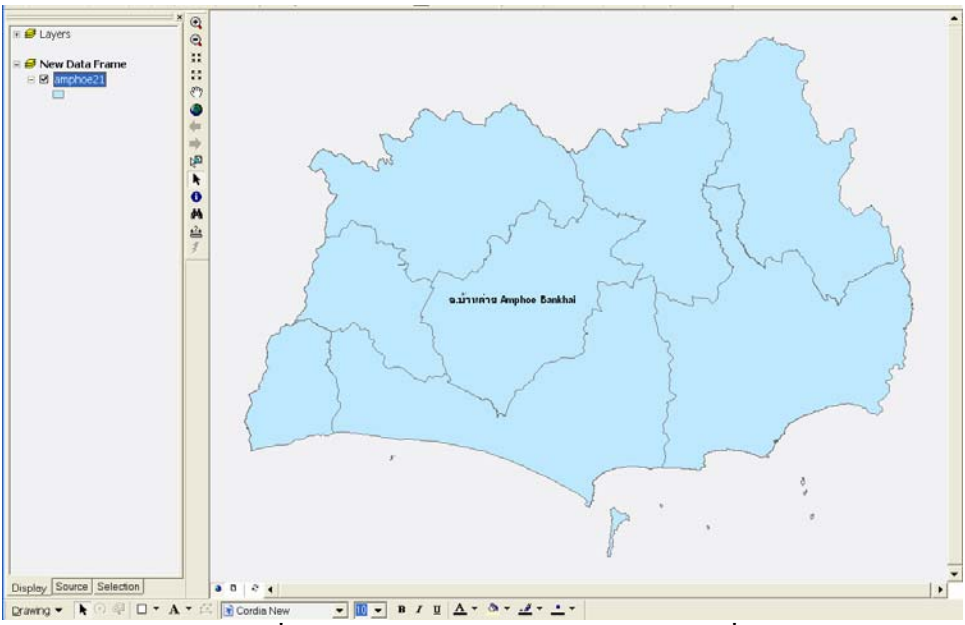

รูปแสดงผลที่ได้จากการแสดง Label เฉพาะ Feature ที่ถูกเลือก

#### <u>การเอา Label ออก (Remove Label)</u>

- Double Click Theme ที่ทำการใส่ Label ไว้
- จะปรากฏหน้าต่าง Layer Properties ให้เลือก Label
- เอาเครื่องหมาย 🗹 หน้า Label Features in this layer ออก
- Click Apply แล้ว Click OK

| Layer Properties                                            | ? 🔀                                     |
|-------------------------------------------------------------|-----------------------------------------|
| General   Source   Selection   Display   Symbology   Fields | Definition Query Labels Joins & Relates |
| Method: Label all the features the same way.                |                                         |
| All features will be labeled using the options specified.   |                                         |
| Text String Label Field: Amp_namT                           | Expression                              |
| - Text Symbol<br>A a B b Y y Z z                            | Symbol                                  |
| Other Options                                               | Pre-defined Label Style                 |
|                                                             | 3                                       |
|                                                             | OK Cancel Apply                         |

#### <u>การใส่สีและปรับแต่งสัญลักษณ์</u>

การแก้ไขสัญลักษณ์และการทำ Thematic Map มีรายละเอียดคำสั่งดังนี้

- Single Symbol ใช้สัญลักษณ์เดียวแทนข้อมูลทั้งหมด
- Categories Unique values แต่ละข้อมูล (แต่ละ Feature ) แสดงด้วยสัญลักษณ์ที่ แตกต่างกัน
- Quantities แต่ละสัญลักษณ์จะแสดงขนาดของข้อมูลที่แตกต่างกัน เช่น ใช้ความเข้มของ ช่วงสีแบ่งตามค่าของข้อมูล หรือใช้ขนาคสัญลักษณ์แสดงข้อมูลที่มีปริมาณแตกต่างกัน
- Charts ใช้กราฟแสดงข้อมูลในแผนที่
- Multiple Attributes การใช้ข้อมูลมากกว่า 1 ชุดในการจำแนกข้อมูล

#### กรณีเลือกแบบ Single symbol

- Double Click Theme ที่ต้องการจะใส่สี หรือปรับแต่งสัญลักษณ์
- จะปรากฏหน้าต่าง Layer Properties
- เลือกหน้า Symbology แล้วเลือก Feature จากนั้นเลือกเลือก Single symbol
- Click สี หรือสัญลักษณ์

| Layer Properties<br>General   Source   Selec                               | tion   Display Symbology Fields   Definition Query   Labels   Joins & Relates           |
|----------------------------------------------------------------------------|-----------------------------------------------------------------------------------------|
| Features 2                                                                 | Draw all features using the same symbol.                                                |
| Single symbol<br>Categories<br>Quantities<br>Charts<br>Multiple Attributes | Symbol 1<br>Adva <u>nced</u>                                                            |
|                                                                            | Legend Label appearing next to the symbol in table of contents:                         |
| A Restant                                                                  | Description<br>Additional description appearing next to the symbol in your map's legend |
|                                                                            |                                                                                         |

- เลือกสีหรือสัญลักษณ์ที่ต้องการ แล้ว Click OK
- Click Apply แล้ว Click OK

| Symbol Selec | ctor   |       | ? 🛛                    |
|--------------|--------|-------|------------------------|
| Category:    | All    |       | Preview                |
| Green        | Blue   | Sun   | Options<br>Fill Color: |
| Hollow       | Lake   | Rose  | Outline Width: 0.40 ÷  |
| Beige        | Yellow | Olive | 2                      |
| Green        | Jade   | Blue  | More Symbols  Save     |
|              |        |       | Cancel                 |

วิธีลัด

- Click สี หรือสัญลักษณ์ บนชื่อ Theme ที่ต้องการจะเปลี่ยนสี หรือสัญลักษณ์
- เลือกสี หรือสัญลักษณ์ แล้ว Click OK

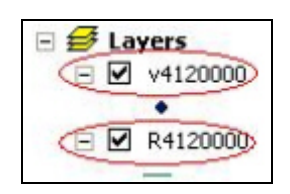

#### กรณีเลือกแบบ Unique values

- Double Click Theme ที่ต้องการจะใส่สี หรือปรับแต่งสัญลักษณ์ จะปรากฏหน้าต่าง Layer Properties
- เลือกหน้า Symbology แล้วเลือก Categolies เลือก Unique values
- ช่อง Value Field ให้เปลี่ยนเป็น Field ที่จะแสดงข้อมูล
- สามารถเลือกเปลี่ยนสีได้ที่ช่อง Color Scheme
- Click Add All Values > Click Apply > Click OK

| how:<br>Features<br>Categories 2                                       | Draw ca<br>Value Fin | ategories using uniqu                                                                                                    | e values of one field.<br>Color Scheme                                                                                                    |                                           | Import                              |
|------------------------------------------------------------------------|----------------------|----------------------------------------------------------------------------------------------------|----------------------------------------------------------------------------------------------------|-------------------------------------------|-------------------------------------|
| Unique values macul                                                    | DISTRIC              | 4 1                                                                                                    | - (                                                                                                    |                                           | •                                   |
| - Match to symbols in a<br>Quantities<br>Charts<br>Multiple Attributes | Symbol               | Value<br>(all other values)<br>(Heading)<br>กิ่ง อ.นิคมพัฒนา<br>สำเภอบ้านค่าย<br>สำเภอบ้านฉาง<br>สำเภอปลวกแตง<br>สำเภอปลวกแตง | Label<br><ali other="" values=""><br/>DISTRICT_T<br/>กิ่ง อ.นิคมพัฒหา<br/>สำเภอบ้านค่าย<br/>สำเภอบ้านฉาง<br/>สำเภอบ้านฉาง<br/>สำเภอเมือง</ali> | Court<br>0<br>12<br>1<br>1<br>1<br>1<br>8 |                                     |
|                                                                        | Add All V            | alues) Add Values                                                                                                    | Remove Rem                                                                                                    | ove All                                   | Adva <u>n</u> ced <del>*</del><br>7 |

สามารถ Double Click เพื่อเปลี่ยนสีได้

### กรณีเลือกแบบ Quantities

 Double Click Theme ที่ต้องการจะใส่สี หรือปรับแต่งสัญลักษณ์ จะปรากฏหน้าต่าง Layer Properties

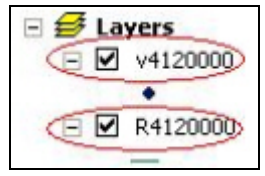

 เลือกหน้า Symbology แล้วเลือก Quantities จากนั้นเลือกวิธีที่จะให้แสดงบนแผนที่ เช่น เลือก Graduated colors ก็จะมีช่องให้ตั้งก่าต่างๆ เช่นช่อง Fields ให้ตั้งก่า Value และ Normalization ช่อง Classification และช่อง Color Ramp เป็นต้น

| instruction and a second second second second second second second second second second second second second se | Description of the second second second second second second second second second second second second second s |                          |
|----------------------------------------------------------------------------------------------------|----------------------------------------------------------------------------------------------------|--------------------------|
| Features                                                                                                    | Draw quantities using color to she                                                                              | ow values. Import        |
| Categories                                                                                                    | Fields                                                                                                    | Classification           |
| luantities                                                                                                    | Yalue: AMPHOE ID                                                                                                | ▼ Natural Breaks (Jenks) |
| - Graduated colors                                                                                              | Lu r. r. Enous                                                                                                  | Classes 2 - Classibu     |
| - Graduated symbols                                                                                             | Normalization:   <nune></nune>                                                                                  |                          |
| - Proportional symbols                                                                                          |                                                                                                    |                          |
| - Dot density                                                                                                   | Color Ramp:                                                                                                    | •                        |
| hasts                                                                                                    |                                                                                                    |                          |
| Aultiple Attributes                                                                                             | Symbol Range                                                                                                    | Label                    |
|                                                                                                    | 1.2                                                                                                    | 1-2                      |
|                                                                                                    |                                                                                                    |                          |
| 2                                                                                                    | 3 - 10                                                                                                    | 3-10                     |
| 2                                                                                                    | 3 - 10                                                                                                    | 3 - 10<br>11 - 15        |
| 2                                                                                                    | 3 - 10<br>11 - 15                                                                                               | 3 - 10<br>11 - 15<br>3   |
| 2                                                                                                    | 3 - 10<br>11 - 15                                                                                               | 3 - 10<br>11 - 15<br>3   |
| 2                                                                                                    | 3 - 10<br>11 - 15                                                                                               | 3 - 10<br>11 - 15<br>3   |
| 2                                                                                                    | 3 - 10<br>11 - 15                                                                                               | 3 - 10<br>11 - 15<br>3   |
| 2                                                                                                    | 3 - 10<br>11 - 15                                                                                               | 3 - 10<br>11 - 15<br>3   |
| 2                                                                                                    | 3 - 10<br>11 - 15                                                                                               | 3 - 10<br>11 - 15<br>3   |
| 2                                                                                                    | 3 - 10<br>11 - 15                                                                                               | 3-10<br>11-15<br>3       |

- Click Apply > Click OK

### กรณีเลือกแบบ Charts

 Double Click Theme ที่ต้องการจะใส่สี หรือปรับแต่งสัญลักษณ์ จะปรากฏหน้าต่าง Layer Properties

- เลือกหน้า Symbology แล้วเลือก Charts ในกรณีที่ต้องการให้แผนที่นั้นแสดงแผนภูมิ จะมีรูปแบบของ Charts ให้เลือก เช่น Pie, Bar/Column และ Stacked ตัวอย่างเช่นเลือก Pie ก็จะต้องตั้งค่าต่างๆ ในช่องField Selection ให้เลือก Field ที่เราต้องการให้แสดงเป็น แผนภูมิ อาจมีFieldเดียวหรือหลายFieldก็ได้
- - เมื่อตั้งก่าต่าง ๆ เรียบร้อยแล้ว Click Apply > Click OK

| Features<br>Categories<br>Quantities<br>Charts<br>Pie<br>- Bar/Column | Praw pie chart for ear<br>Field Selection<br>PRV_ID<br>OLD_REG<br>REG_ID | ch feature. | īeld                         |    |
|-----------------------------------------------------------------------|--------------------------------------------------------------------------|-------------|------------------------------|----|
| Stacked                                                               | AMP_CODE<br>TAM_CODE<br>Area km<br>SUM_HEN                               |             | en_laykten<br>en_Broile<br>3 | -4 |
|                                                                       | Background:                                                              | Color Schem | e:                           |    |

## <u>การวัดระยะทางบนแผนที่</u>

- Click ปุ่ม 🚔 บนแถบเครื่องมือ

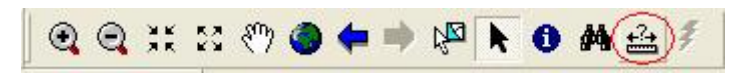

- Click ที่จุดเริ่มต้นแล้วลากไปยังเป้าหมายของพื้นที่ที่ต้องการทรายระยะทาง

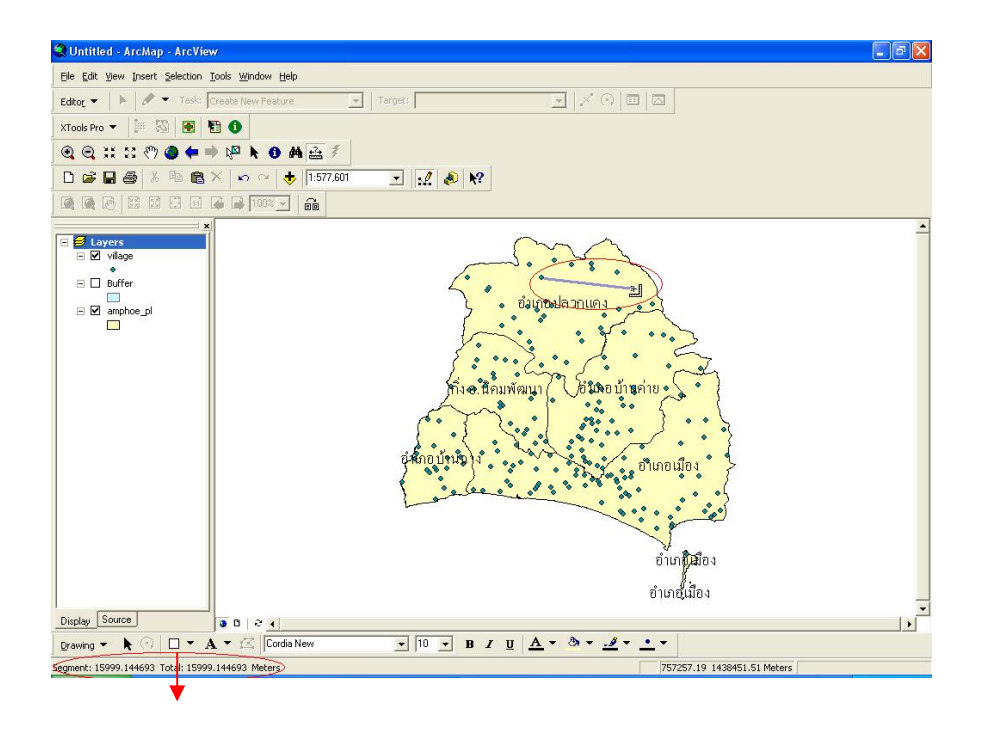

ตัวเลขบอกระยะทาง

## <u>การใช้ Help</u>

#### การใช้ Help โดยอาศัยคำค้น

- Click Help บนเมนูบาร์แล้วเลือก ArcGIS Desktop Help

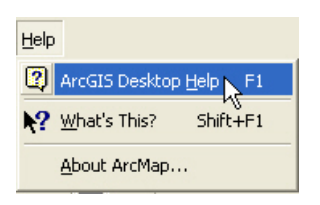

- จะปรากฏหน้าต่าง ArcGIS Desktop Help
- เลือกหน้า Index ซึ่งจะมีช่องว่างไว้สำหรับหัวข้อที่ต้องการคำอธิบาย หรือจะเลือกคำค้น
   ที่มีอยู่แล้วก็ได้
- Click Display จะปรากฏคำอธิบายสำหรับหัวข้อ หรือคำค้นนั้นๆ

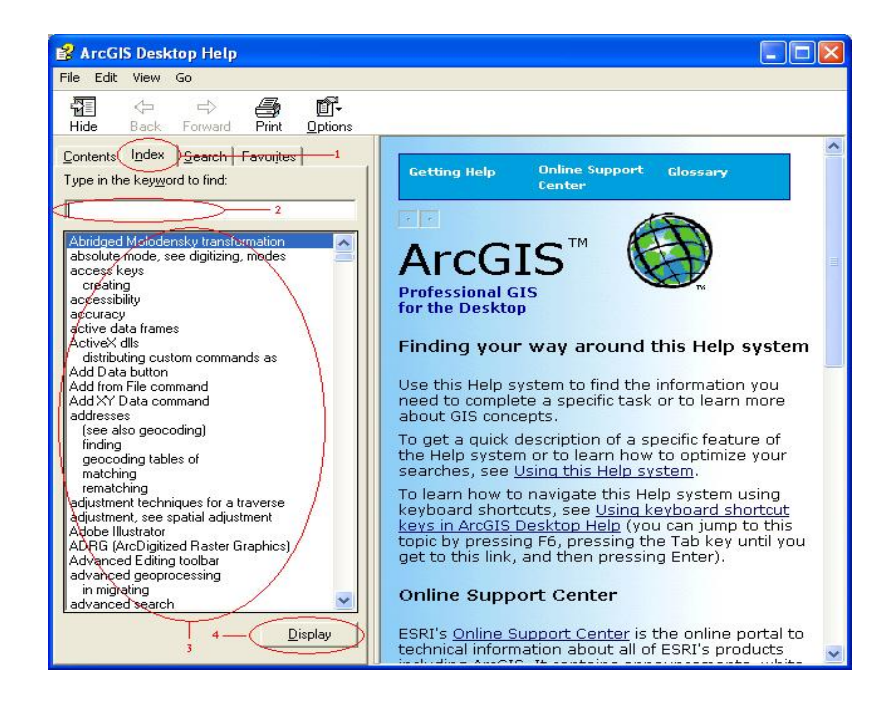

## การใช้ Help เพื่ออธิบายการใช้งานของแถบเครื่องมือ

- Click Help บนเมนูบาร์แล้วเลือก What's This? หรือ Click ปุ่ม 🕅 บนแถบเครื่องมือ ลูกศร Mouse จะเปลี่ยนไป

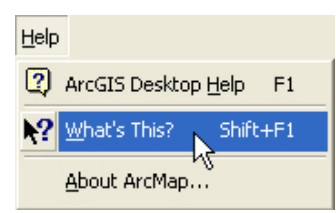

ให้นำลูกศรนั้นไป Click แถบเครื่องมือที่ต้องการทราบคำอธิบาย เมื่อ Click แล้วจะ
 ปรากฏหน้าต่างคำอธิบายถึงแถบเครื่องมือนั้นๆ

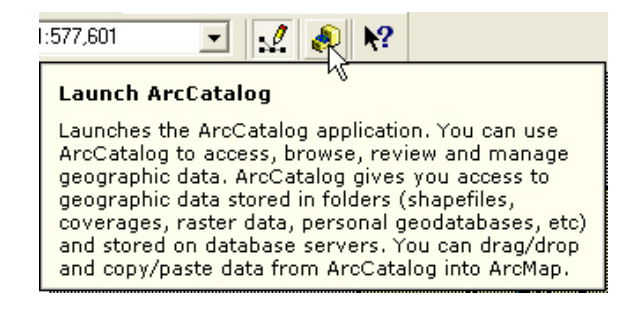

# <u>การสืบค้นข้อมูลจากแผนที่</u>

# การใช้เครื่องมือ Identify

- Click ปุ่ม 🔨 บนแถบเครื่องมือ

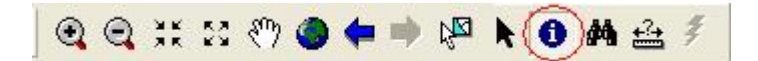

 เลื่อน Mouse มา Click ในแผนที่บน Feature ที่ต้องการให้แสดงข้อมูล จะปรากฏ หน้าต่าง Identify Result

| °  |                                                                                                    |             |           |                   |              |   |     |
|----|----------------------------------------------------------------------------------------------------|-------------|-----------|-------------------|--------------|---|-----|
|    | •                                                                                                    |             | ้อำุเภอ   | ปลวกแคง           | <b>₽</b> 0   |   | 200 |
|    | Identify Results                                                                                      |             |           |                   |              | × |     |
|    | Layers: <top-most< td=""><td>ayer&gt;</td><td></td><td>•</td><td></td><td></td><td>/</td></top-most<> | ayer>       |           | •                 |              |   | /   |
|    | ⊡ amphoe_pl                                                                                           | Locat       | ion: (744 | 675.780748 143    | 5815.212028) |   |     |
| ~  | ÷.                                                                                                    | Field       |           | Value             |              | ~ | Þ   |
|    |                                                                                                    | FID<br>Shap | e         | 0<br>Polvaon      |              |   |     |
|    |                                                                                                    | AREA        | •         | ,                 |              |   |     |
|    |                                                                                                    | PERI        | METER     | 133705.5          |              |   | ອຳເ |
| 4  |                                                                                                    | AMP         | HOE_ID    | 6                 |              |   |     |
| นค |                                                                                                    | AMP         | CODE      | 04                |              |   |     |
|    |                                                                                                    | DIST        | RICT_E    | PLUAGDANG         |              | _ |     |
|    |                                                                                                    | DIST        | acifi     | อาเภอปลวกแดง<br>- | 1            | × |     |

## การใช้เครื่องมือค้นหา

- Click ปุ่ม 🎮 บนแถบเครื่องมือ จะปรากฏหน้าต่าง Find

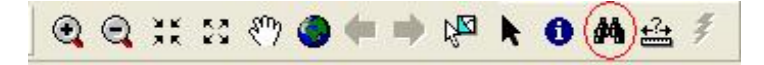

- ที่ช่อง Find ให้ใส่ชื่อข้อมูลที่ต้องการค้นหา
- Click ปุ่ม Find จะปรากฏข้อมูลที่เราค้นขึ้นมา

| Find                                                                              | ? 🔀        |
|-----------------------------------------------------------------------------------|------------|
| Features Route Locations Addresses                                                | Find       |
| Find: [สำเภอข้านค่าย] 1                                                           | Stop       |
| In layers: <visible layers=""></visible>                                          | New Search |
| $\overline{ullet}$ Find features that are similar to or contain the search string | 2          |
| Search: 💿 All fields                                                              |            |
| C In fields FID                                                                   |            |
| 💭 Each layer's primary display field                                              |            |
|                                                                                   | Cancel     |

Click ขวาแล้วเลือก Zoom to feature(s) แผนที่จะแสดงภาพ Feature ที่เราสืบค้นขึ้นมา

-

| Find                                           |                                                                      |                                            | ?                                                                                                    |
|------------------------------------------------|----------------------------------------------------------------------|--------------------------------------------|----------------------------------------------------------------------------------------------------|
| Features                                       | Route Locations Addre                                                | esses                                      | Find                                                                                                    |
| Find:                                          | สำเภอบ้านค่าย                                                        |                                            | Stop                                                                                                    |
| In layers:                                     | <visible layers=""></visible>                                        |                                            | New Search                                                                                                  |
| Search:                                        | All fields     In fields     FID                                     |                                            | 🚳                                                                                                    |
|                                                | C Each layer's primary d                                             | display field                              | General                                                                                                    |
| Right-click                                    | C Each layer's primary d                                             | fisplay field<br>nu.                       | Cancel                                                                                                    |
| Right-click<br>Value                           | C Each layer's primary d                                             | tisplay field<br>nu.<br>Layer              | Field                                                                                                    |
| Right-click<br>Value<br>อำเภอบ้าห              | C Each layer's primary d<br>a row to show context mer                | tisplay field<br>nu.<br>Layer<br>amphoe_pl | Field<br>DISTRICT T<br>Elash feature                                                                        |
| Right-click<br>Value<br>อำเภอบ้าห              | C Each layer's primary d<br>a row to show context met                | tisplay field<br>nu.<br>Layer<br>amphoc_pl | Cancel<br>Field<br>DISTRICT T<br>Flash feature<br>Zoom to feature(s)                                        |
| Right-click<br>Value<br>อำเภลม้าน<br>อำเภอม้าน | C Each layer's primary d<br>a row to show context met<br>เริ่าย<br>1 | tisplay field<br>nu.<br>Layer<br>amphoe_pl | Cancel<br>Field<br>DISTRICT T<br>Flash feature<br>Zoom to feature(s)<br>Identify feature(s)<br>Set Bookmark |

#### การสืบค้นจากข้อมูลเชิงบรรยาย (Select By Attributes)

Click Selection ที่เมนูบาร์ > Select By Attributes...

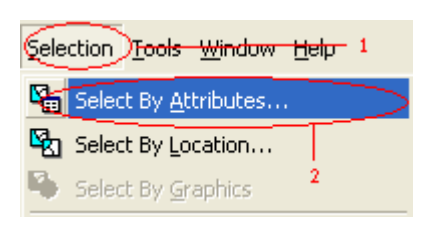

- ที่ช่อง Layer ให้เลือก Layer ที่ต้องการสืบค้น
- Double click Field ที่ต้องการสืบค้นในช่อง Field จะปรากฏข้อมูลของ Fieldนั้นๆในช่อง Unique values
- Click เลือกเงื่อนไขที่ต้องการ เช่น = , > , < จากนั้นเลือกข้อมูลที่ต้องการจะสืบค้นใน</li>
   ช่อง Unique values
- Click Verify > Click Apply ก็จะปรากฏ Feature ที่เราสืบค้นในแผนที่

| Select By Attribute  | 5               | ? 🛛                             |
|----------------------|-----------------|---------------------------------|
|                      |                 | Query Wizard                    |
| Layer: amphoe_       |                 | 1                               |
| Method : Create a r  | new selection 3 |                                 |
| Fields:              | ~               | Unique values:                  |
|                      |                 | e 'กิ่ง อ.นิคมพัฒนา'            |
|                      | > >= An         | d อำเภอบ้านฉาง'                 |
| "AMPHOE_ID"          | < <= Or         | เ<br>เ<br>เ<br>เ<br>ลำเภอเมือง' |
| "DISTRICT_E"         | _ %  ()   No    | st    \                         |
| "area_rai"           |                 | _ ₹                             |
| Vroi"                | SQL Info        | Complete List                   |
| SELECT * FROM amph   | ioe_pl WHERE:   | $\checkmark$                    |
| "DISTRICT_T" = 'ສຳເຈ | าลเมือง         |                                 |
|                      |                 |                                 |
| 2                    |                 | 4                               |
| 5                    |                 | 6                               |
|                      |                 |                                 |
| Clear Verify         | Help L          | _oad Save                       |
|                      |                 | Apply Close                     |

\* ถ้าต้องการสืบค้นแบบซับซ้อนให้เลือกวิธีการในในช่อง Method

# การสืบค้นโดยอาศัยกฎเกณฑ์ด้านตำแหน่งที่ตั้ง (Select By Location)

เป็นการสืบค้นพื้นที่ โดยอาศัยเงื่อนไข และข้อมูลตั้งแต่ 2 ชั้นข้อมูลขึ้นไป เช่น หากเราต้องการ เลือกพื้นที่อำเภอที่มีโรงงานอุตสาหกรรมตั้งอยู่ ก็จะใช้ข้อมูล 2 ชั้นข้อมูลขึ้นไป คือ ข้อมูลพื้นที่อำเภอ กับข้อมูลจุดที่ตั้งโรงงานอุตสาหกรรม ในการสืบค้นตามวิธี Select By Location

ในที่นี้จะยกตัวอย่าง การสืบค้นพื้นที่อำเภอในจังหวัดระยองที่มีสถานที่สำคัญตั้งอยู่

Click Selection ที่เมนูบาร์ > Select By Location

| Sele | ction Jools Window Help 1    |
|------|------------------------------|
| 5    | Select By Attributes         |
| 5    | Select By Location           |
| 4    | Select By Graphics           |
|      | Zoom To Selected Features    |
| Σ    | Statistics 2                 |
|      | Set Selectable Layers        |
|      | Glear Selected Features      |
|      | Interactive Selection Method |
|      | Options                      |

- ช่อง I Want to: ให้เถือก select feature from
- ช่อง the following layers: ให้นำชั้นข้อมูลที่ต้องการสืบค้น ในที่นี้จะยกตัวอย่างโดยเลือก amphoe\_pl ซึ่งเป็นข้อมูลขอบเขตอำเภอของจังหวัดระยอง
- ช่อง that: ให้ใส่เงื่อนไขซึ่งจะมีให้เลือก เช่น intersect, are within a distance of, completely contain เป็นต้น
- ช่อง the features in this layer: ให้เลือกชั้นข้อมูลที่ใช้เป็นเงื่อนไขในการสืบค้นอีก 1 ชั้น
   ข้อมูล ในที่นี้จะยกตัวอย่างโดยเลือก heritage ซึ่งเป็นจะแสดงข้อมูลเป็นจุดที่ตั้งสถานที่
   สำคัญ
- เมื่อกำหนดเงื่อนไขต่างๆ เรียบร้อยแล้วให้ Click Apply

| elect By Location  Lets you select features from one or more layers based on where they are located in relation to the features in another layer.  I want to:  select features from  the following layers:  Buffer_of_eia_pri_2  amphoe_pl  that:  intersect  relatures in this layer:  heritage  of: 9280.0  Meters  Preview  The red features represent the features in heritage.  The highlighted cyan features are selected because they intersect the red features.  Points  Lines  Polygons                                                                  |                                                   |                              |
|----------------------------------------------------------------------------------------------------|---------------------------------------------------|------------------------------|
| Lets you select features from o<br>in relation to the features in an<br>I want to:                                                                                                    | one or more layers base<br>other layer.           | ed on where they are located |
| select features from                                                                                                    |                                                   | •                            |
| the following layers:                                                                                                    |                                                   |                              |
| Buffer_of_schools_2<br>Buffer_of_eia_pri_2<br>amphoe_pl                                                                                                    | 2                                                 |                              |
| that                                                                                                    |                                                   |                              |
| <b>(</b> intersect                                                                                                    |                                                   | •                            |
| the features in this layer:                                                                                                    |                                                   |                              |
| heritage                                                                                                    | 4                                                 | <u>.</u>                     |
| Use selected features                                                                                                    | (O features selected                              | i)                           |
| Apply a buffer to the featu                                                                                                    | res in heritage                                   |                              |
| of: 9280.0                                                                                                    | Meters                                            | Ŧ                            |
| Select By Location Lets you select features from one or more layers based on where they ar in relation to the features in another layer. I want to select features from 1 the following layers Buffer_of_eia_pri_2 amphoe_pl that intersect the features in this layer. heritage 4 Use selected features (0 features selected) Apply a buffer to the features in heritage of: 9280.0 Meters Preview The red features represent the features in heritage. The highlighted cyan features are selected because they intersect the red features. Points Lines Polygons |                                                   |                              |
| The red features represent<br>The highlighted cyan featu<br>intersect the red features.                                                                                                    | the features in heritag<br>res are selected becau | e.<br>Ise they               |
| •                                                                                                    |                                                   |                              |
| • •                                                                                                    |                                                   |                              |
| Points                                                                                                    | Lines                                             | Polygons                     |
| 5 -                                                                                                    |                                                   | Apply Close                  |

-แผนที่ก็จะเถือก Feature ที่เป็นไปตามเงื่อนไขที่เราได้กำหนดไว้มาแสดง ซึ่งในตัวอย่าง ที่ยกไว้จะได้ผถลัพธ์ของอำเภอที่มีสถานที่สำคัญตั้งอยู่ซึ่งมีอยู่ 3 อำเภอมาแสดง เป็นต้น

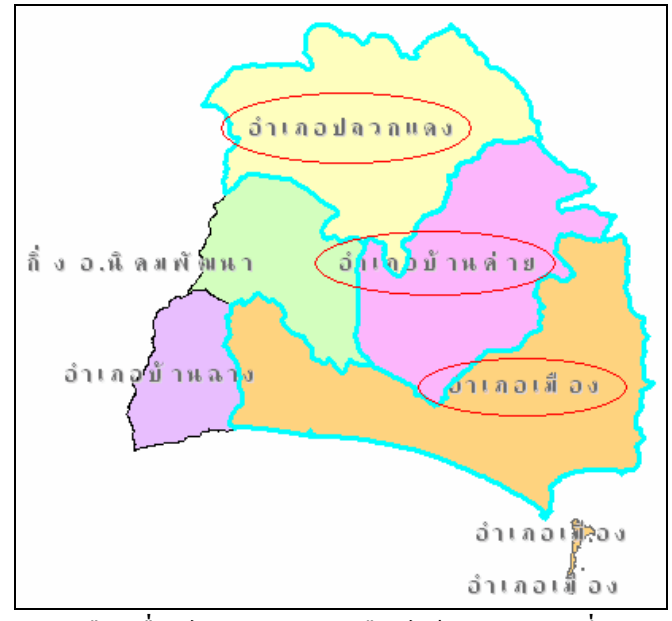

\* การเลือกเงื่อนไขแบบต่าง ๆ เลือกได้ในช่อง that ซึ่งอาจมีเงื่อนไขหลาย ๆ แบบ ให้เลือกในการสืบค้นข้อมูล

### 2.4 การแก้ไขข้อมูล

## รู้จักกับเครื่องมือแก้ไขข้อมูล Editor Toolbar

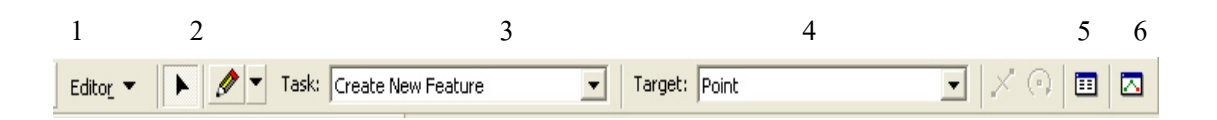

- 1 ส่วนของการ Set Editor
- 2 ปุ่ม Edit Tool ใช้เลือกพื้นที่ที่ต้องการแก้ไข
- 3 ปุ่ม Sketch Tool ใช้สำหรับการ Digitize
- 4 ช่องแสดงถึงวิธีการต่างๆ ในการแก้ไข
- 5 ช่องแสดงข้อมูลที่ทำการแก้ไข
- 6 ปุ่มสำหรับแก้ไข Attribute data

#### <u>การจัดการ Edit Session</u>

ก่อนที่จะเริ่มทำการแก้ไขข้อมูลได้ ต้องเข้าไป Click Editor บน Editor Toolbar แล้ว
 เลือก Start Editing จึงจะสามารถทำการแก้ไขข้อมูลได้

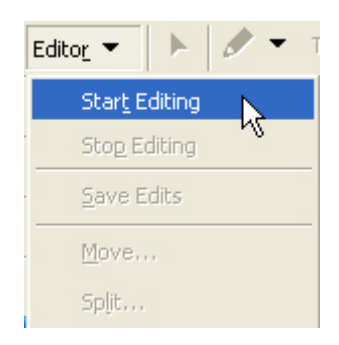

# การตั้งการ Snapping เพื่อไม่ให้เกิดการผิดพลาดในเรื่องของการที่จุดหรือเส้นไม่ติดกันสนิท

- Click Editor บน Editor Toolbar แล้วเลือก Snapping
- ให้ทำเครื่องหมาย 🗹 ในช่อง Vertex Edge End ใน Layer ที่เราทำการแก้ไขอยู่

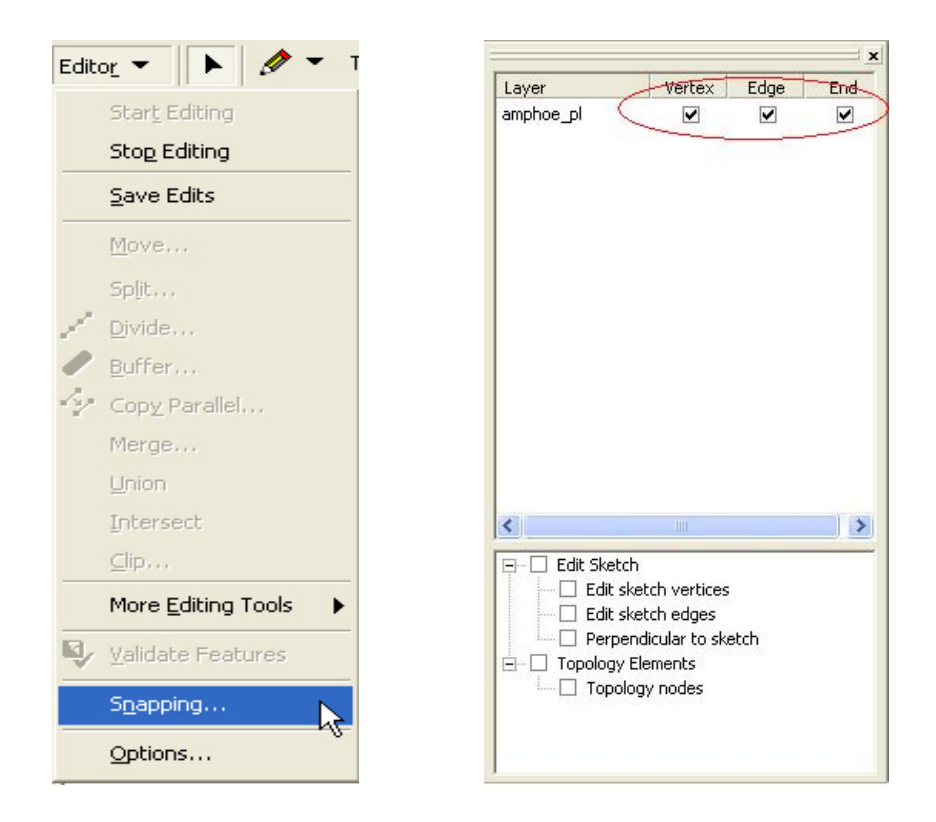

# <u>การเลือกตำแหน่งของ Feature</u>

อ้ำเภอเมือง อำเภอเมือง ในการเลือก Feature มากกว่า 1 Feature ให้ Click Mouse ค้างไว้ แล้วลาก Mouse คลุม
 Feature ที่ต้องการเลือก

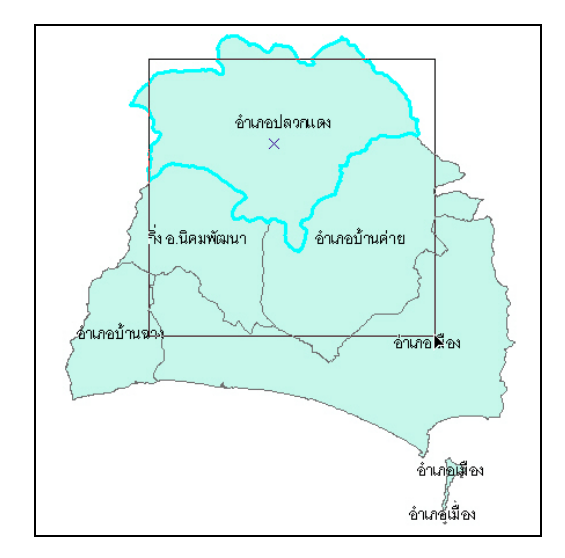

#### <u>การหมุน Feature</u>

- Click Editor จากนั้นเลือก Start Editing
- Click ปุ่ม 🕩 (Edit Tool) บน Editor Toolbar แล้วเลือก Feature ที่ต้องการจะหมุน
- Click ปุ่ม 😯 เพื่อทำการหมุน Feature

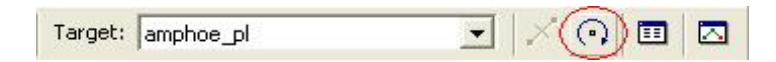

- Click Feature ที่ต้องการจะหมุน

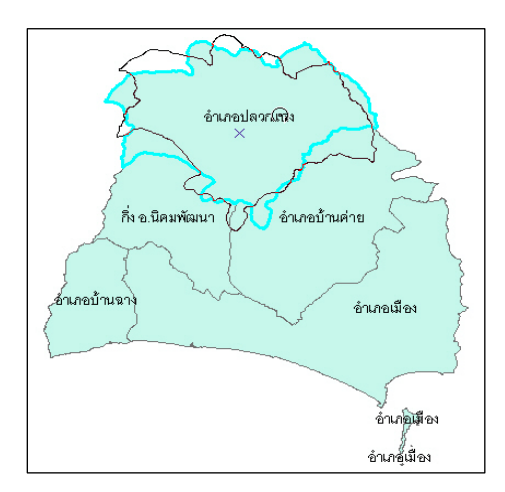

# การสร้าง Feature เพิ่ม (New Feature)

 Click ปุ่ม 2 บน Editor Toolbar ซึ่งจะมีตัวเลือกในการ Sketch ให้เลือก ซึ่งตามปกติ แล้วมักจะใช้ปุ่ม 2 ในการ Digitize

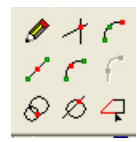

- จากนั้นทำการวาคตามต้องการ

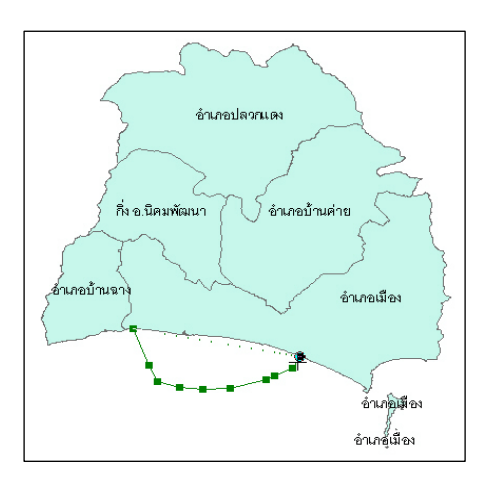

# <u>การเพิ่ม, ลบ และย้ายตำแหน่ง Vertex</u>

- ก่อนอื่นจะต้องทำการ Start Editing ชั้นข้อมูลของ Feature ที่จะทำการเพิ่ม ลบ และย้าย ตำแหน่ง Vertex ก่อน
- Click ปุ่ม 🕩 บน Editor Toolbar แล้วจึงไป Double click Feature ที่ต้องการจะ Edit

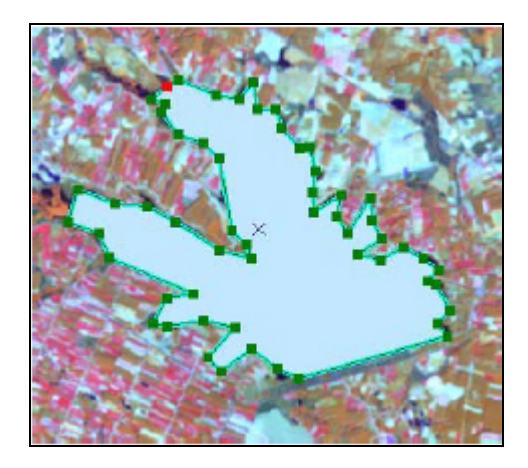

# <u>การเพิ่ม</u>

Click ขวาที่เส้นระหว่างจุด (Vertex) ที่เราต้องการเพิ่มจุด (vertex) แล้วเลือก Insert
 Vertex

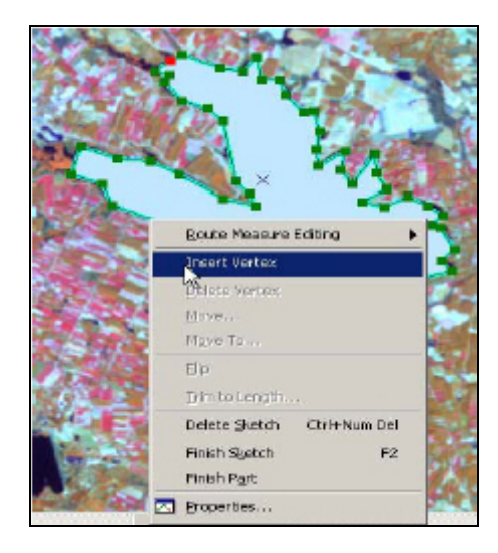

#### <u>การลบ</u>

\_

Click ขวาที่จุด (Vertex) ที่เราต้องการถบ แถ้วเถือก Delete Vertex

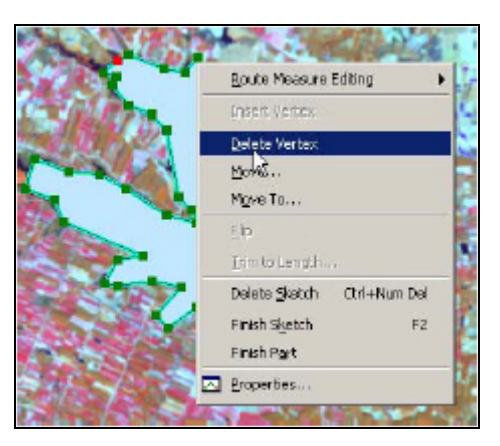

# การเปลี่ยนรูปร่าง Feature (Reshape)

 ถ้าเราต้องการแก้ไขหรือย้ายเลื่อนจุด (Vertex) ให้ Click ซ้ายค้างที่จุด (Vertex) นั้น แล้ว ทำการแก้ไขรูปร่างตามความต้องการ

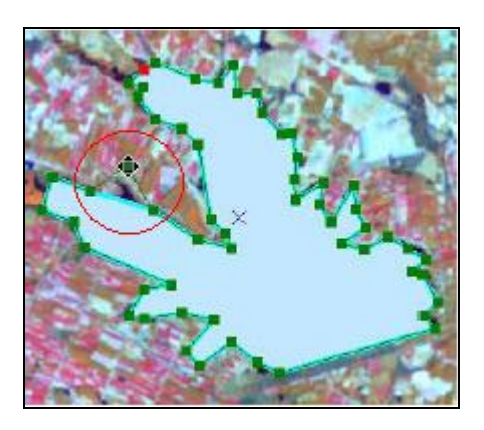

### <u>การย้าย Feature (Move)</u>

- เราสามารถทำการย้าย Feature ใด้โดยการ Start Editing ที่ปุ่ม Editor บน Editor Toolbar
- Click ที่ปุ่ม 🕩 บน Editor Toolbar
- นำลูกศรมา Click ยัง Feature ที่ต้องการย้าย
- Click ก้างเพื่อลาก Feature นั้นๆ ตามต้องการ

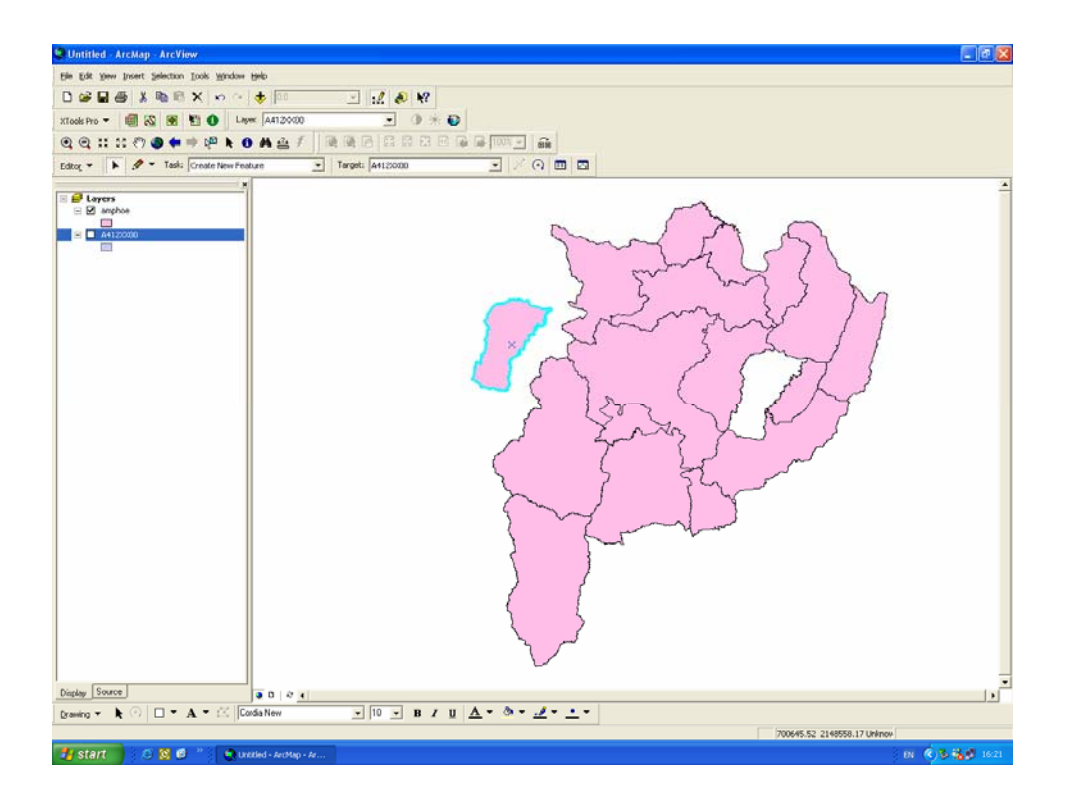

#### <u>การกำหนดความยาวและทิศทางของเส้น</u>

- หากต้องการถากเส้น (Digitize) โดยใช้ปุ่ม 🖉 บน Editor Toolbar เราสามารถกำหนด ความยาวและทิศทางของเส้นได้
- Click Editor UU Editor Toolbar > Start Editing

#### <u>การกำหนดความยาว</u>

- จากจุดเริ่มต้นของเส้นเมื่อลากไประยะหนึ่ง ให้ Click ขวาเลือก Length และกำหนด ความยาวของเส้นแล้วปิด ก็จะได้ความยาวตามที่เรากำหนด

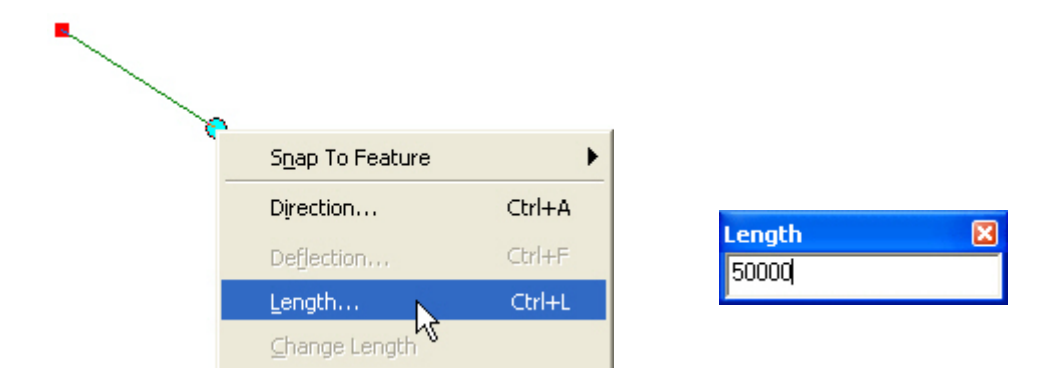

#### <u>การกำหนดทิศทางของเส้น</u>

จากจุดเริ่มด้นของเส้นเมื่อลากไปสักหน่อย ให้ Click ขวาเลือก Direction เพื่อเลือก
 ทิศทางของเส้นแล้วปิด ก็จะได้ทิศทางของเส้นตามที่เราใส่ค่าไป

| Snap To Feature | •      | •         |
|-----------------|--------|-----------|
| Direction       | Ctrl+A |           |
| Deflection      | Ctrl+F | Direction |
| Length          | Ctrl+L | ad        |
| ⊆hange Length   |        |           |

### <u>การแบ่ง Polygon</u>

 ในการตัด Polygon จะต้องทำการเลือกที่ Task บน Editor Toolbar โดยเปลี่ยนวิธีในช่อง Task ให้เป็น Cut Polygon Features ก่อน

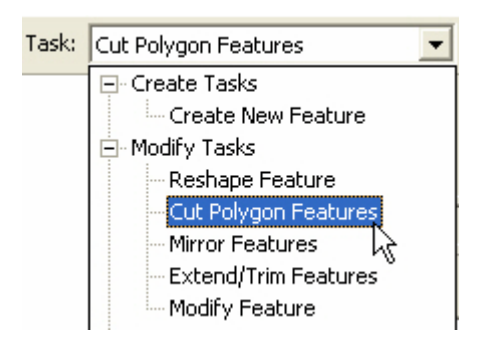

- จากนั้น Click เลือก Polygon ที่จะทำการตัด
- Click ปุ่ม 🍠 แล้วลากเส้นผ่านบริเวณที่เราจะตัดดังรูป

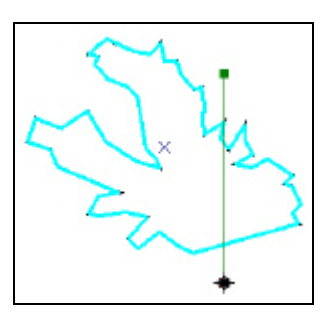

 จากนั้น Click ขวาแล้วเลือก Finish Sketch จะได้ผลลัพธ์ออกมาเป็นเป็น 2 Polygon ดัง รูป

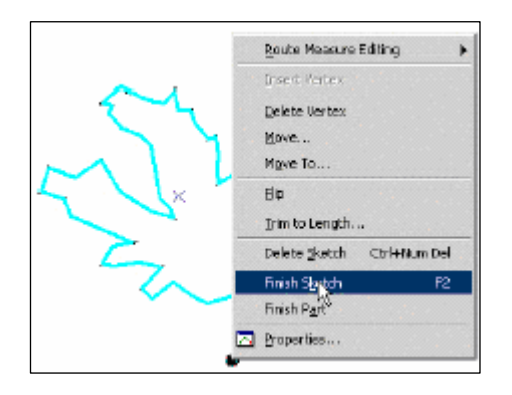

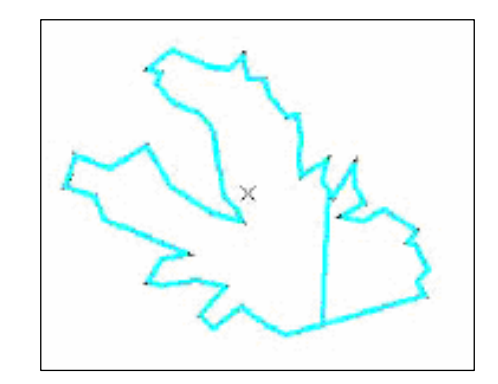

### การแก้ไข Attribute data ของ Selected feature

- Click Feature ที่เราต้องการแก้ไข
- จากนั้น Click ปุ่ม 💷 บน Editor Toolbar ของ Feature นั้น
- จะปรากฏหน้าต่าง Attributes ที่สามารถแก้ไข Id ของ Feature ได้ เช่น จาก ID = 0 เป็น ID = 30 ดังรูป

| Attributes  |          | ×     | Attributor  |          | T.    |
|-------------|----------|-------|-------------|----------|-------|
| ⊡-waterbody | Property | Value | ⊡-waterbody | Property | Value |
| III 10      | FID      | in I  | Ē-30        | FID      | 0     |
|             |          |       |             | 1d       | 3]    |
|             |          |       |             |          |       |
|             |          |       |             |          |       |
|             |          |       |             |          |       |
|             |          |       |             |          |       |
|             |          |       |             |          |       |
|             |          |       |             |          |       |
| l           |          |       |             |          |       |
| 1 feature:  | 1        | E F   |             | _        |       |
| ,           |          |       | 1 features  | 4        |       |

2.5 การจัดตารางข้อมูลเชิงบรรยาย (Attribute data)

### <u>การเปิดตาราง</u>

- Click Layer ที่เราจะให้แสดงข้อมูลเชิงบรรยาย (Attribute)

|    | Attributes of am | phoe_pl  |                    |        |
|----|------------------|----------|--------------------|--------|
|    | FID              | Shape*   | AREA               | ~      |
| Þ  | 0                | Polygon  |                    |        |
|    | 1                | Polygon  |                    |        |
|    | 2                | Polygon  |                    |        |
|    | 3                | Polygon  |                    |        |
|    | 4                | Polygon  |                    |        |
|    | 5                | Polygon  | 5703386.000        | Ξ      |
|    | 6                | Polygon  | 36410.672          |        |
|    | 7                | Polygon  | 12919.070          |        |
|    | 8                | Polygon  | 38503.648          |        |
|    | 9                | Polygon  | 7925.766           |        |
|    | 10               | Polygon  | 8007.488           |        |
|    | 11               | Polygon  | 4968.121           |        |
| <  |                  |          |                    | >      |
| Re | cord: II I       | 1 ► ► Sł | ow: All Selected R | ecords |

แล้ว Click ขวา Layer ที่เราจะให้แสดงข้อมูลเชิงบรรยาย (Attributes)

- เลือก Open Attribute Table ข้อมูลเชิงบรรยาย (Attribute) ก็จะแสดงขึ้นมา

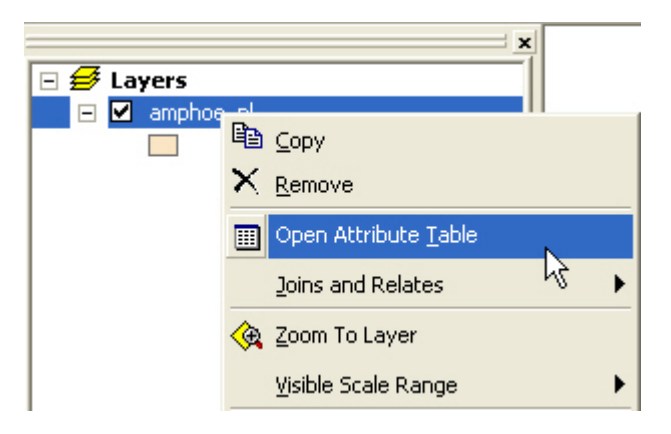

### <u>การแก้ไขตาราง</u>

- ในการแก้ไขตารางเราจำเป็นต้องทำการ Start Edit ก่อน
- Click Editor > Start Editing
- เปิดตารางที่เราต้องการจะทำการแก้ไข และ Click ไปที่ข้อมูลที่จะแก้ไข
- จากนั้นก็เริ่มทำการพิมพ์แก้ไขได้

| Edit | o <u>r</u> • • • • •  |
|------|-----------------------|
|      | Star <u>t</u> Editing |
| •    | Stop Editing          |
|      | Save Edits            |
|      | <u>M</u> ove          |
|      | Spljt                 |

| AMP_CODE | DISTRICT_E  | DISTRICT_T       |     |
|----------|-------------|------------------|-----|
| 04       | PLUAGDANG   | สำเภอ            |     |
| 03       | BANKHAI     | สารกอบ้านต่าย    |     |
| 08       | NIKOMPATANA | กึ่ง อ.นิคมพัฒนา |     |
| 01       | MAUNG       | ล้ำเภอเมือง      |     |
| 05       | BANCHANG    | ลำเภอบ้านฉาง     |     |
| 01       | MAUNG       | สำเภอเมือง       |     |
| 01       | MAUNG       | สำเภอเมือง       |     |
| 01       | MAUNG       | ลำเภอเมือง       |     |
| 01       | MAUNG       | อำเภอเมือง       |     |
| 01       | MALING      | สำเภลเพื่อง      | . E |

# <u>การเพิ่มคอลัมน์ (Add Field)</u>

- Click Option ในตารางแล้วเลือก Add Field

|                  |         |              |           |           |    |    | Select By Attributes |
|------------------|---------|--------------|-----------|-----------|----|----|----------------------|
|                  |         |              |           |           |    |    | Select All           |
|                  |         |              |           |           |    |    | Clear Selection      |
| Attributes of ta | mbol_pl |              |           |           | -  | :2 | Switch Selection     |
| FID              | Shape   | AREA         | PERIMETER | POLBNDRY_ | PO |    | Add Field            |
| 0                | Polygon | 87268016.5   | 46033.903 | 5         |    |    |                      |
| 1                | Polygon | 101364143.37 | 54287.056 | 6         |    |    | Related Tables       |
| 2                | Polygon | 109866572.31 | 69893.401 | 8         |    |    | Contraction Contract |
| 3                | Polygon | 108318095.09 | 59957.514 | 9         |    |    | Create Graph         |
| 4                | Polygon | 60722746.281 | 52287.083 | 10        |    |    | Add Table to Layout  |
| 5                | Polygon | 146627689.28 | 60229.339 | 13        |    | ~  | Delead Casha         |
| 6                | Polygon | 97876221.281 | 52756.746 | 16        |    | Ċ, | Reluau Caurie        |
| 7                | Polygon | 102146781.56 | 72729.236 | 17        |    |    | Export               |
|                  |         |              |           |           |    | -  |                      |

- จะปรากฏหน้าต่าง Add Field ขึ้นมา
- ตั้งชื่อ Field ใหม่ในช่อง Name
- ในช่อง Type ให้เปลี่ยนลักษณะของข้อมูลที่ต้องการให้แสดงใน Field ที่สร้างขึ้นใหม่ เช่น ต้องการให้เป็นตัวเลขก็ให้เลือก Short Integer หรือ Long Integer ถ้าต้องการให้เป็น ตัวอักษรก็ให้เลือก Text เป็นต้น
- Click OK จะแสดง Field ใหม่ขึ้นมาบนตาราง

| Add Field    |                                                         |
|--------------|---------------------------------------------------------|
| Name:        | New 1                                                   |
| Туре:        | Shott-Integer                                           |
| 1            | Short Integer                                           |
| Field Proper | Long Integer<br>Float<br>Double<br>Text<br>Bate<br>Blob |
|              | 3 2                                                     |
|              | OK Cancel                                               |

|    | TAMBOL_T | amphoe  | New |  |
|----|----------|---------|-----|--|
| Þ  | ตาสิทธิ์ | amphoe1 |     |  |
|    | หนองไร่  | amphoe1 |     |  |
| l  | ปลวกแดง  | amphoe1 |     |  |
|    | มาบยางพร | amphoe1 |     |  |
|    | ละหาร    | amphoe1 | N T |  |
| 1  | หนองบัว  | amphoe1 |     |  |
| í. | แม่น้ำอ้ | amphoe1 |     |  |
|    | บางบุตร  | amphoe1 |     |  |
| <  |          |         |     |  |

# การเรียงลำดับ Record ใน Field ที่ต้องการ

Click ขวาที่หัว Field แล้วเลือก Sort Ascending (เรียงจากน้อยไปหามาก) หรือเลือก Sort
 Descending ( เรียงจากมากไปหาน้อย) ดังรูป

| FID | Shape   | AREA 🖊       | PERIME | TER  | POLENDEY F             | OLBI      |
|-----|---------|--------------|--------|------|------------------------|-----------|
| 39  | Polygon | 4945.563     |        | 1    | Sort Ascending         | $\square$ |
| 37  | Polygon | 7899.594     |        | =    | Sort Descending        |           |
| 38  | Polygon | 7996.906     | _      |      | Sole Descending        |           |
| 35  | Polygon | 12929.969    |        |      | Summarize              |           |
| 34  | Polygon | 36451.469    |        |      | Calculate Values       |           |
| 36  | Polygon | 38492.781    |        | Σ    | Statistics             |           |
| 26  | Polygon | 7510155.688  | 1      | 1000 |                        |           |
| 18  | Polygon | 13952593.344 | 1      |      | Freeze/Unfreeze Column |           |
|     |         | 1            |        |      | Delete Field           | 2         |

| FID  | Shape   | AREA         | PERIMETER POLBNDRY P      | OLI |
|------|---------|--------------|---------------------------|-----|
| 7    | Polygon | 102146781.56 |                           |     |
| 2    | Polygon | 109866572.31 | 6 Sort Descending         |     |
| 12   | Polygon | 98954753.938 | 6: Bore Descending        |     |
| 5    | Polygon | 146627689.28 | 60 Summarize              |     |
| 3    | Polygon | 108318095.09 | 5: 📖 Calculate Values     |     |
| 10   | Polygon | 82604399.75  | 5E Statistics             |     |
| 1    | Polygon | 101364143.37 | 54                        |     |
| 6    | Polygon | 97876221.281 | 52 Freeze/Unfreeze Column |     |
| 1111 |         |              | Doloto Field              |     |

## <u>การคำนวณค่าใน Field ที่กำหนด</u>

- ในที่นี้จะทำการคำนวณพื้นที่อำเภอให้มีหน่วยเป็นไร่ (จากเดิมเป็นตารางเมตร) โดยที่จะ ใส่ค่าไว้ Field ที่สร้างขึ้นใหม่ตามวิธีการเพิ่มคอลัมน์ที่ได้กล่าวไปแล้ว โดยใช้ชื่อใหม่ว่า area rai

| FID  | Shape    | AREA         | area_rai | PERIMETER | POLBND |
|------|----------|--------------|----------|-----------|--------|
| 7    | Polygon  | 102146781.56 | 0        | 72729.236 |        |
| 2    | Polygon  | 109866572.31 | þ        | 69893.401 |        |
| 12   | Polygon  | 98954753.938 | Q.       | 63227.642 |        |
| 5    | Polygon  | 146627689.28 | 0        | 60229.339 |        |
| 3    | Polygon  | 108318095.09 | ý        | 59957.514 |        |
| 10   | Polygon  | 82604399.75  | þ        | 56322.268 |        |
| 1    | Polygon  | 101364143.37 | 0        | 54287.056 |        |
| 6    | Polygon  | 97876221.281 | \ /0     | 52756.746 |        |
| -100 | 10000000 |              |          | (A).      |        |

- Click ขวาที่หัวข้อ Field area\_rai เพื่อเรียกฟังก์ชั่น Calculate Values

| FID    | Shape   | AREA         | area_ci l prowrten l      | TOLBI |
|--------|---------|--------------|---------------------------|-------|
| 7      | Polygon | 102146781.56 | Sort Ascending            |       |
| 2      | Polygon | 109866572.31 | 📰 🖉 Sort Descending       |       |
| 12     | Polygon | 98954753.938 | Street arize              |       |
| 5      | Polygon | 146627689.28 | Sammarize                 |       |
| 3      | Polygon | 108318095.09 | Calculate Values          | ()    |
| 10     | Polygon | 82604399.75  | E Statistics              | -     |
| 1      | Polygon | 101364143.37 | Executed Infrance Column  |       |
| 6      | Polygon | 97876221.281 | Freeze/onirreeze Coldinin |       |
| - IIII | 1       |              | Delete Field              |       |

- จะปรากฏหน้าต่าง Field Calculator จากนั้นให้ใส่สูตรการคำนวณเนื้อที่ตารางเมตรให้
   เป็นไร่ คือ พื้นที่ (ตารางเมตร)/1600 = พื้นที่ (ไร่)
- วิธีการใส่สูตรคือ Double click Field ที่ต้องการจะแปลงหน่วย ตามด้วยฟังก์ชั่นการ คำนวณ และตัวเลขให้เหมือนกับสูตรจากนั้น Click OK
- คังจะยกตัวอย่างการแปลงพื้นที่อำเภอจากหน่วยตารางเมตรให้เป็นไร่ คือ Double click
   Field Area ตามค้วยเครื่องหมายหาร (
   และตัวเลข 1600 จากนั้น Click OK

| Field Calculator                                                                       |                                  |                                                                                   |                | ? 🔀                              |
|----------------------------------------------------------------------------------------|----------------------------------|-----------------------------------------------------------------------------------|----------------|----------------------------------|
| Fields<br>AMP_CODE<br>Amp_namE<br>Amp_namT<br>AMPHOE_<br>AMPHOE_ID<br>AREA<br>Area_Rai | Type<br>Number<br>String<br>Date | Functions<br>Abs()<br>Atn()<br>Cos()<br>Exp()<br>Fix()<br>Int()<br>Log()<br>Sin() |                |                                  |
| Area_Rai = [AREA] /1600] 1                                                             | 2 -                              | Advanced                                                                          | *<br>+<br>Save | / &<br>· =<br>Load<br>DK<br>ncel |

 จะได้ผลลัพธ์ของการคำนวณการแปลงหน่วยพื้นที่อำเภอจากตารางเมตรเป็นไร่ ดังแสดง ในรูป

| AREA      | area_rai  |
|-----------|-----------|
| 4968.121  | 3.105     |
| 7925.766  | 4.954     |
| 8007.488  | 5.005     |
| 12919.07  | 8.074     |
| 36410.672 | 22.757    |
| 38503.648 | 24.065    |
| 5703386   | 3564.616  |
| 161200000 | 100748.62 |
| 252760000 | 157976.88 |
| 460890000 | 288055.94 |
| 565420000 | 353387.5  |
| 667230000 | 417018.56 |

# 2.6 การสร้างแผนที่

#### <u>การเปิด Layout View</u>

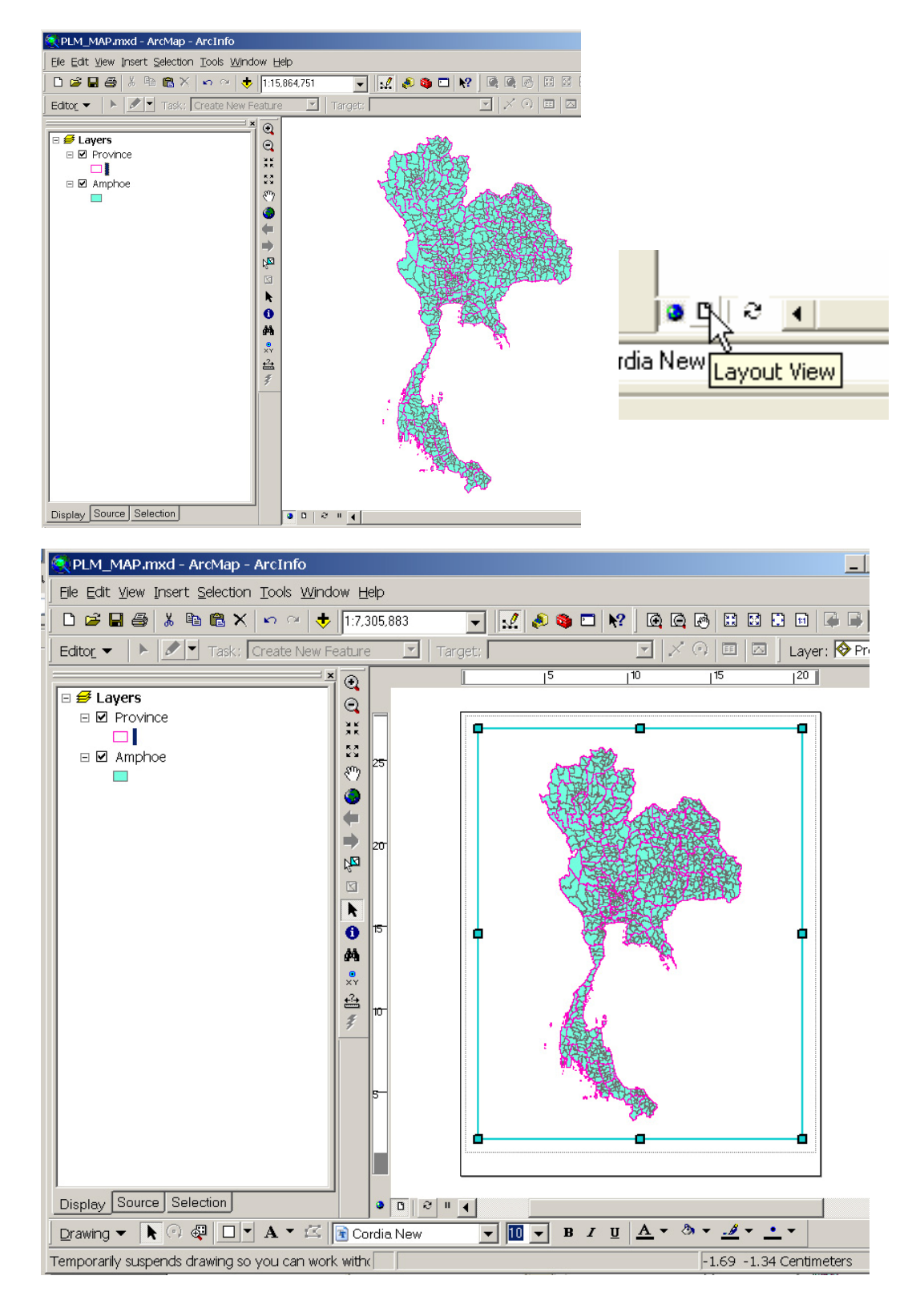

# <u>การใช้เครื่องมือ Layout tool</u>

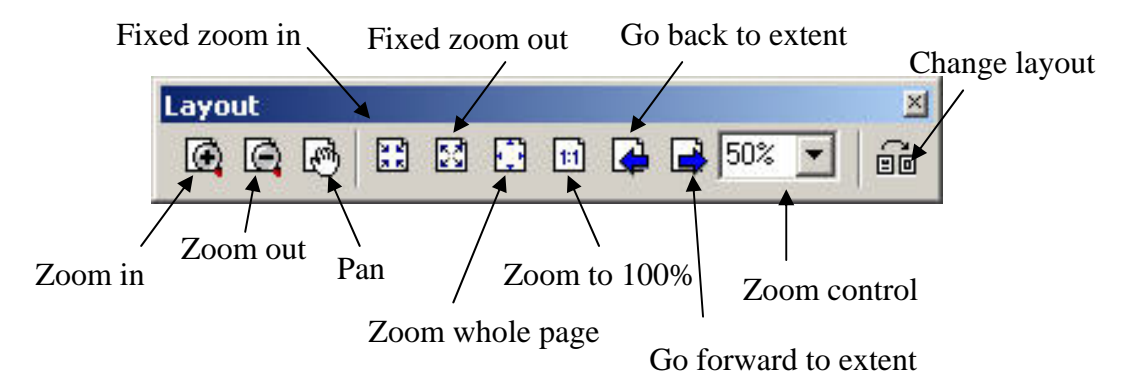

### <u>การเลือกTemplate</u>

| Select Template                                       |
|-------------------------------------------------------|
| My Templates General Industry USA World               |
| C:\arcgis\arcexe83\Bin\Templates\LandscapeClassic.mxt |
| < Back Finish Cancel                                  |

# <u>การเลือกขนาดกระดาษที่จะผลิตแผนที่</u>

| Selection Iools Winds<br>Ctrl+N<br>Ctrl+O<br>Ctrl+S | Page Setup<br>Map Size<br>I Same as Printer                                                                   |
|-----------------------------------------------------|----------------------------------------------------------------------------------------------------|
| Ctrl+N<br>Ctrl+O<br>Ctrl+S                          | Page Setup<br>Map Size<br>I⊄ Same as Printer                                                                  |
| Ctrl+O<br>Ctrl+S                                    | Map Size                                                                                                    |
| Ctrl+5                                              | Same as Printer                                                                                               |
| rnet                                                | Standard Page Sizes:<br>Width: 33.1067 Inches<br>Height: 46.81<br>Page Orientation:<br>© Portrait © Landscape |

### <u>การกำหนดมาตราส่วนและขนาดกรอบของแผนที่</u>

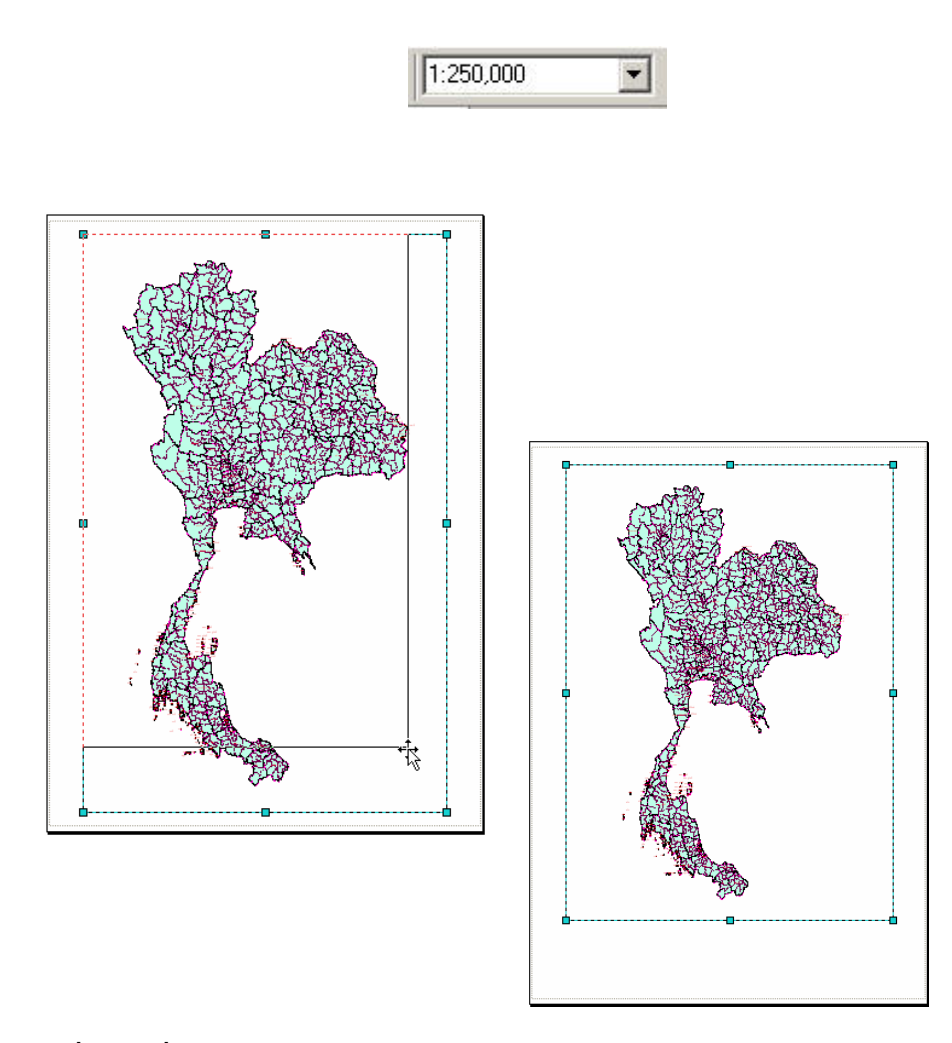

# <u>การใส่ชื่อแผนที่</u>

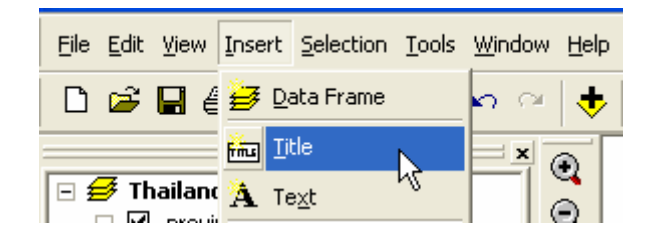

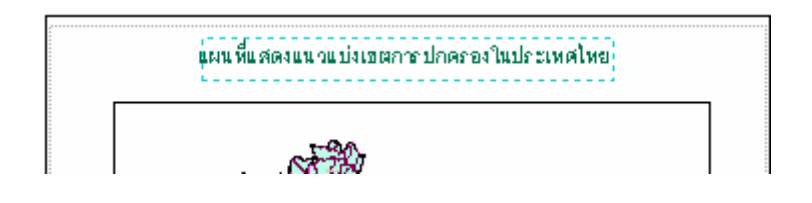

## <u>การใส่คำอธิบายสัญลักษณ์</u>

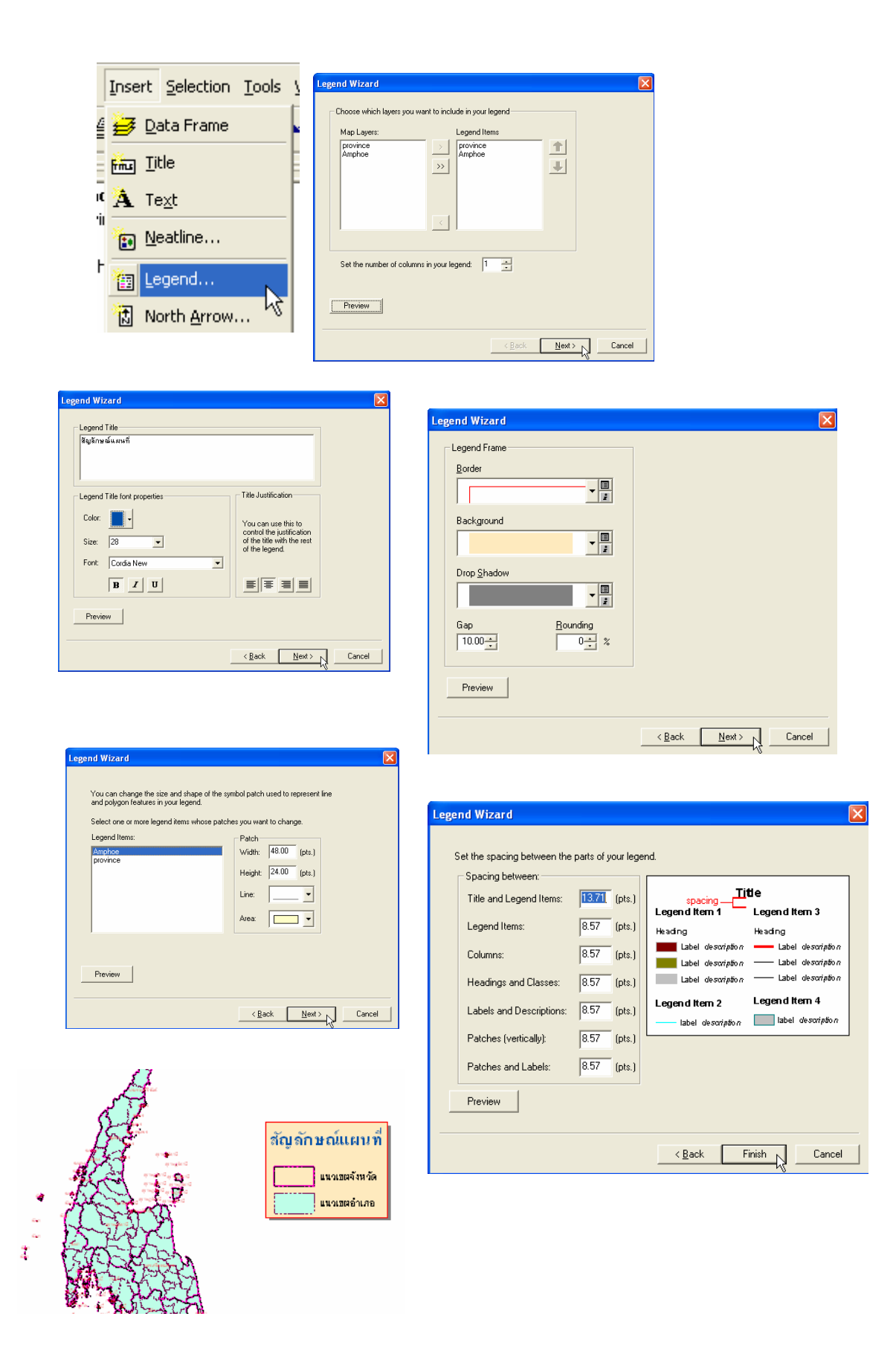

### <u>การใส่ทิศ</u>

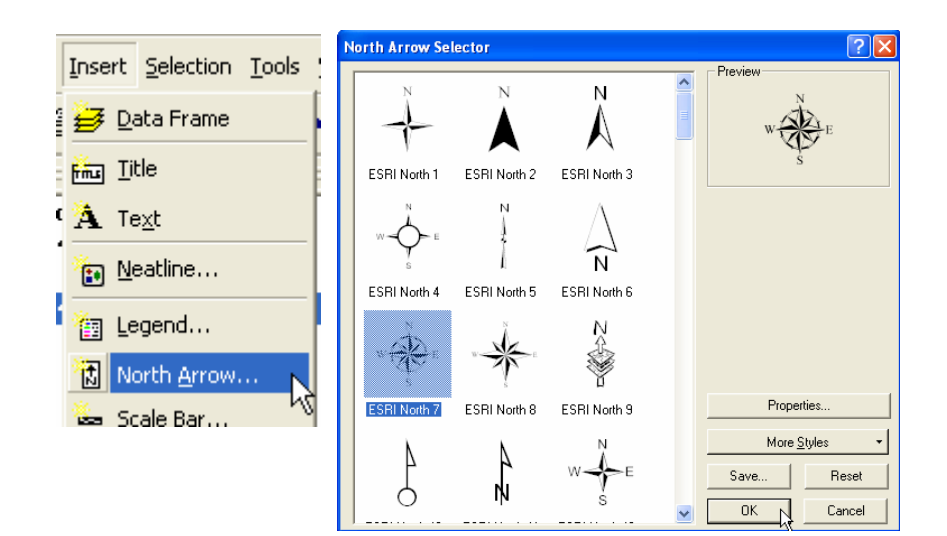

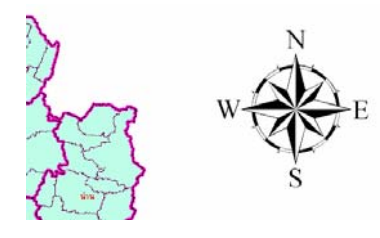

### <u>การใส่มาตราส่วน</u>

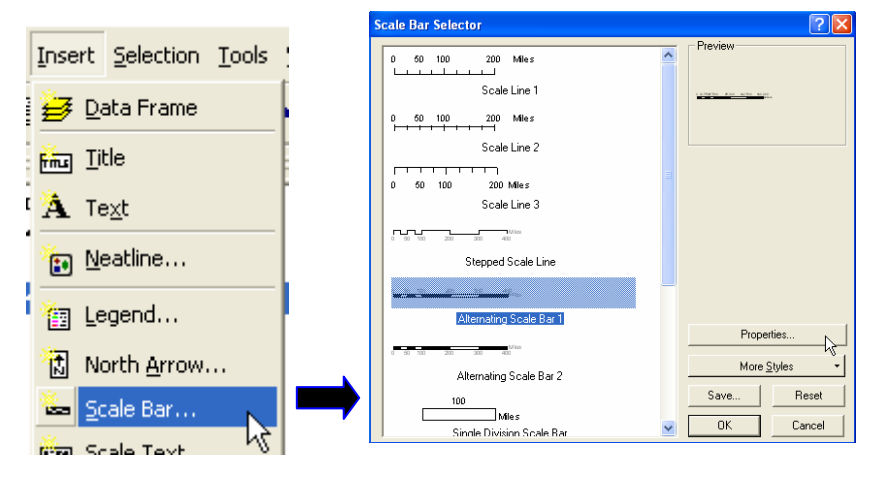

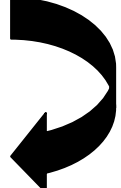

| scale bar                                                                                                    | Scale Bar                                |
|----------------------------------------------------------------------------------------------------|------------------------------------------|
| Scale and Units Numbers and Marks Format                                                                                                    | Scale and Units Numbers and Marks Format |
| Numbers                                                                                                    | Scale                                    |
| Frequency:                                                                                                    | Division value: 100000 m                 |
| divisions and first mid point                                                                                                    | Number of divisions: Auto                |
| Position:                                                                                                    | Number of subdivisions:                  |
| Above bar                                                                                                    |                                          |
| Gap: 6 pt - Number Format                                                                                                    | I✓ Show one division <u>b</u> efore zero |
| Symbol                                                                                                    | Adjust number of divisions               |
|                                                                                                    |                                          |
| Marks<br>Frequency:                                                                                                    | Units                                    |
| no marks                                                                                                    |                                          |
| Position                                                                                                    | Meters                                   |
| Above bar                                                                                                    | Label Position:                          |
|                                                                                                    |                                          |
| Division Height: 14 pt                                                                                                    | Label: Meters Symbol                     |
| Subdivision Height: 10 pt                                                                                                    | Gap: 6 pt -                              |
| ,                                                                                                    |                                          |
|                                                                                                    |                                          |
| OK Cancel <u>A</u> pply                                                                                                    |                                          |
|                                                                                                    |                                          |
| Scale Bar ?<br>Scale and Units Numbers and Marks Format<br>Fext<br>Eont: Arial<br>Size: 24 B Z U<br>Color: Symbol<br>Bar<br>Color: 12 pt Symbol 2<br>- Sula |                                          |

#### <u>การใส่เส้นกริด</u>

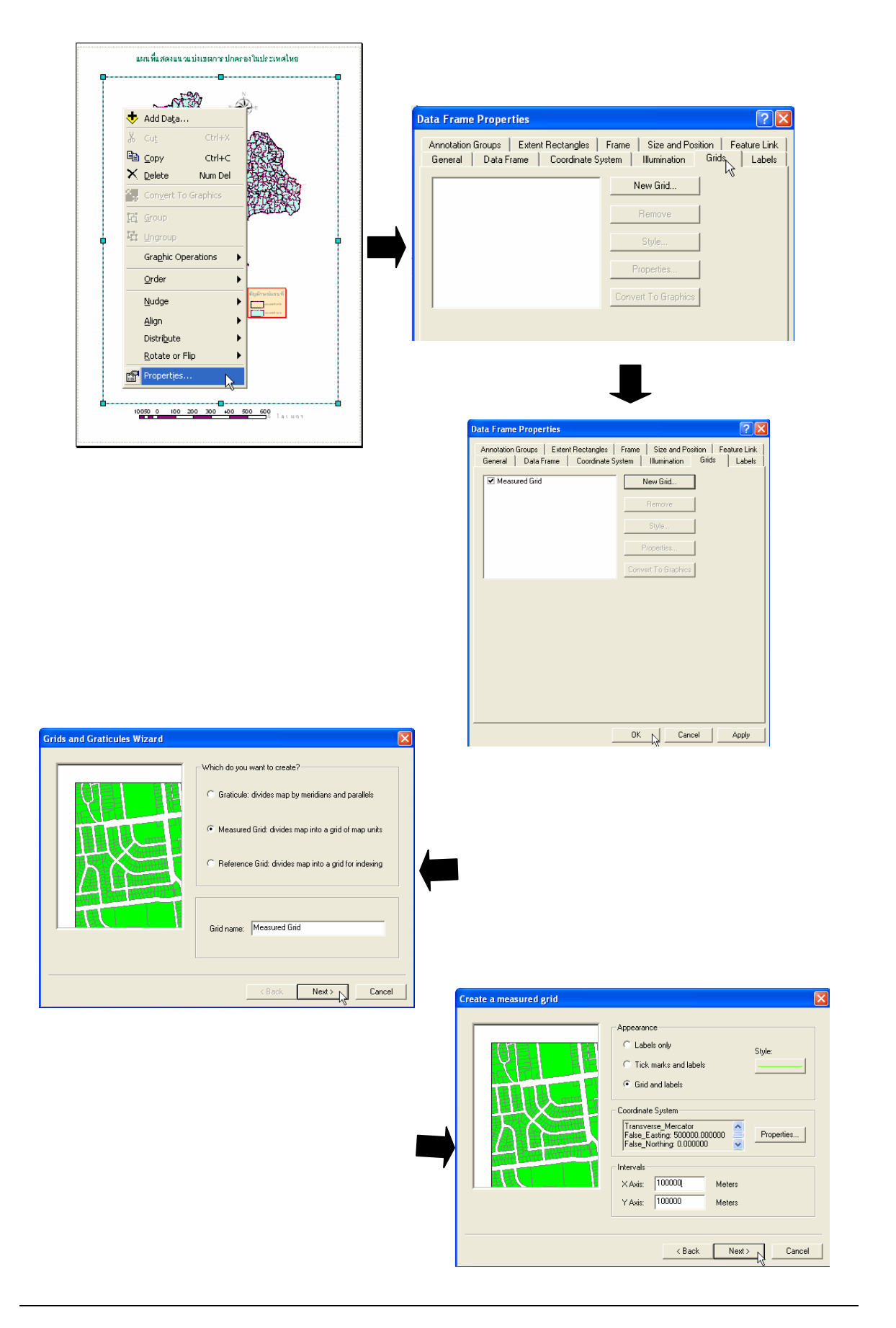

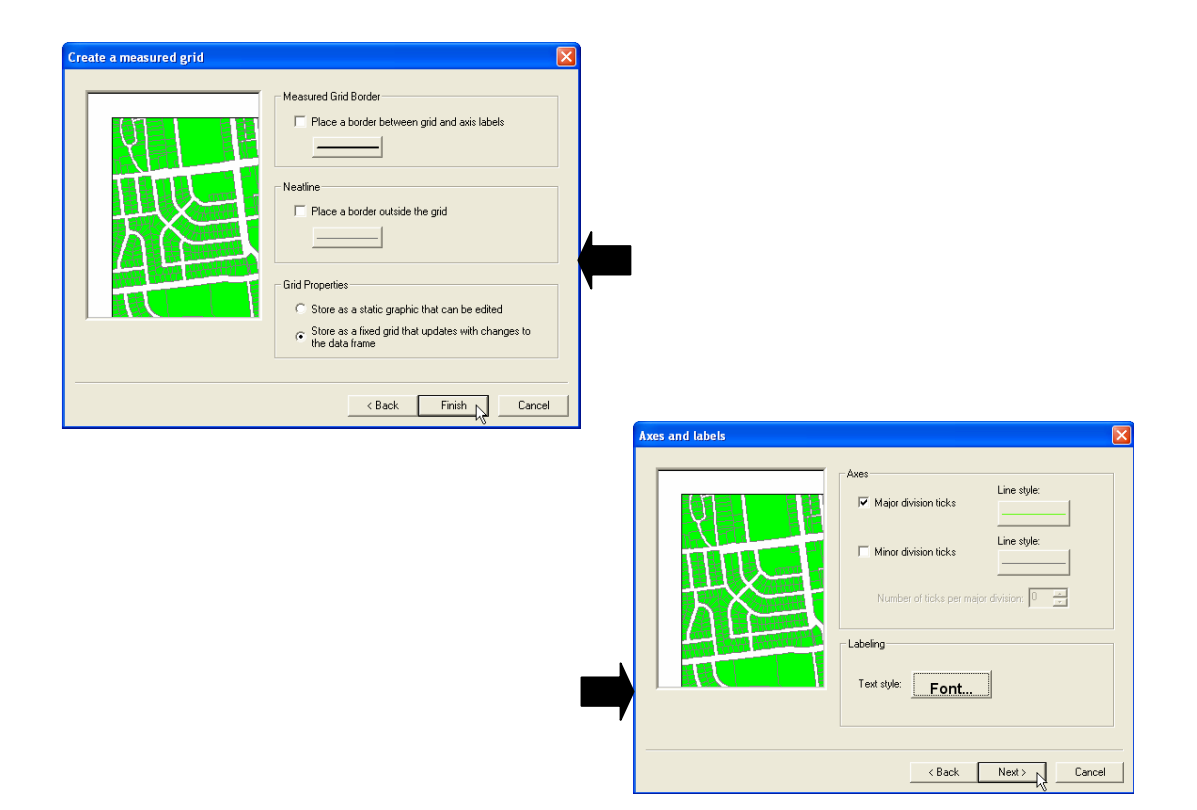

# <u>การสั่งพิมพ์แผนที่</u>

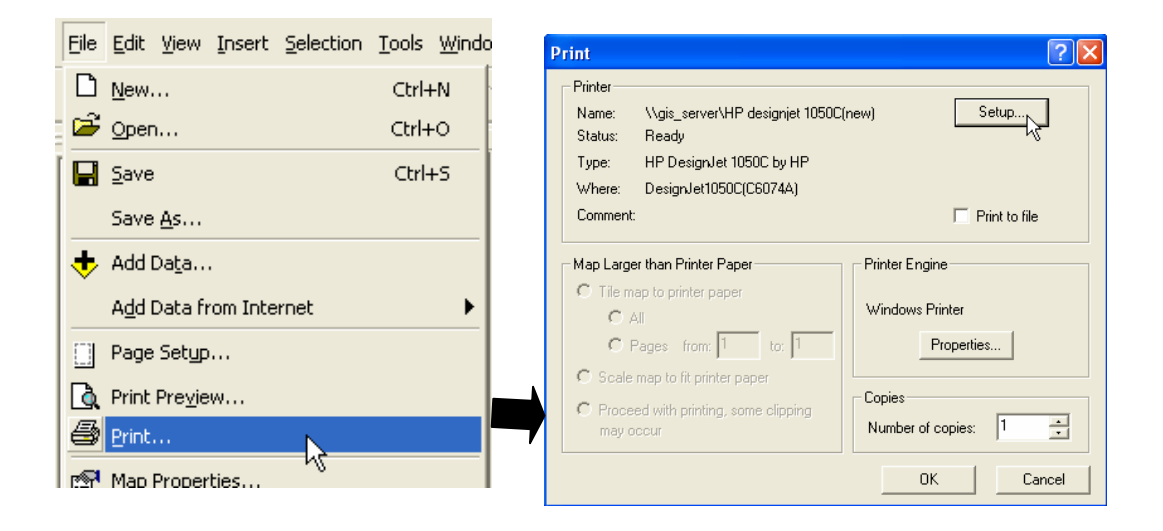
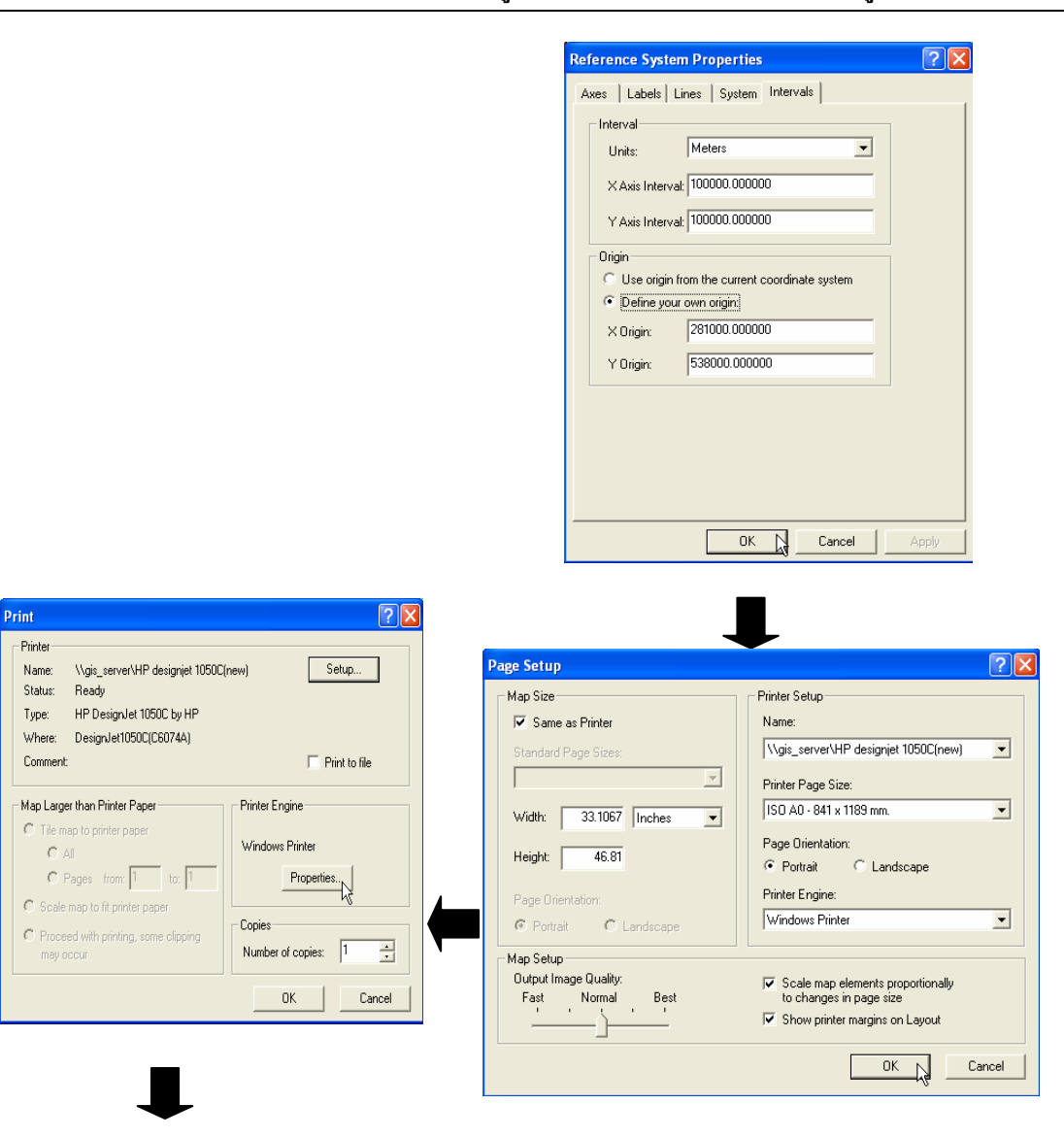

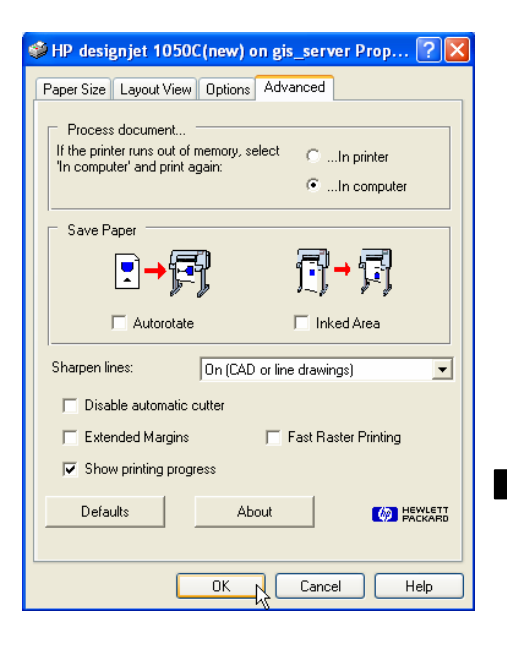

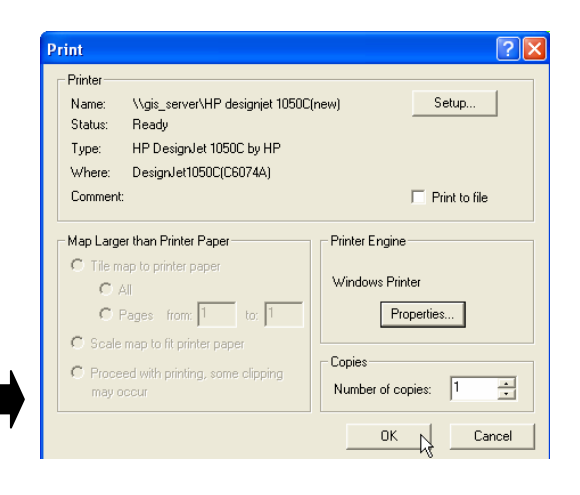

## <u>การ Export map</u>

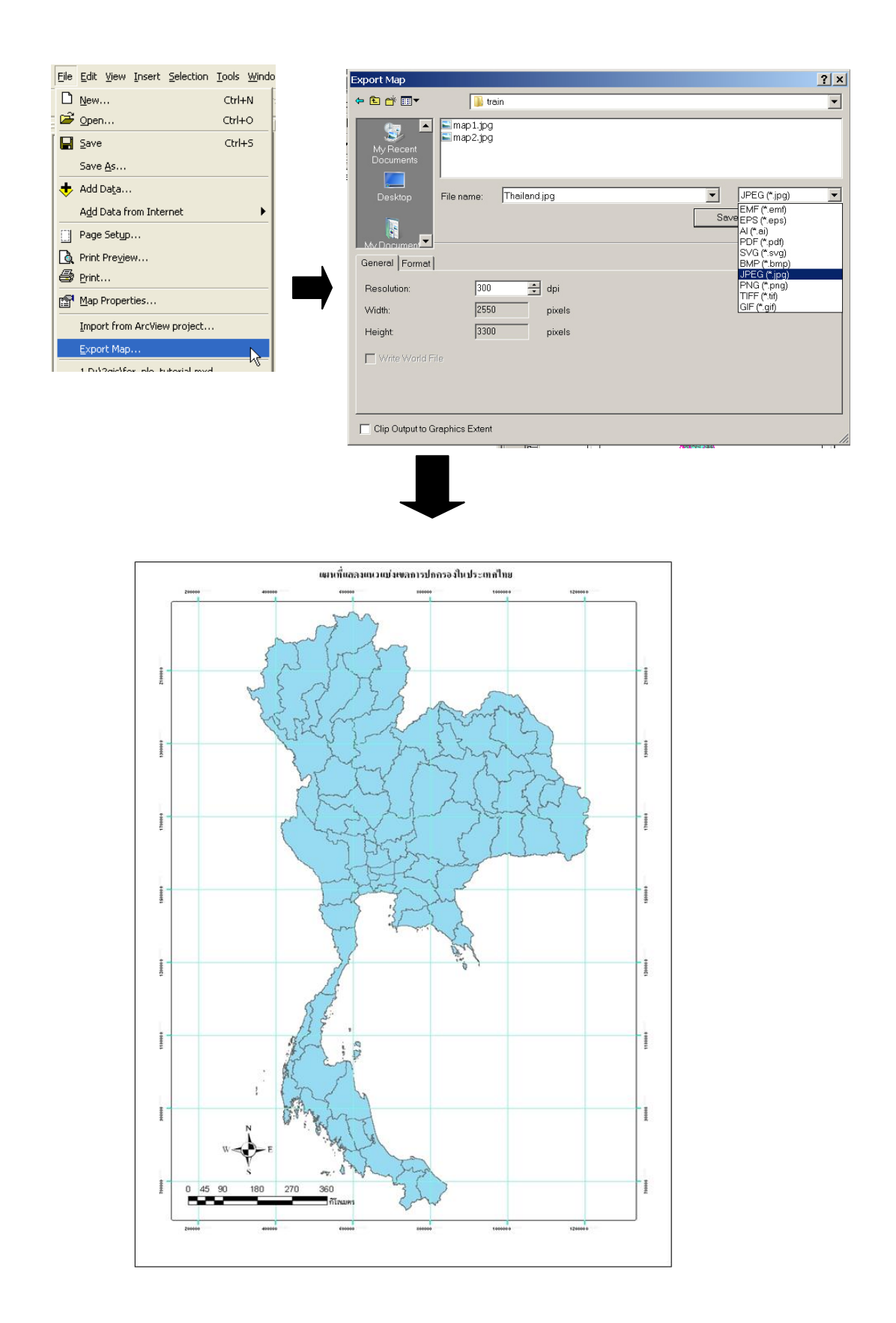